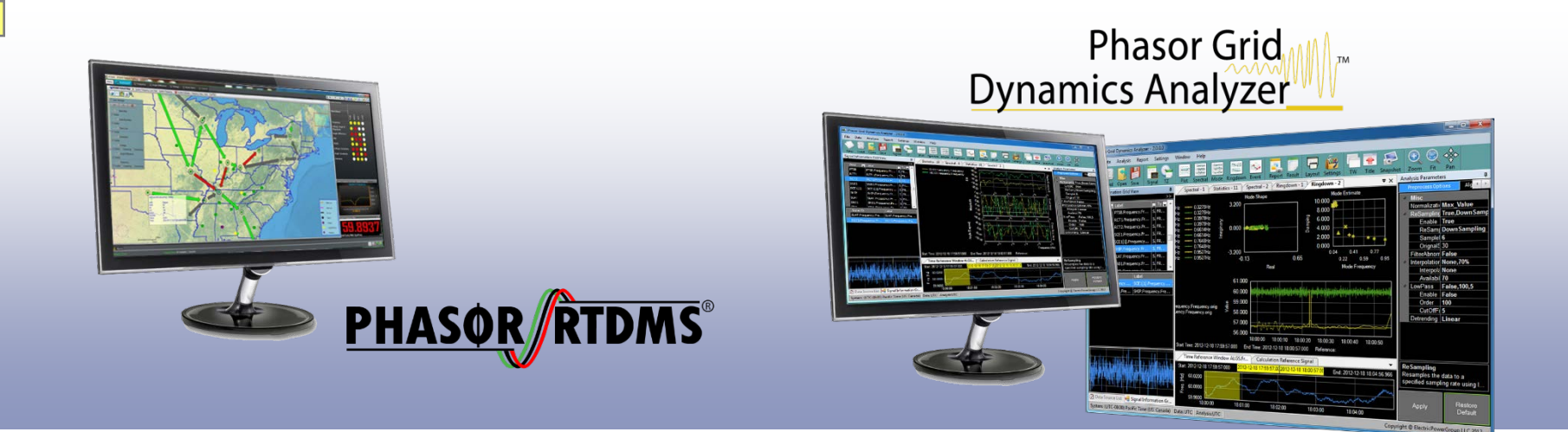

# REAL TIME DYNAMICS MONITORING SYSTEM (RTDMS<sup>®</sup>) AND PHASOR GRID DYNAMICS ANALYZER (PGDA)

# USER TRAINING FOR ERCOT

#### SEPTEMBER 16-17, 2014

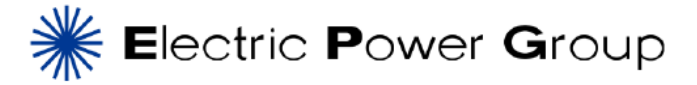

<sup>®</sup>Electric Power Group. Built upon GRID-3P platform, US Patent 7,233,843, US Patent 8,060,259, and US Patent 8,401,710. All rights reserved.

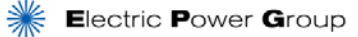

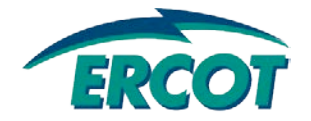

# THE ERCOT PMU PROJECT

**Bill Blevins** 

**ERCOT Operations** 

Sept 2014

- Awarded to CCET Texas 501(c)6 non-profit formed in 2005
- CCET Members and Mission: 21 corporate members and 5 university cooperators. Mission - enhance the safety, reliability, security, and efficiency of the Texas electric transmission and distribution system through research, development and commercialization of emerging technologies (http://www.electrictechnologycenter.com)
- Awarded Jan 4, 2010: DE-OE-0000194; Value \$27 million (DOE 50%); 17 participants; 3 Components – Synchrophasors, Smart Meter Texas Portal, and Smart Grid Community of the Future; 3 phases – Planning, Design, Demonstration
- Title: Discovery Across Texas: Technology Solutions for Wind Integration in ERCOT
- Goal: Demonstrate a synergistic approach to managing fluctuations in wind power (currently 8 GW increasing to 18 GW) in the ERCOT transmission grid through better system monitoring capabilities, enhanced operator visualization, and improved load management
- Synchrophasor Project Participants: ERCOT, TOs, Electric Power Group Lead for Synchrophasor portion of the project

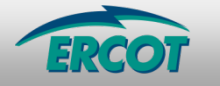

#### **CURRENT STATUS OF THE SYNCHROPHASOR NETWORK**

• Total 94 PMUs (Locations : 40 locations) - AEP: 54 3 PMU – ONCOR: 17 8 PMU 11 PMU – Sharyland: 5 - LCRA:18 (Coming soon) 8 PMU 🛨 6 PMU \*\* 2 PMU 2 PMU 4 PMU - 4 PMU - 3 PMU - 5 PMU 2 PMU 🕁 2 PMU 5 PMU × \* 2 PMU 2 PMU 2 PMU

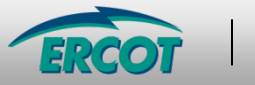

#### THE SYNCHROPHASOR DATA COMMUNICATION NETWORK

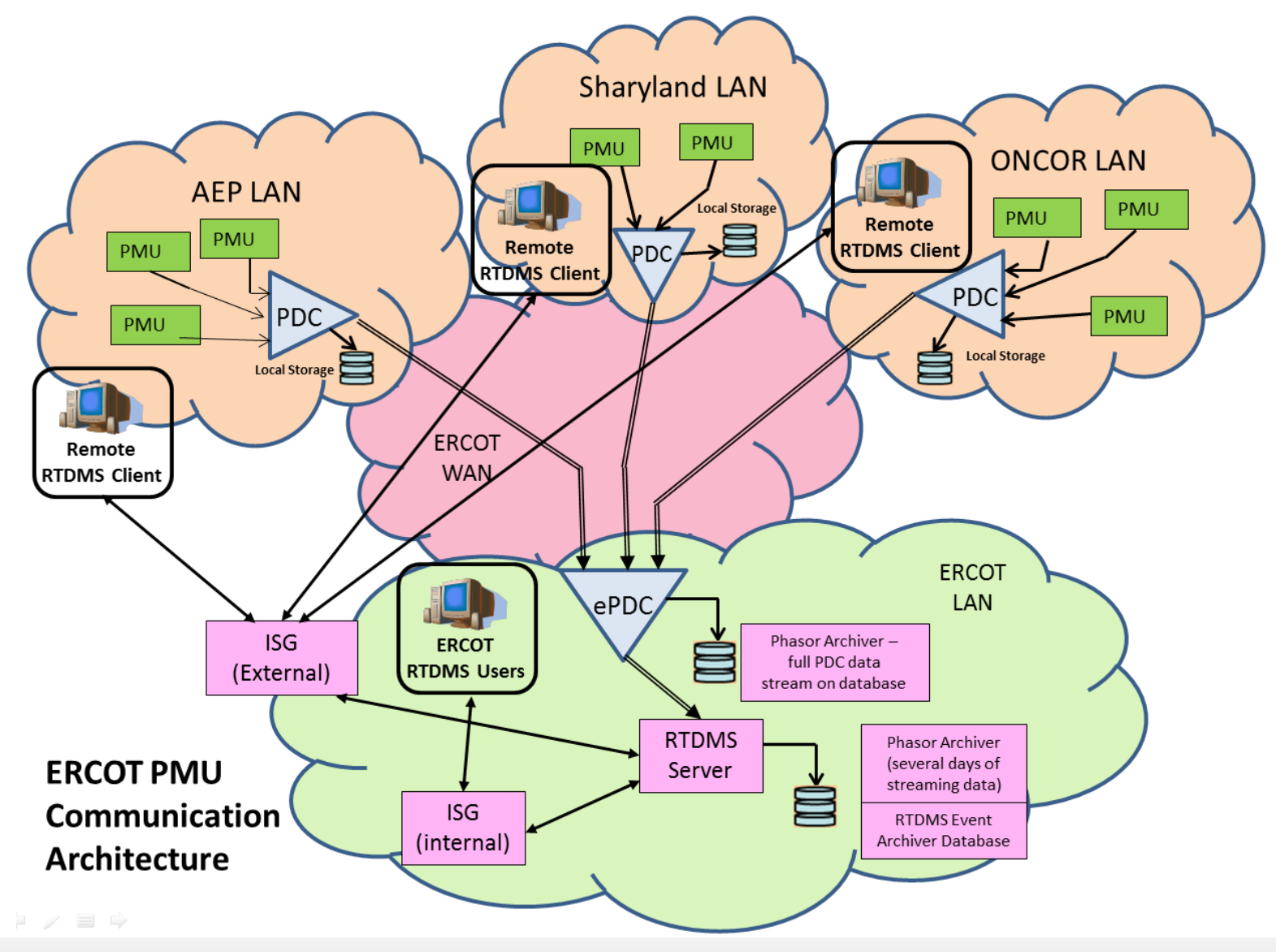

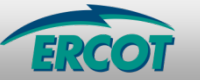

#### **ERCOT ROS SYNCHROPHASOR TASK FORCE**

|                               |                  |                                                                                                    |                    |             |               |                  | Search >   |
|-------------------------------|------------------|----------------------------------------------------------------------------------------------------|--------------------|-------------|---------------|------------------|------------|
| ERCOI                         |                  |                                                                                                    |                    | News Ca     | reers Fee     | ds FAQ           | Contact Us |
| About ERCOT                   | Services         | Committees and Groups                                                                                                    | Market Rules       | Market l    | nformation    | Grid Informat    | ion        |
| Home > Committees and (       | Groups > ROS :   | PMTF                                                                                                    |                    |             |               |                  |            |
| Meeting Calendar              | PHAS             | OR MEASUREMEN                                                                                                    | NT TASK FO         | ORCE        |               |                  |            |
| Board of Directors            | The purp         | oose of the PMTF is to form                                                                                                    | nalize a framew    | ork of requ | irements ar   | nd criteria asso | ociated    |
| TAC                           | appropri         | with the provision of phasor measurement data to ERCOT infough the initiation of<br>appropriate Protocol and Guide changes after consideration of the capabilities of the<br>technology, the expected and required uses of the data, and the relevant policy<br>considerations. |                    |             |               |                  |            |
| COPS                          | consider         |                                                                                                    |                    |             |               |                  |            |
| PRS                           | - Contact        | Information                                                                                                    |                    |             |               |                  |            |
| RMS                           | Chair: K         | Chair: Kristian Koellner                                                                                                    |                    |             |               |                  |            |
| ROS                           | Vice Cha         | ir: Bill Blevins                                                                                                    |                    |             |               |                  |            |
| BSWG                          | Send an          | Send an email to this group: pmtf@lists.ercot.com                                                                                                    |                    |             |               |                  |            |
| CIPWG                         | (Subscri         | be 🗗 to this email list.)                                                                                                    |                    |             |               |                  |            |
| DWG                           | Schedu           | led Meetings and Meet                                                                                                    | ting Details 🗰     |             |               |                  |            |
| NDSWG                         | Ja               | nuary 08, 2014                                                                                                    | February 05        | , 2014      | Mar           | rch 07, 2014     |            |
| NRWG                          | — Ap             | oril 09, 2014                                                                                                    | May 14, 201        | 4           | Jun           | e 04, 2014       |            |
| 0140                          |                  | ne 11, 2014                                                                                                    | October 01         | 4<br>2014   | Aug           | ober 20 2014     |            |
| DWG                           | D                | ecember 03, 2014                                                                                                    | 0000001 01,        | 2014        | 000           | 0001 20, 2014    |            |
| PDCWG                         | (Subscri         | be to calendar and receive                                                                                                    | e meeting updat    | tes. Get he | ln            | lendar subscri   | ntion.)    |
| PLWG                          |                  |                                                                                                    |                    |             | .p =          |                  | ,          |
| PDWG                          | Key Do           | cuments                                                                                                    |                    |             |               |                  |            |
| SPWG                          | ERCOT P          | ERCOT PMTF 2014 Roster<br>(03/18/2014, xls, 45 KB)<br>Phasor Measurement Task Force Scope ROS Approved March 6 2014                                                                                                    |                    |             |               |                  |            |
| SSWG                          | Phasor I         |                                                                                                    |                    |             |               |                  |            |
| VRTF                          | (03/06/20        | 014, doc, 46 KB)                                                                                                    |                    |             |               |                  |            |
| WMS                           | (03/18/2         | (03/18/2014, doc, 52 KB)                                                                                                    |                    |             |               |                  |            |
| Other Groups                  | — All informa    | ition is posted as Public in accor                                                                                                    | dance with the ERC | OT Websites | Content Manag | gement Corporate | Standard.  |
| Inactive Groups               | Archive          | 5                                                                                                    |                    |             |               |                  |            |
| Market Participants           | 2013 Arc         | chives                                                                                                    |                    |             |               |                  |            |
|                               |                  |                                                                                                    |                    |             |               |                  |            |
| © 2005 Electric Reliability C | ouncil of Texas, | Inc. All rights reserved.                                                                                                    | Feedback           | Site Map    | Glossary      | Terms of Use     | Privacy    |

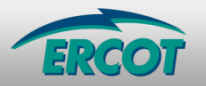

#### HOW SYNCHROPHASOR DATA IS BEING USED IN ERCOT

- Post-Event analysis
  - Frequency analysis

- System Oscillations

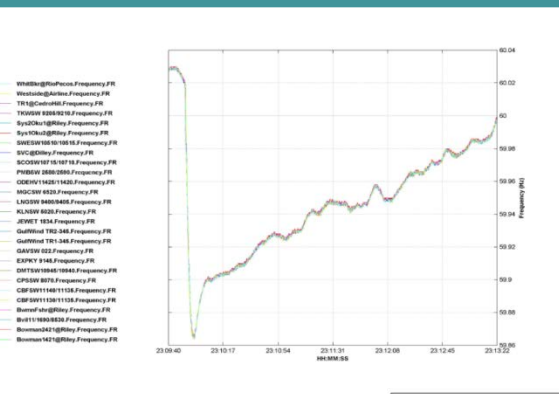

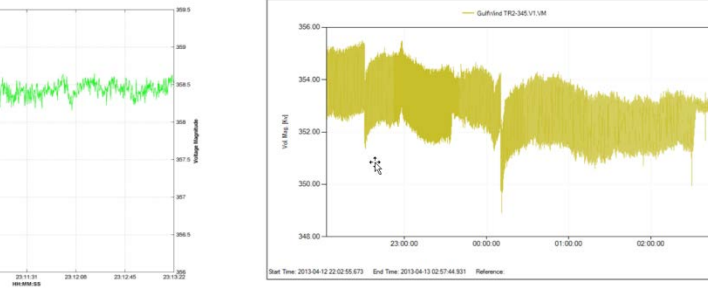

Start Time: 26-Jun-2013 23:09:40 CDT End Time: 26-Jun-2013 23:13:22 CDT

#### Generator model validation/tuning

- Post Event Analysis
  - Re-create the oscillations as captured by the PMU
  - Identify the cause and solutions to mitigate the oscillations
- Benchmark study using PMU data

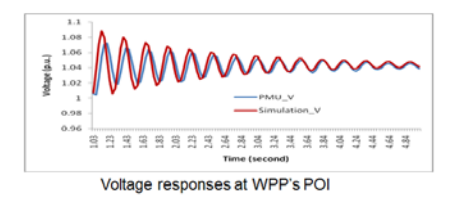

Proposed solution based on simulation studies

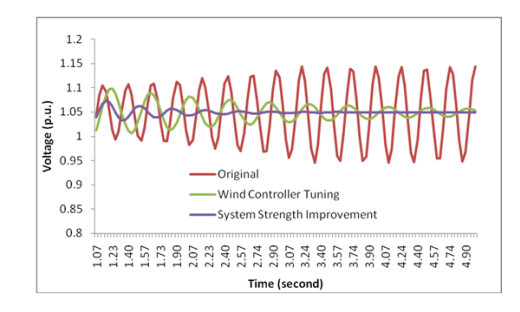

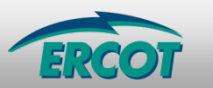

SEPT 16, 2014

# Introduction to RTDMS

#### INTRODUCTION TO RTDMS

- DASHBOARD
- ALARM PANEL
- HIGH RESOLUTION FREQUENCY DISPLAY
- MULTIPLE LAYERS
  - Geographical Map
  - $\circ$  Transmission Lines
  - $\circ$  Weather
  - Angle Differences
  - Frequency
- CLUTTER MANAGEMENT
- AUTOMATIC EVENT ANALYZER

RTDMS<sup>®</sup> © Electric Power Group 2014. All rights reserved

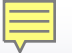

### RTDMS and PGDA User Training Training Agenda – Day 1

| Training Kickoff and ERCOT Project Overview                                                                                      | Bill Blevins                 |
|----------------------------------------------------------------------------------------------------|------------------------------|
| EPG Team Introductions                                                                                                    | Wayne Schmus                 |
| <ul> <li>Using Synchrophasor Technology</li> <li>Fundamentals</li> <li>Metrics</li> <li>Real-Time Operation Use Cases</li> </ul> | Wayne Schmus                 |
| RTDMS Platform Overview                                                                                                    | Kevin Chen                   |
| Navigating RTDMS                                                                                                    | Iknoor Singh                 |
| Hands-on Guided Training Exercises                                                                                               | Wayne Schmus /<br>Kevin Chen |

#### **The Electric Power Group Team**

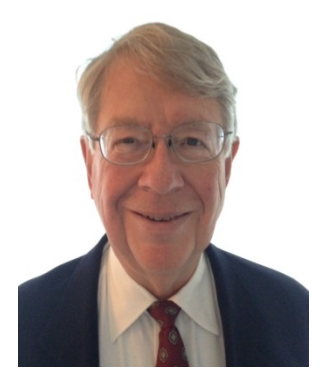

Wayne Schmus, P.E. Sr. Principal Engineer

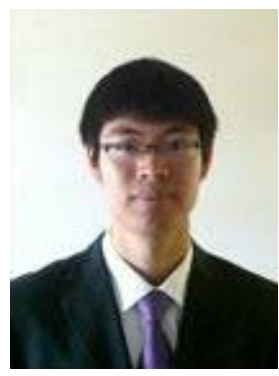

Kevin Chen, P.E. Sr. Engineer RTDMS Product Manager

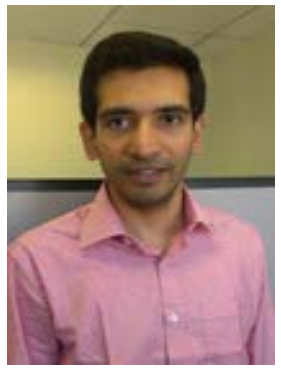

Prashant Palayam Sr. Engineer PGDA Product Manager

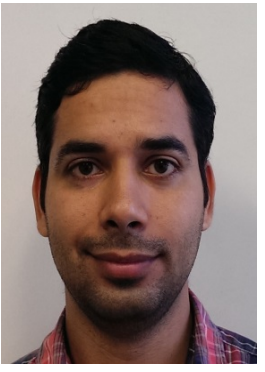

Iknoor Singh Engineer

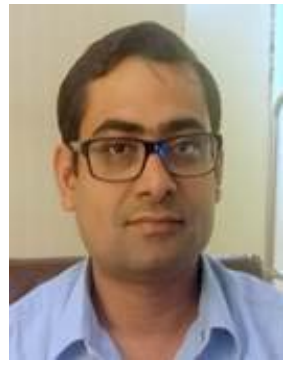

Pankaj Mishra Training Coordinator

#### RTDMS and PGDA User Training Day 1

# Using Synchrophasor Technology in Real-Time Operations

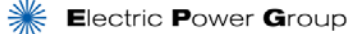

# Using Synchrophasor Technology in Real-Time Operations

- What will be covered:
  - Synchrophasor Technology Infrastructure
  - Using Synchrophasor Technology in Control Rooms -Monitor, Diagnose and Act
  - Major Blackout Events Lessons Learned
  - How Synchrophasor Technology can Help Operators in Real-Time

### Synchrophasor Technology Infrastructure

**Flow of Information** 

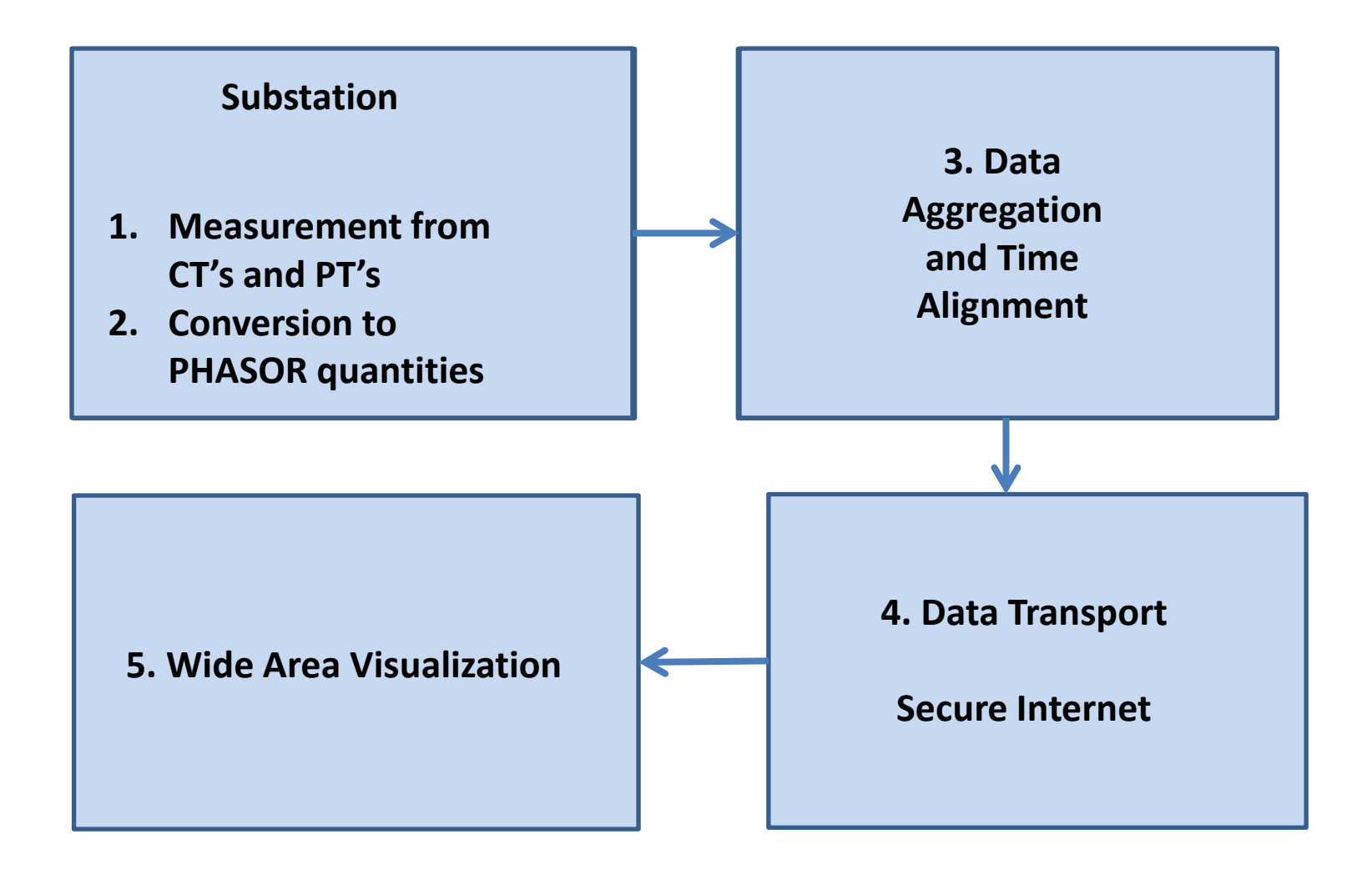

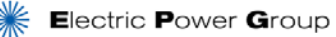

### Synchrophasor Technology Infrastructure

Time Synchronized High Resolution Measurements and Wide Area Visualization

- 1. Measurement (CT, PT)
- 2. Conversion to phasor quantities - PMU
- 3. Data Aggregation and Time Alignment
- 4. Data Transport
- 5. Wide Area Visualization

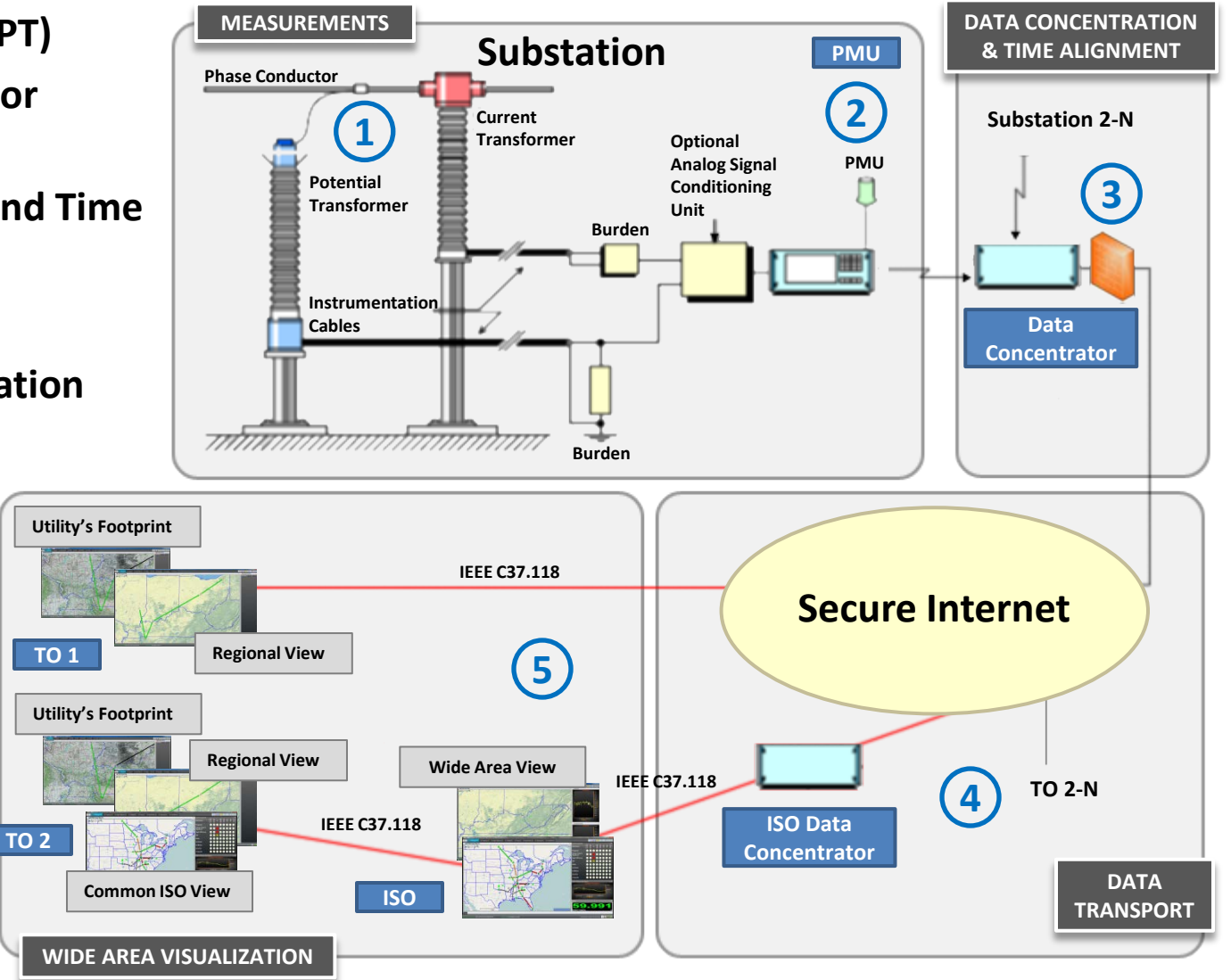

**Courtesy: Adapted from EIPP presentation** 

# **Key Attributes of Synchrophasors**

- 1. High Resolution 30-60 measurements/second
  - ✓ Dynamics (Modes, Sensitivities etc.); Improved Observability (MRI Vs. X-Ray)
  - ✓ Event Signatures
- 2. Time Synchronized– GPS based UTC time stamped
  - ✓ Wide Area View in Real Time
  - ✓ Phase Angle Differences
  - ✓ Inter Area Dynamics
- 3. Vector (Angle + Magnitude)
  - ✓ Phase Angle measurements

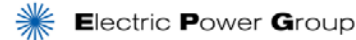

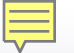

# **Phasor vs. SCADA Measurements**

Phasor technology is NOT a replacement for SCADA.

Rather, it complements existing SCADA systems.

| ATTRIBUTE            | SCADA                                                      | PMU                                                           |  |
|----------------------|------------------------------------------------------------|---------------------------------------------------------------|--|
| Resolution           | 1 sample every 2-4 seconds<br>(Steady State Observability) | 10-60 samples per second<br>(Dynamic/Transient Observability) |  |
| Measured Quantities  | Magnitude Only                                             | Magnitude & Phase Angle                                       |  |
| Time Synchronization | Νο                                                         | Yes                                                           |  |
| Focus                | Local utility monitoring & control                         | Wide area monitoring & control                                |  |

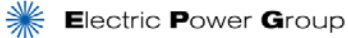

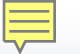

# **Observability – SCADA vs. PMUs**

#### **QUESTION:** Detection of Frequency Differences Across the Interconnection

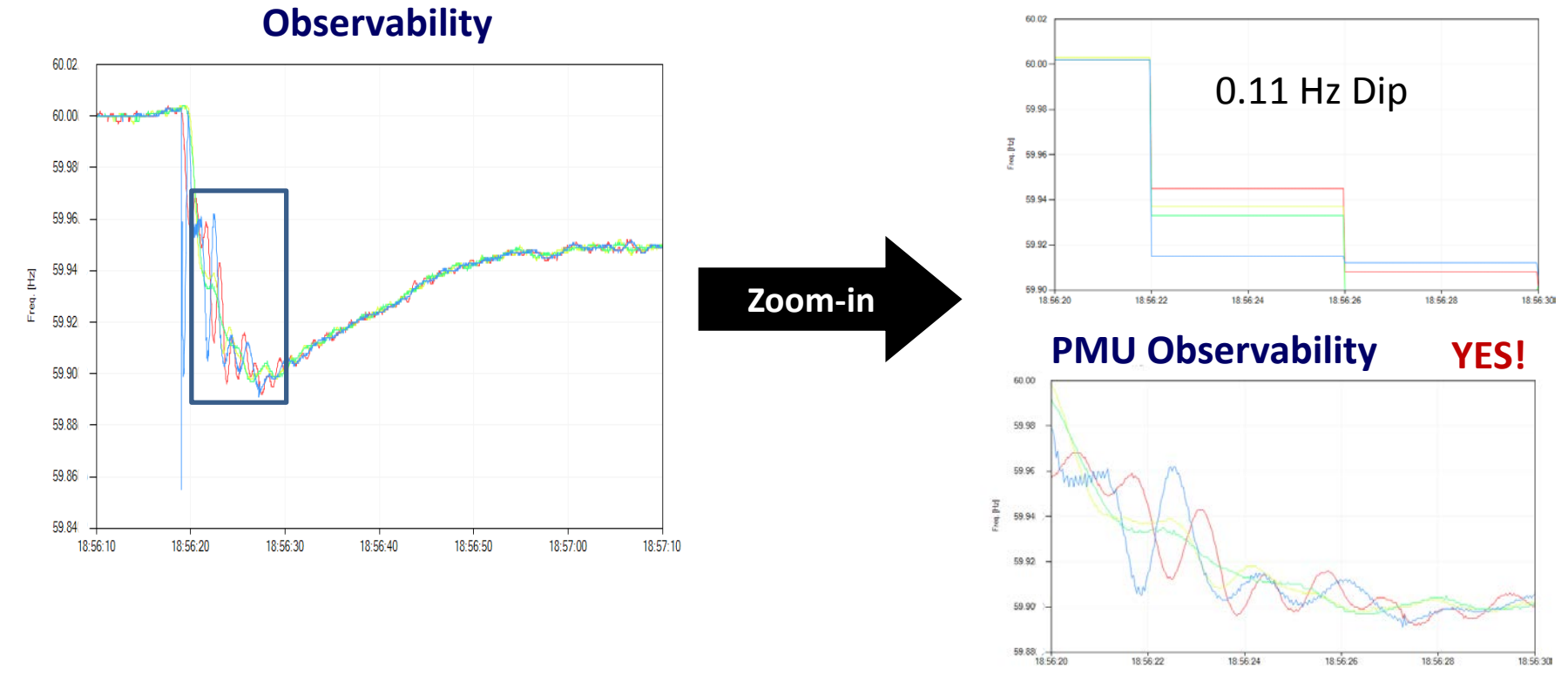

#### **SCADA Observability**

**ANSWER:** SCADA - Frequency appears to be similar at all locations – no oscillation PMU's Frequency measurements from different locations show variations – indicates inter-area dynamics or oscillations

# Synchrophasor Fundamental – Voltage Phasor

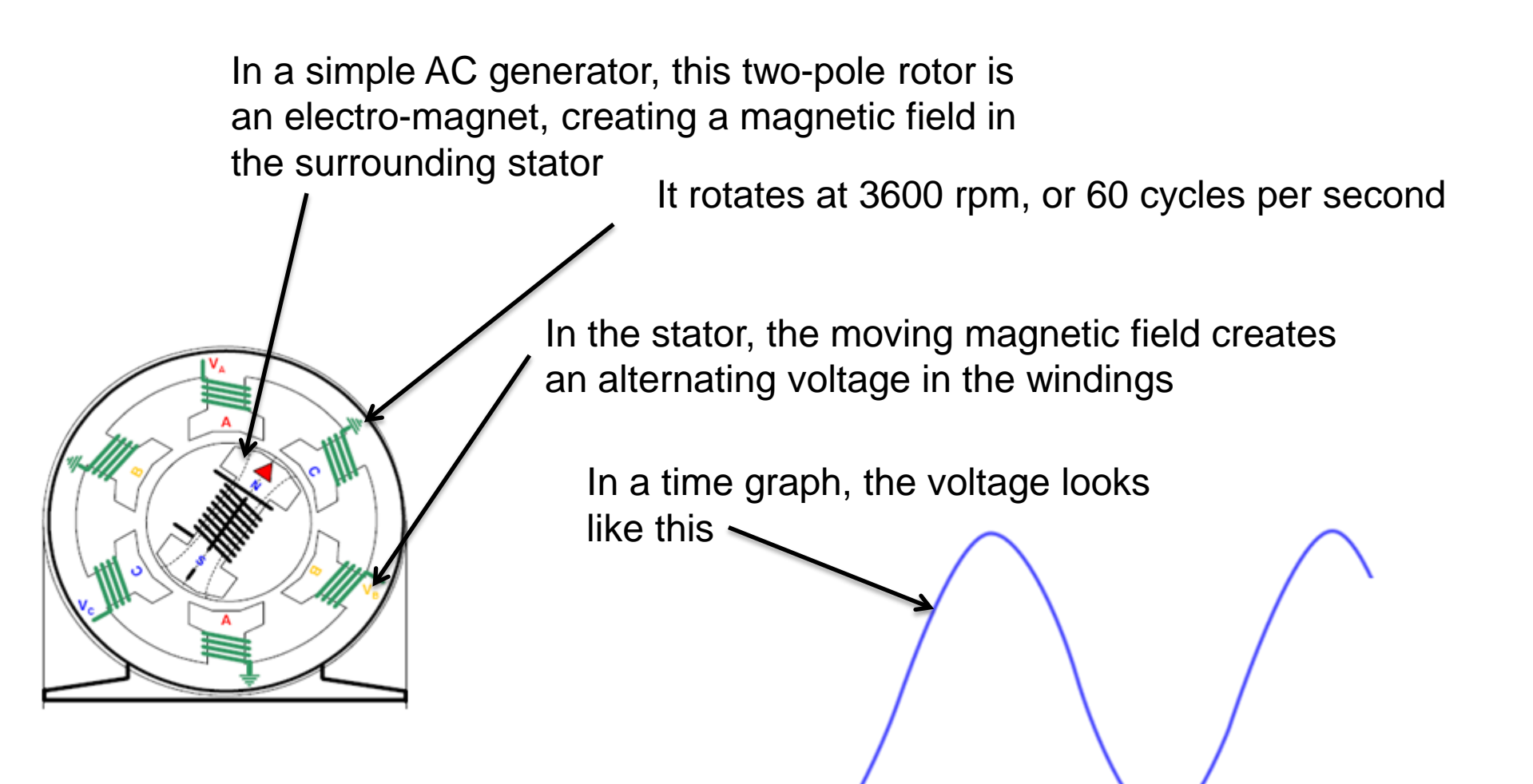

# What Is A Voltage Phasor?

Adding the axes and labels, we have a time graph of a voltage phasor. A sinusoidal function whose magnitude V<sub>1</sub>, frequency ( $\omega$ ), and phase ( $\delta_1$ ) are fixed at a given time.

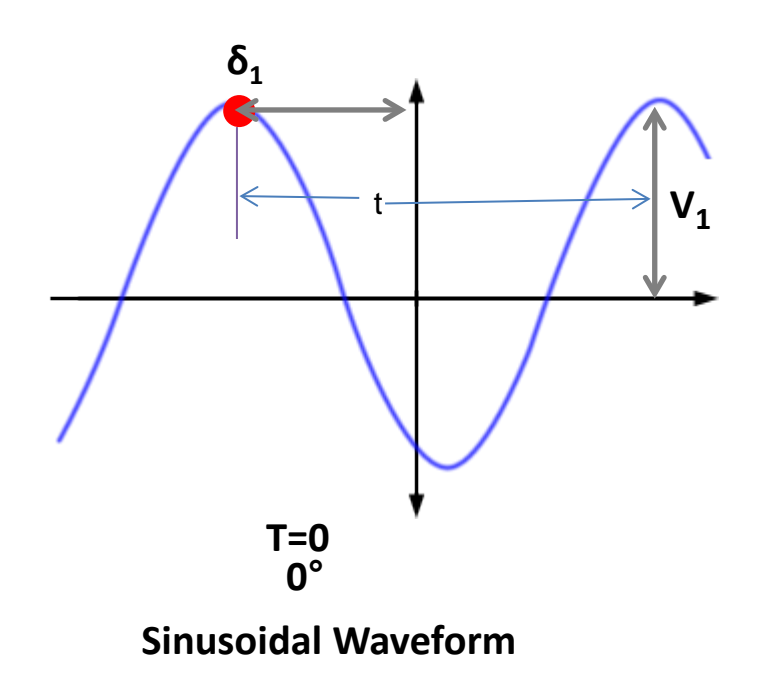

V<sub>1</sub> Voltage Magnitude  $\delta_1$  Voltage Angle  $\omega = \frac{1}{2\pi t}$  Frequency

# **Voltage Phasor in Polar Format**

This is the same voltage phasor, but shown in polar coordinates. It is typically rotating counter-clockwise at 60 cycles per second.

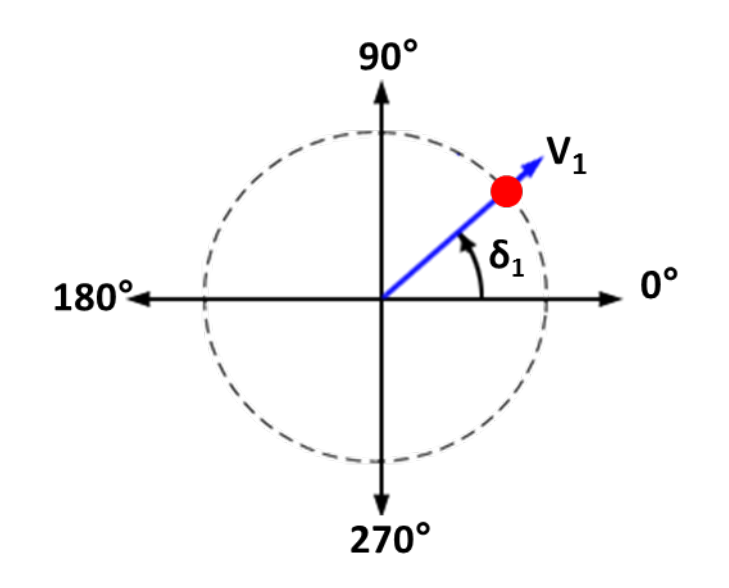

It has magnitude V<sub>1</sub>, a time reference T=0 at 0°, and a voltage phase angle  $\delta_1$ 

**Phasor Representation** 

# **Voltage Phasor Example**

#### Example

This voltage phasor has a magnitude of 236 kV, at an angle of 45° referenced to 0°.

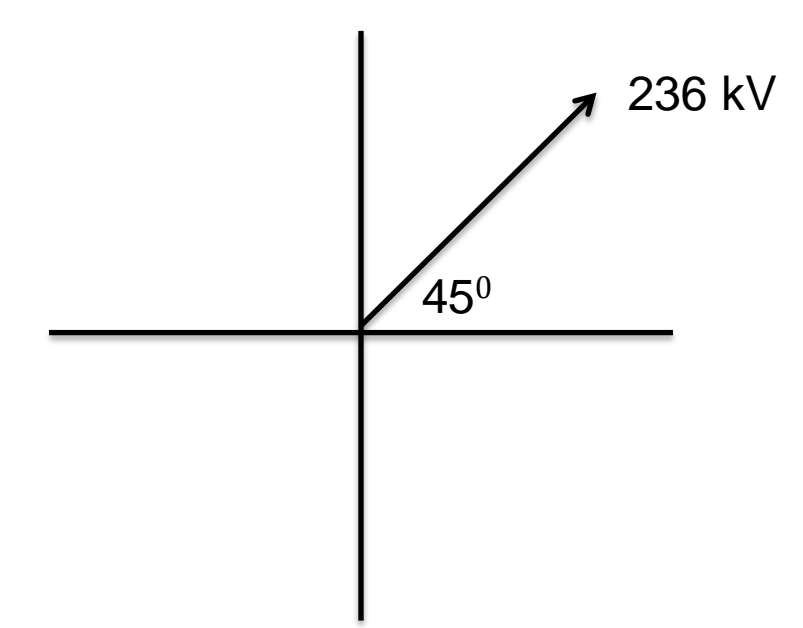

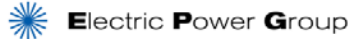

# **Voltage Phasor Recap**

The following are properties of a voltage phasor:

- A. Magnitude
- **B.** Phase Angle
- C. Time Reference
- **D. Frequency**
- E. Location of the Measurement

Voltage angle cannot be measured by SCADA in real-time.

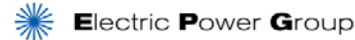

### **Voltage Angles Determine Power Flow Direction**

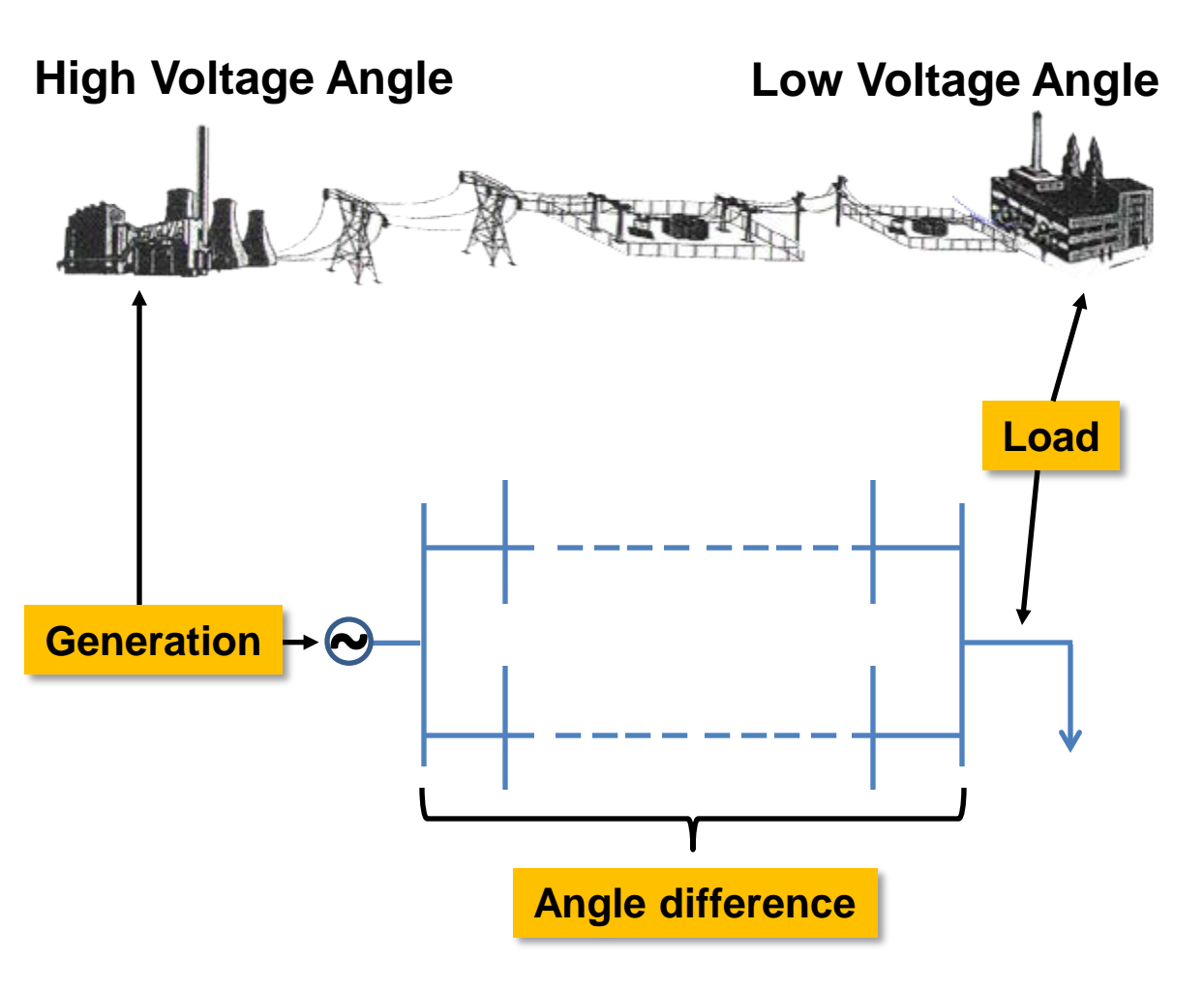

- AC Power System: Power flows from a point of high voltage angle to a point of low voltage angle
- Voltage Angles across a network change when something happens (e.g. line outage, generation trip, or load change)
- Voltage Angle difference across a network is an indicator of stress

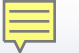

### Why Voltage Angles Are Important

August 14, 2003: Eastern Interconnection Blackout

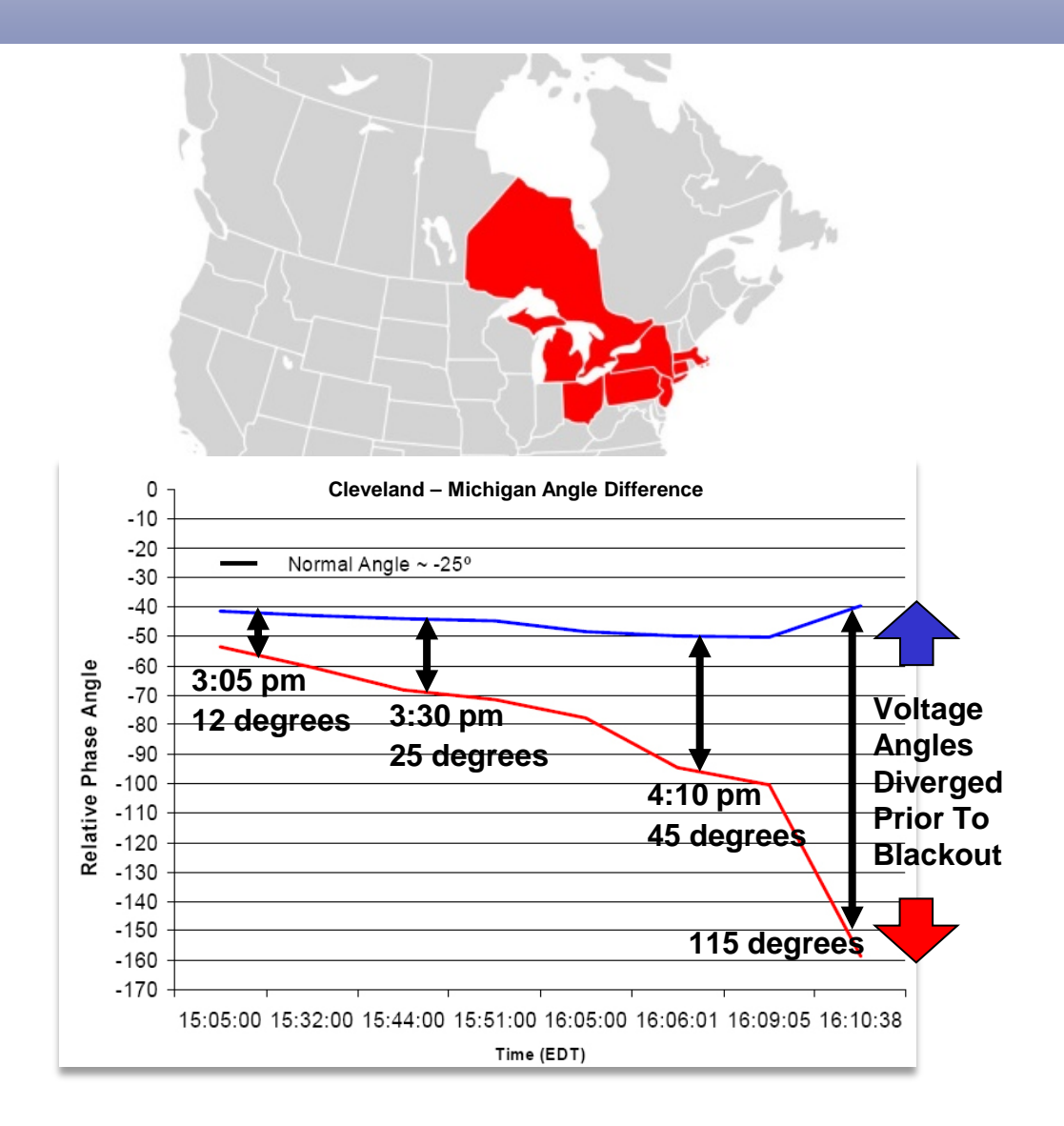

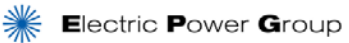

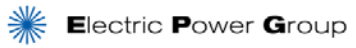

### **Major Blackout Events - Lessons Learned**

August 10, 1996: WECC Blackout

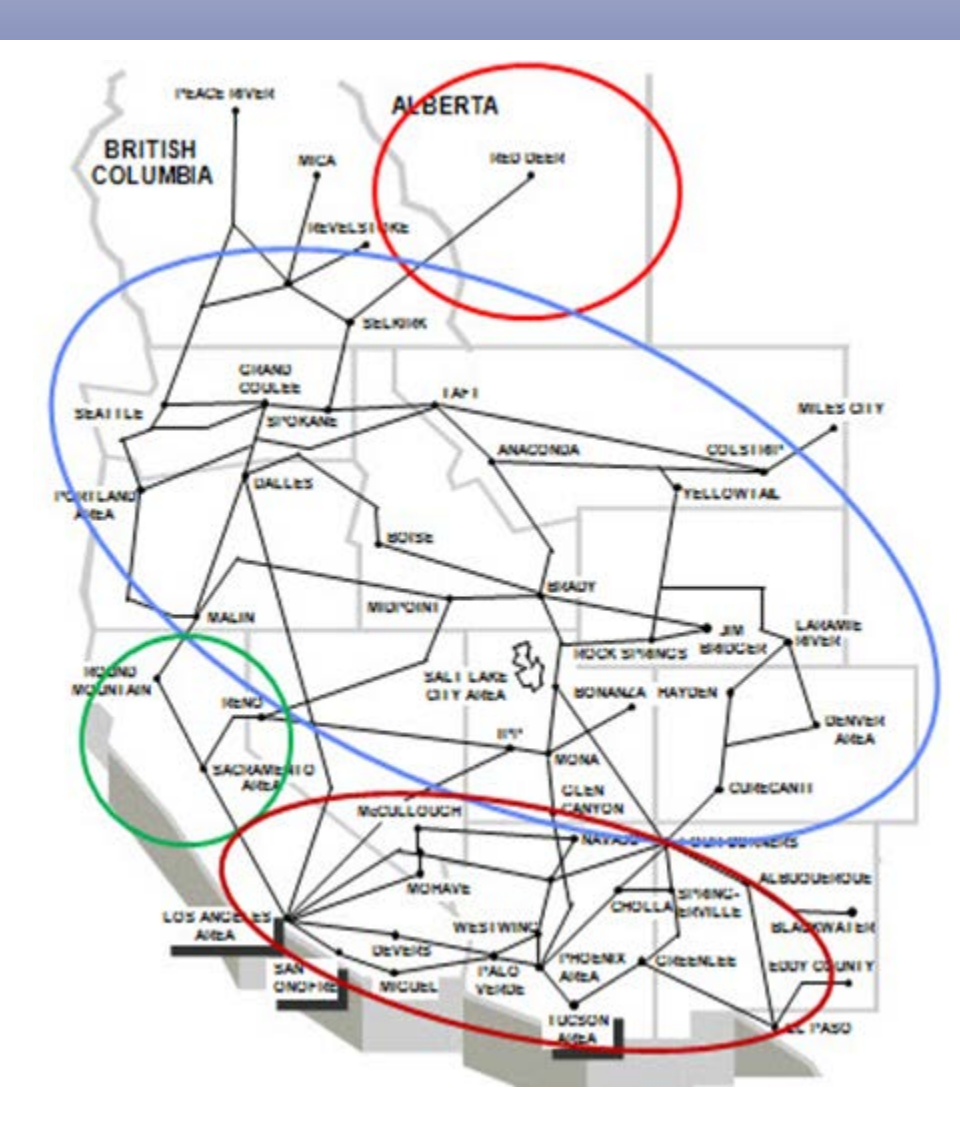

- Hot Summer Day
- Problem started in Idaho, propagated to Oregon, and led to system collapse into four islands within <u>two hours</u>

| TOTAL WECC IMPACTS |               |  |  |
|--------------------|---------------|--|--|
| Load Lost          | 30,489 MW     |  |  |
| Generation Lost    | 27,269 MW     |  |  |
| Customers Affected | 7.49 Million  |  |  |
| Outage Time        | Up to 9 Hours |  |  |

Synchrophasor technology provides wide-area visibility to monitor diverging phase angles to enable operators to take timely action.

# **Major Blackout Events - Lessons Learned**

August 14, 2003: Eastern Interconnection Blackout

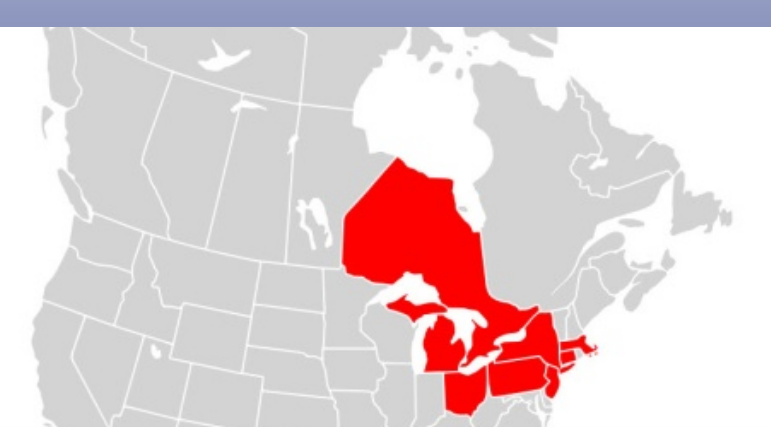

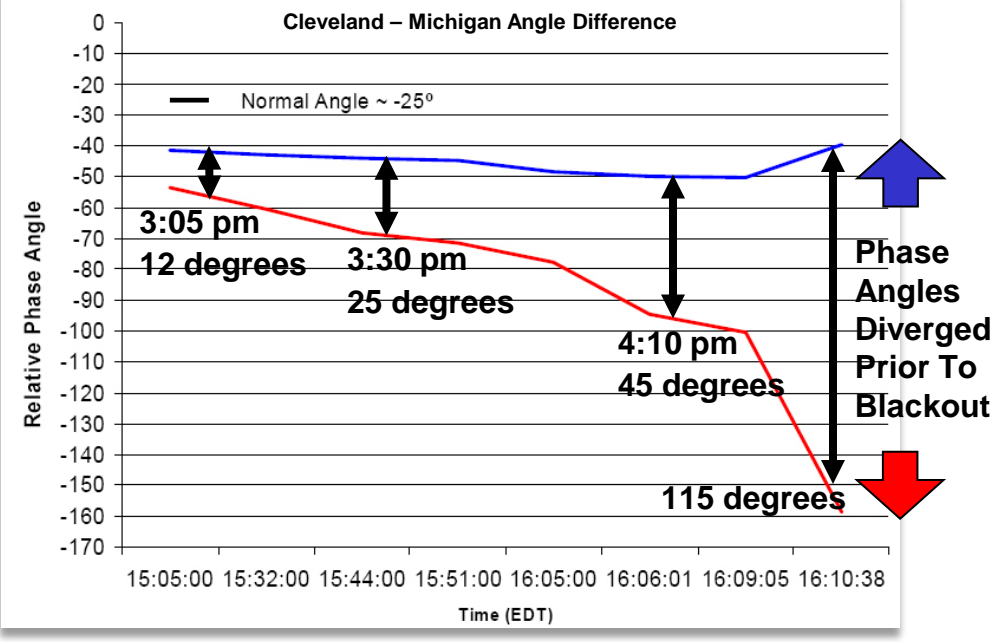

 Problem started in Ohio, and over several hours, propagated into Canada and New York

| OUTAGE IMPACTS     |                            |  |  |
|--------------------|----------------------------|--|--|
| Load Lost          | 61,800 MW                  |  |  |
| Generation Lost    | 55,000 MW (508 Units)      |  |  |
| Customers Affected | 50 Million                 |  |  |
| Outage Time        | Few hours up to 2<br>weeks |  |  |

Synchrophasor technology provides wide-area visibility to monitor diverging phase angles to enable operators to take timely action.

#### Note:

Angles are based on data from blackout investigation. Angle reference is Browns Ferry.

- Multiple Issues leading up to the blackouts
- Lack of <u>Wide Area</u> Situational Awareness
- Lack of <u>Time Synchronized</u> data
- Lack of <u>Unified Displays</u> and monitoring tools
- Inability to monitor <u>Grid Dynamics</u>

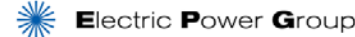

#### Using Synchrophasor Technology in Control Rooms Monitor, Diagnose and Act

### **Operator's Mission: Keep the lights on!**

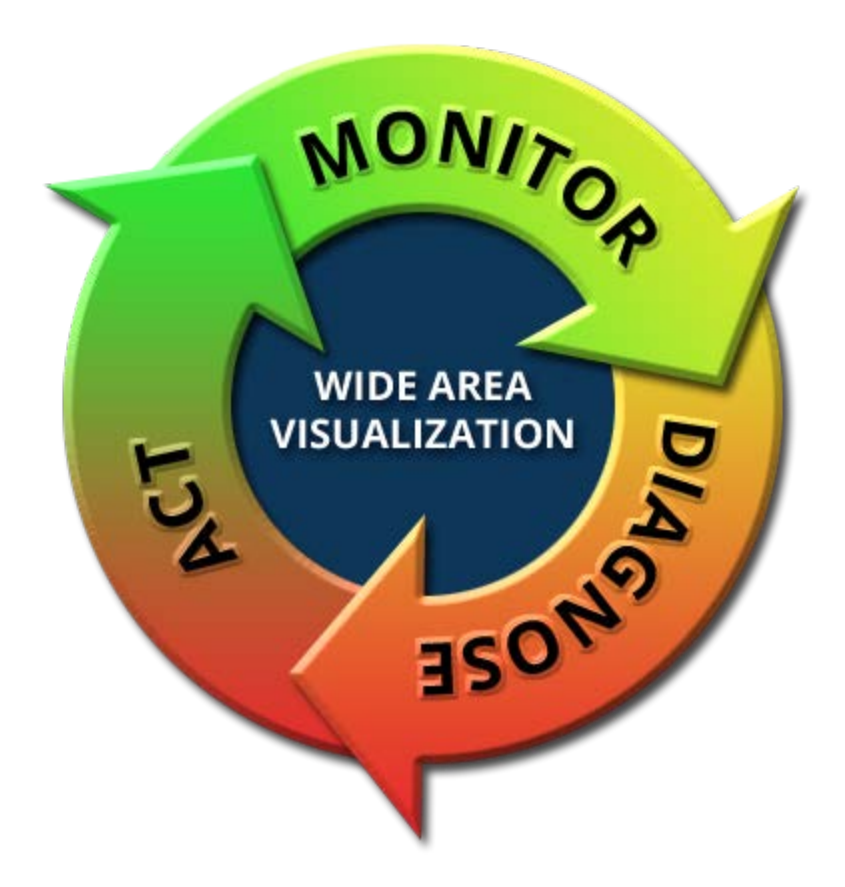

## How Synchrophasor Technology Can Help Operators in Real-Time Operations

- Wide Area View Situational Awareness
- Phase Angle Difference
- Voltage Sensitivities
- Damping and Oscillation
- Synchrophasor Technology Enables Operators to:
  - Monitor Grid Dynamics
  - Integrate Renewables
  - Improve Asset Utilization
  - Prevent Blackouts
  - Enable Faster Recovery

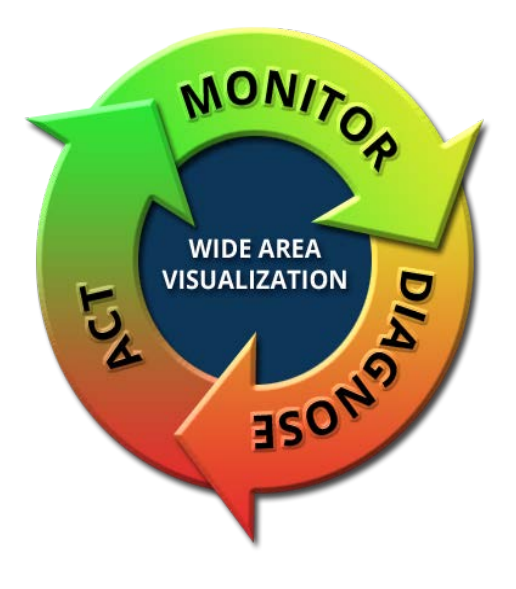

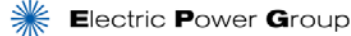

## How Synchrophasor Technology can Help Operators in Real-Time Operations

- Wide Area View Situational Awareness
- Phase Angle Difference
- Voltage Sensitivities
- Damping and Oscillation
- Synchrophasor Technology Enables Operators to:
  - Monitor Grid Dynamics
  - Integrate Renewables
  - Improve Asset Utilization
  - Prevent Blackouts
  - Enable Faster Recovery

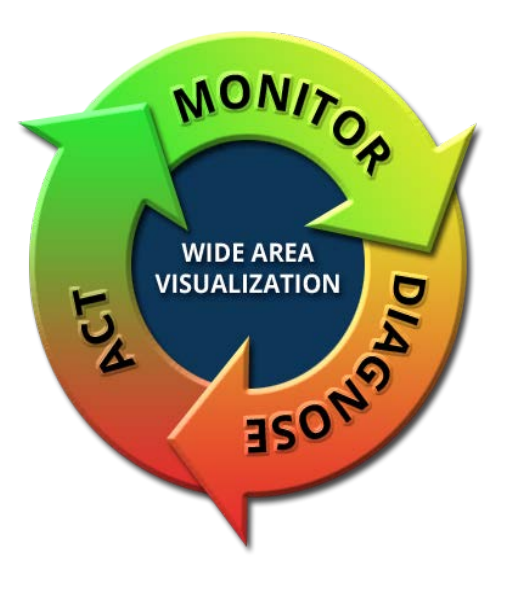

# Power Flow Model - 8 Bus System

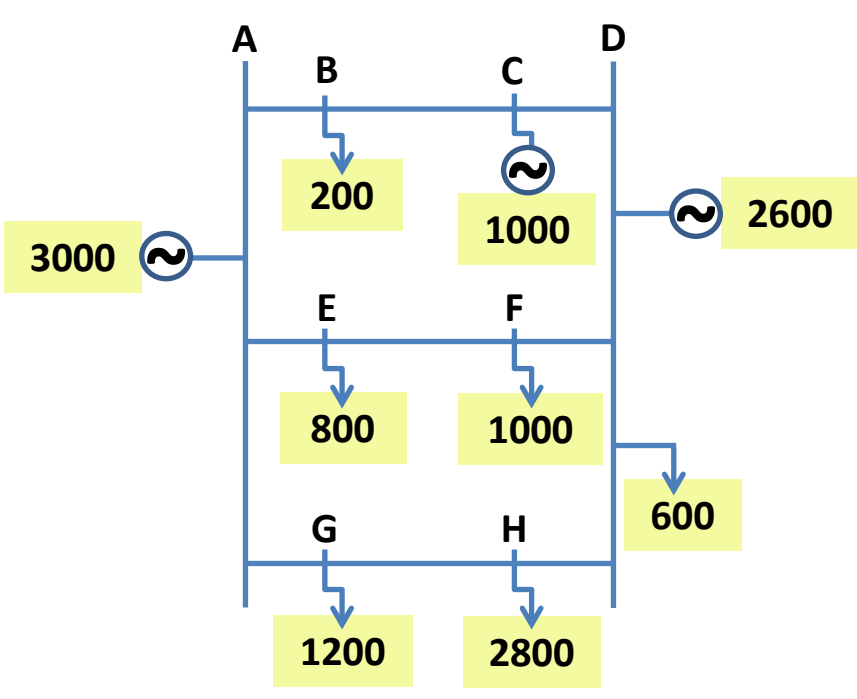

#### System Stable

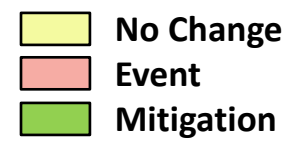

Load: 6600 MW (Buses B, D, E, F, G and H)

- Generation: 6600 MW (Buses A, C and D)
- Key Phase Angle Paths:

| PHASE ANGLE | BASE |
|-------------|------|
| A-G         | 10°  |
| A-E         | 7°   |
| A-D         | 6°   |

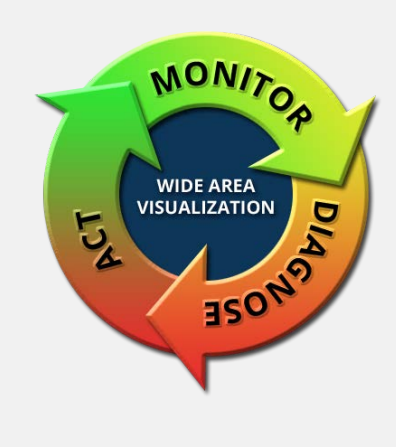

#### Power Flow Model - 8 Bus System Base Case – Event – Mitigation

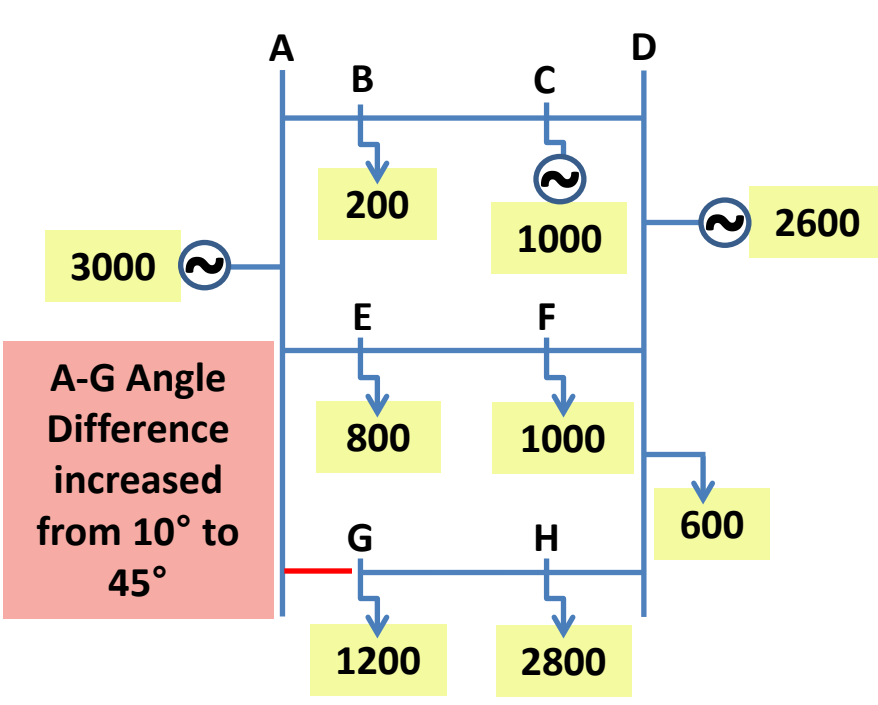

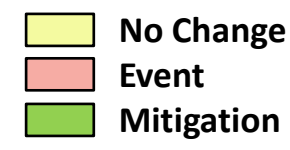

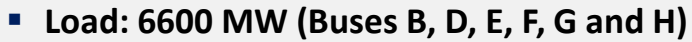

- Generation: 6600 MW (Buses A, C and D)
- Key Phase Angle Path Changes:

| PHASE ANGLE | BASE | LINE TRIP |  |
|-------------|------|-----------|--|
| A-G         | 10°  | 45°       |  |
| A-E         | 7°   | 16°       |  |
| A-D         | 6°   | 24°       |  |

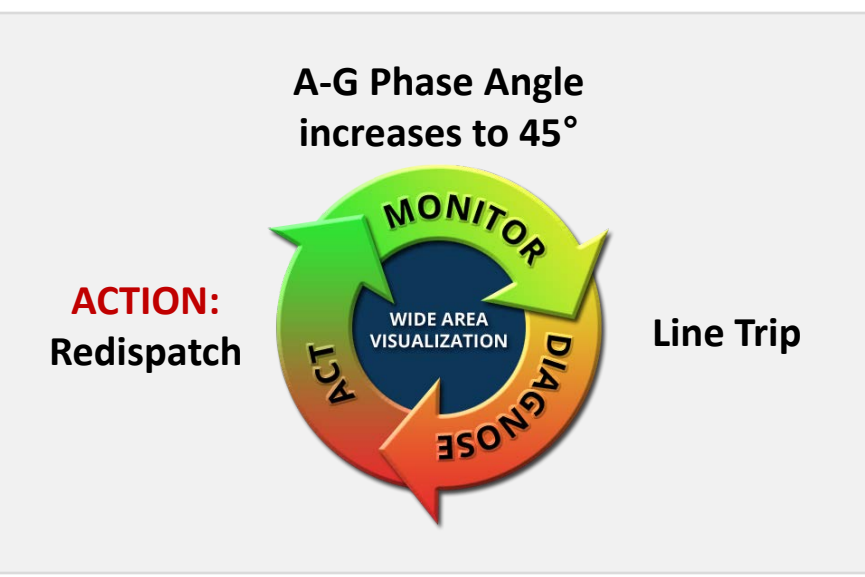

#### Event: Line Trip (A-G)

#### Power Flow Model - 8 Bus System Base Case – Event – Mitigation

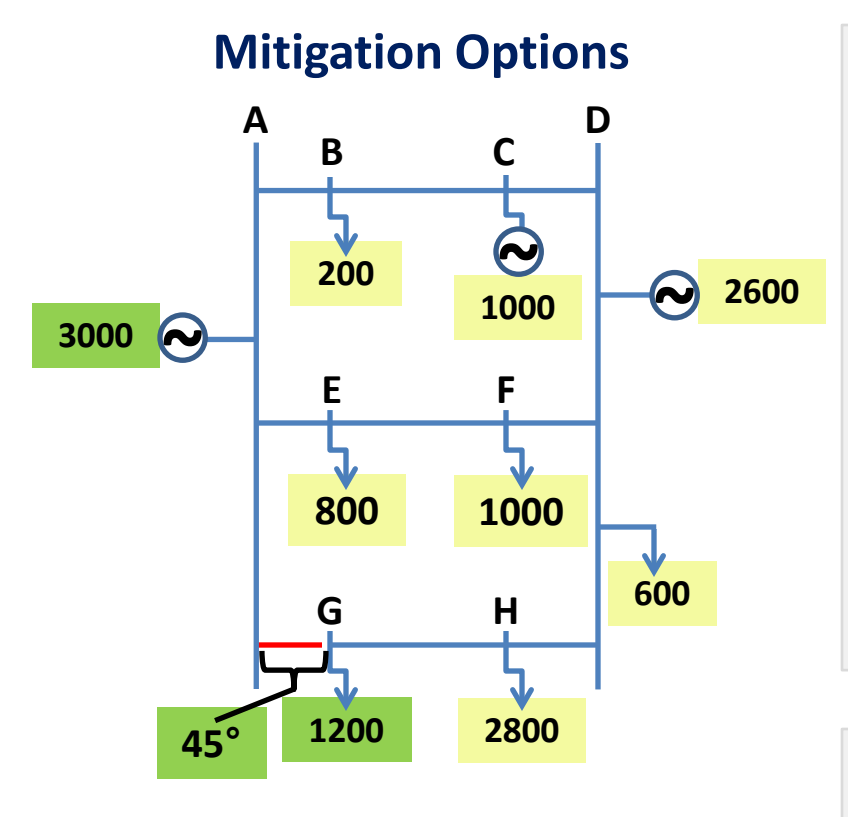

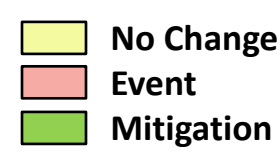

\*Gen A adjusted to balance network load

#### Issues:

- A-G Angle at 45°
- Assume 30° needed to close CB

#### Options for Redispatch:

| ACTION                              | SENSITIVITY<br>X°/100MW |
|-------------------------------------|-------------------------|
| Reduce G Load                       | 2.60°                   |
| Reduce H Load                       | 1.85°                   |
| Reduce D Load and/or Increase D Gen | 1.28°                   |
| Increase C Generation               | 1.10°                   |

**REQUIRED ACTION:** 

Reduce angle across A-G to 30° to permit CB closing

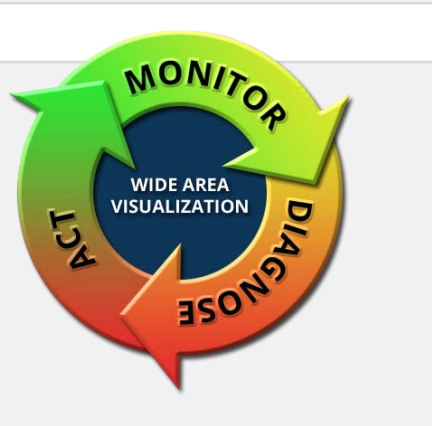

#### **Power Flow Model - 8 Bus System** Line Trip – Mitigation Options and Effectiveness

#### **Effectiveness of Mitigation Options In Reducing A-G Angle**

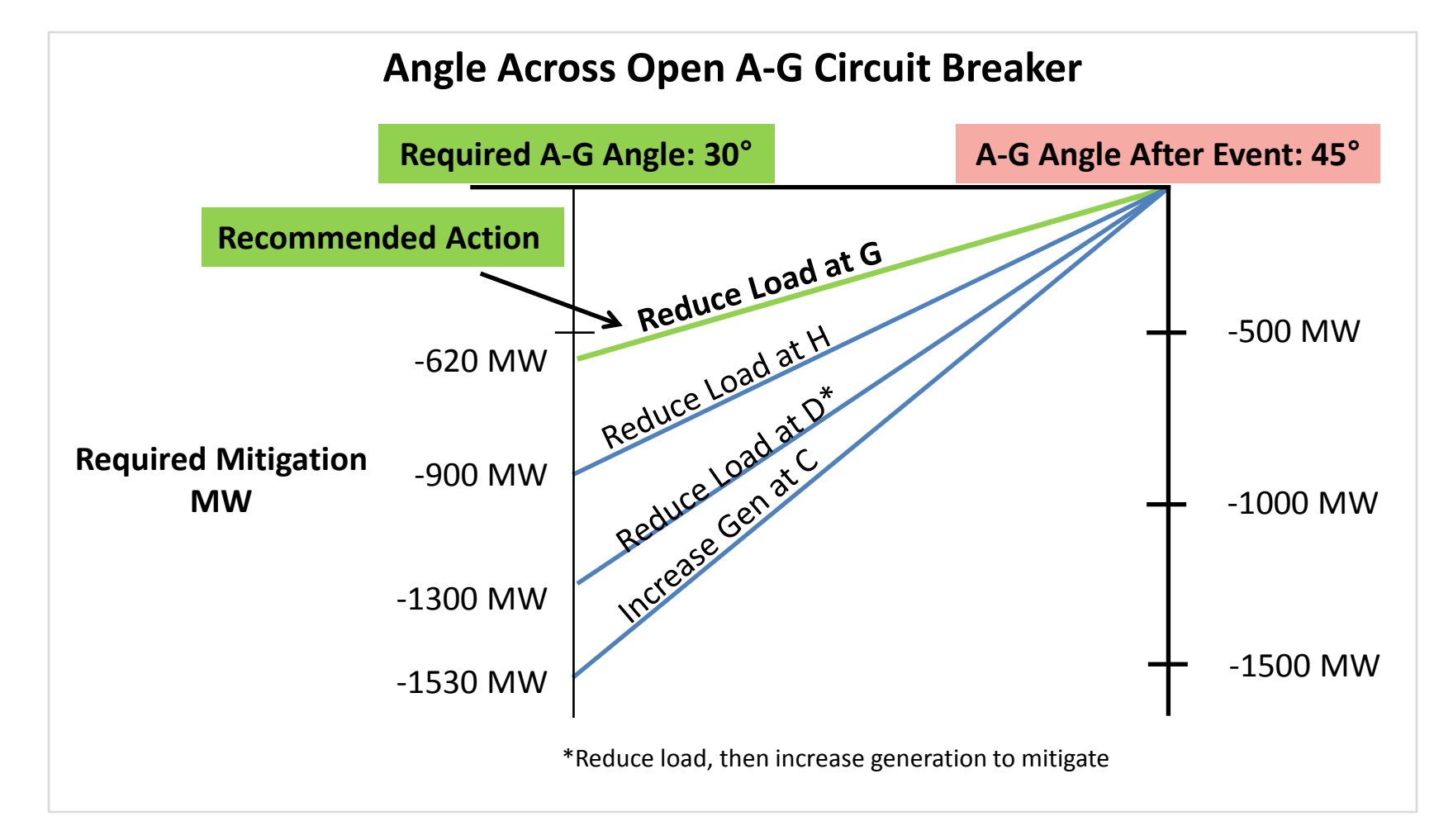

## How Synchrophasor Technology can Help Operators in Real-Time Operations

- Wide Area View Situational Awareness
- Phase Angle Difference
- Voltage Sensitivities
- Damping and Oscillation
- Synchrophasor Technology Enables Operators to:
  - Monitor Grid Dynamics
  - Integrate Renewables
  - Improve Asset Utilization
  - Prevent Blackouts
  - Enable Faster Recovery

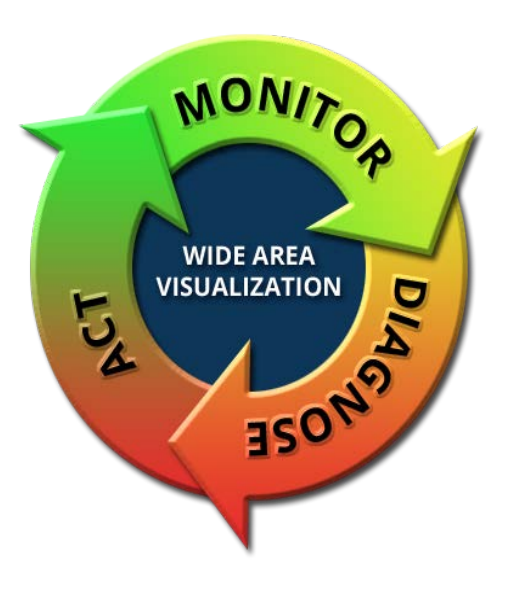
#### **Oscillation Frequencies** What do they mean for operations?

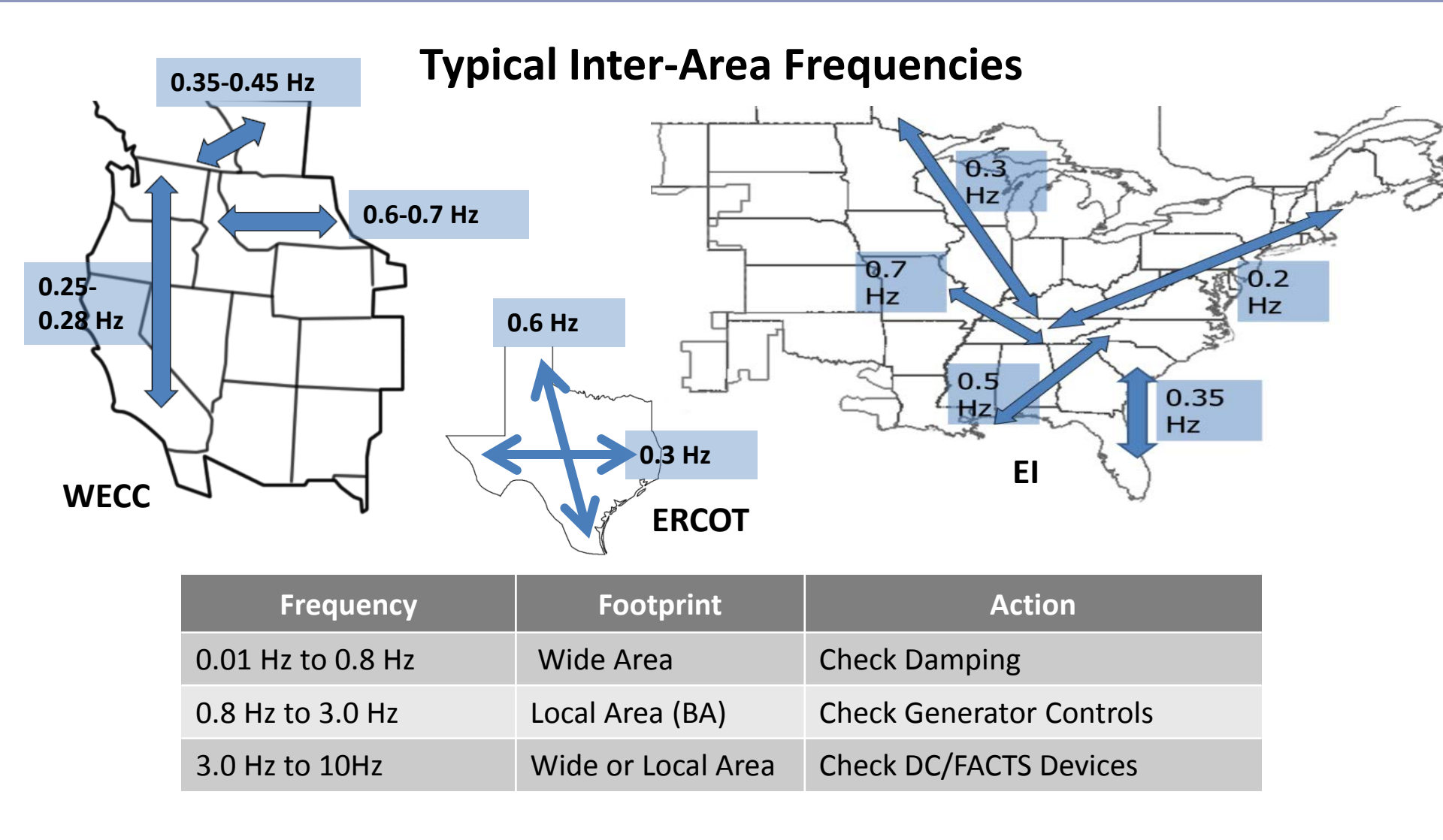

#### Characterizing Oscillations Frequency and Damping

#### **Oscillatory Frequency & Damping Interpretation**

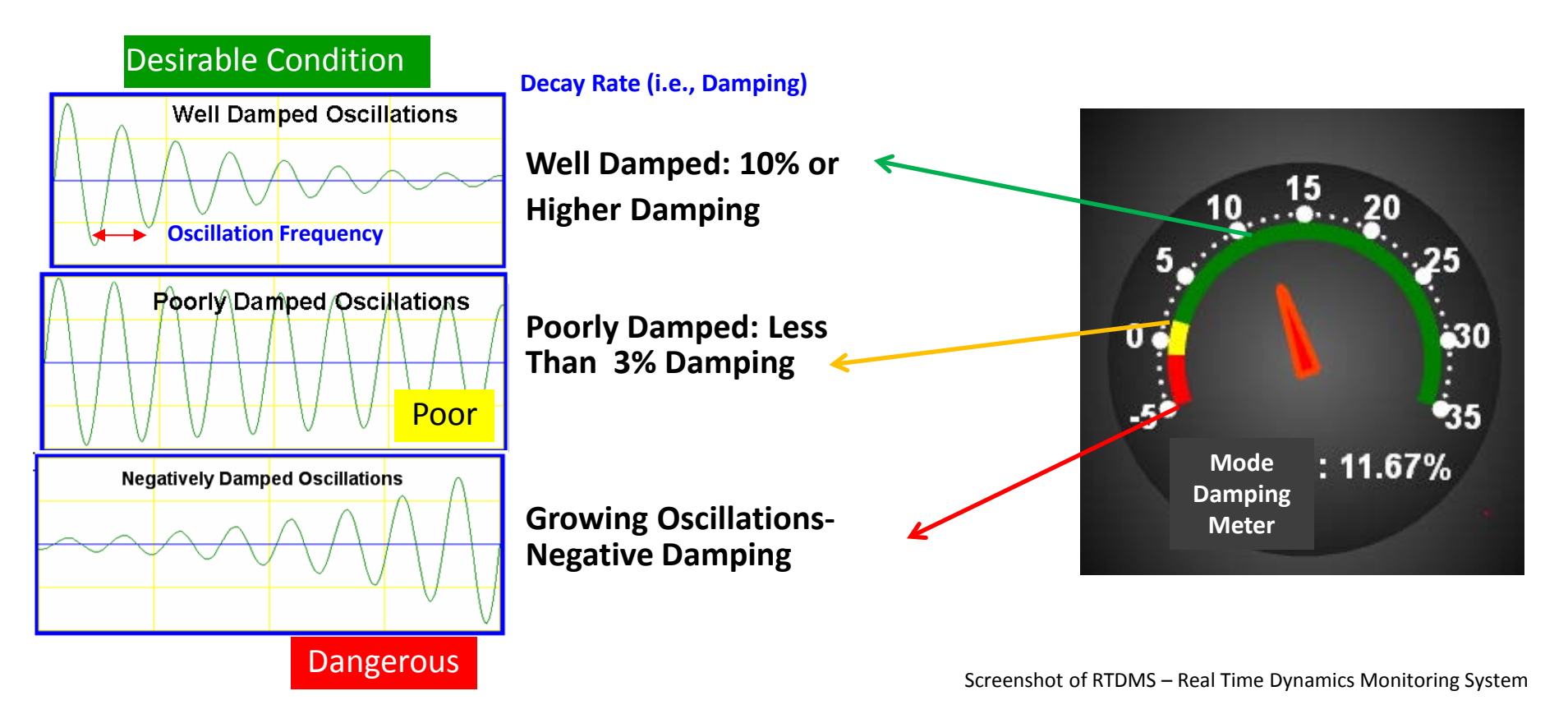

#### **Example - Wind Farm Oscillation**

- Oscillation Detection
- Diagnostics
- Mitigation

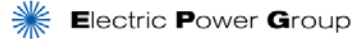

## Wind Farm Oscillation Detection & Mitigation

 Oscillations first observed on RTDMS when it was turned on by an analyst

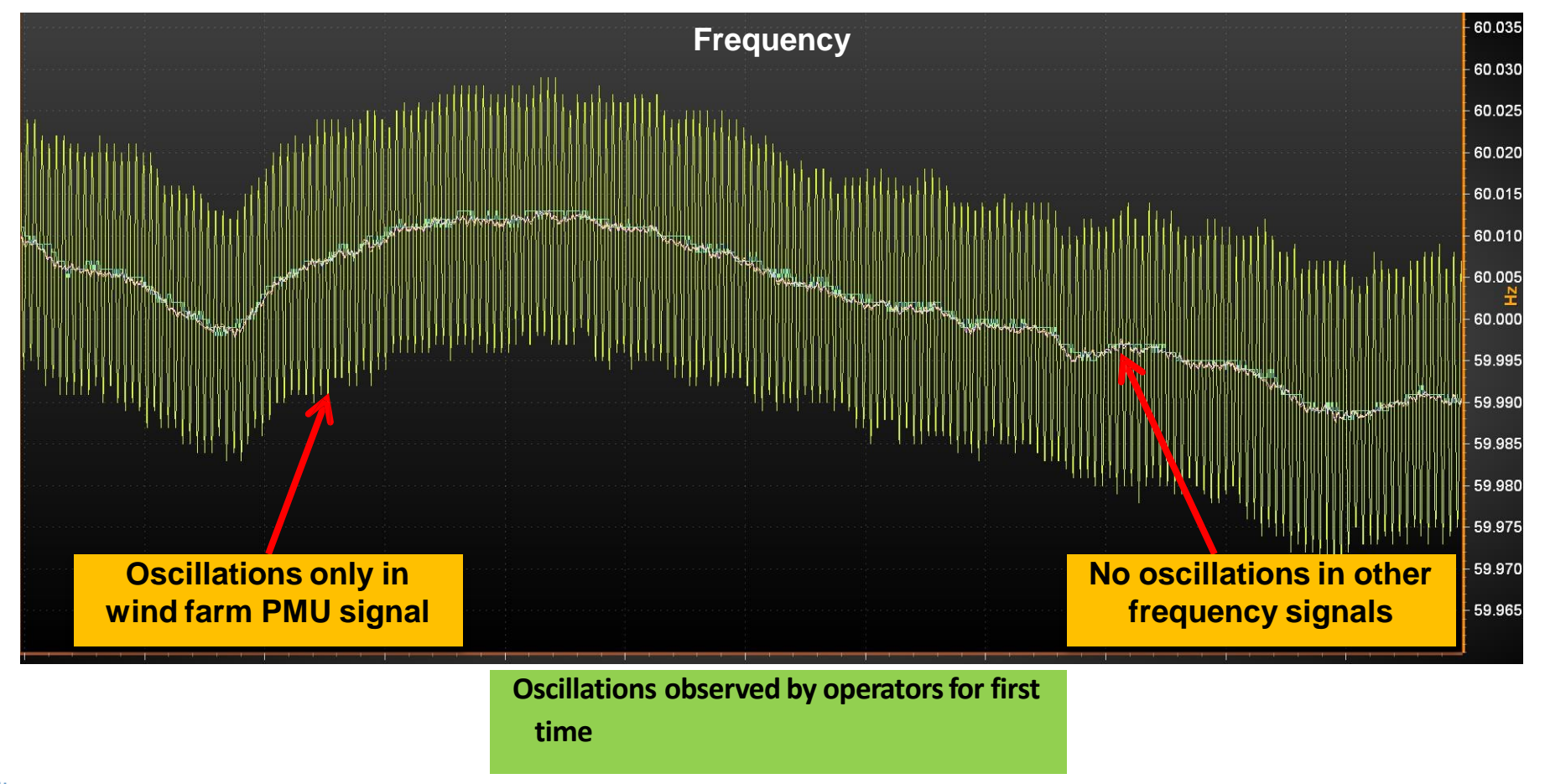

#### **Rewind/Replay to Determine the Start**

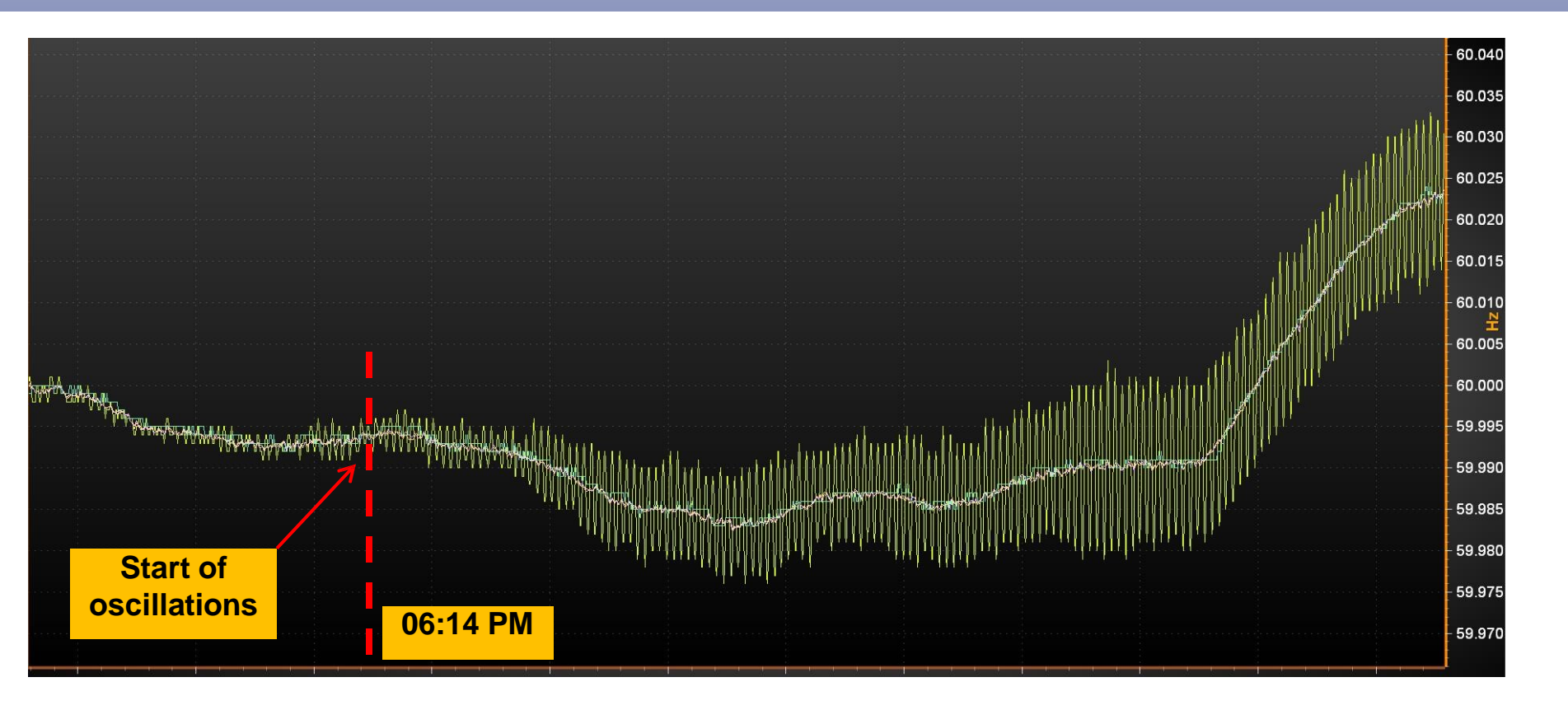

Oscillation started 6:14 p.m. the previous evening
Not detected/observed on SCADA/EMS for over 14 hours

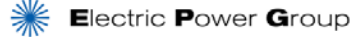

#### **Not Observable on SCADA**

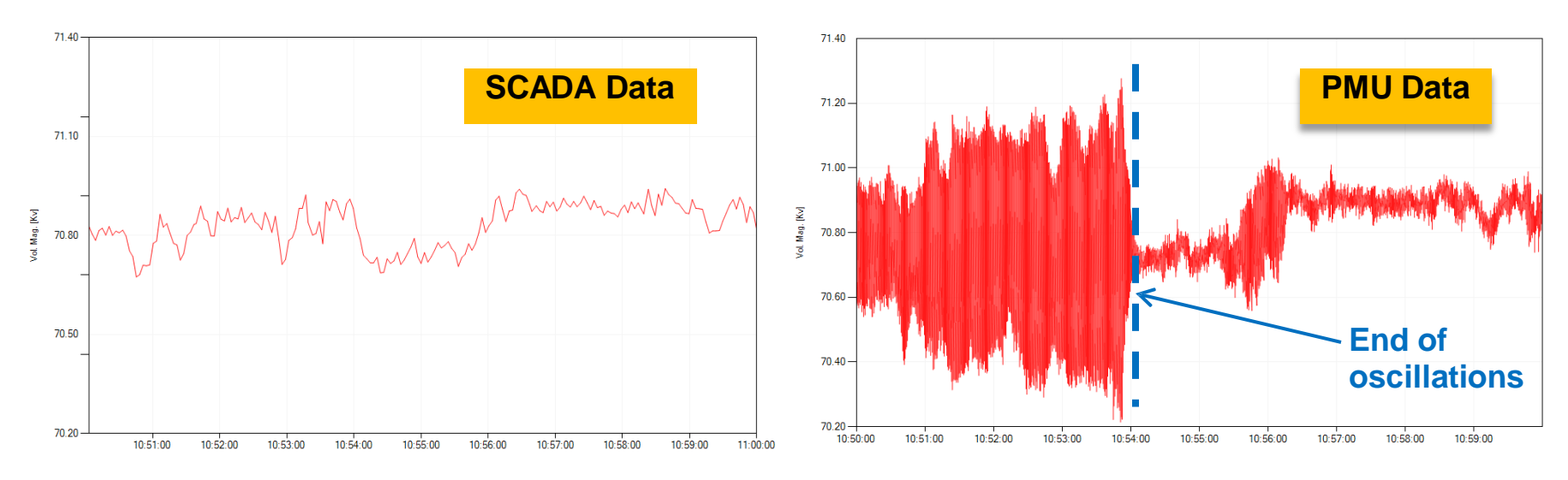

Comparison between voltage signal from the event as captured by SCADA vs. PMU data

- Observability of oscillations in real-time
- Oscillation damping and frequency tracking in real-time

#### **Determine Mode Characteristics in Real Time**

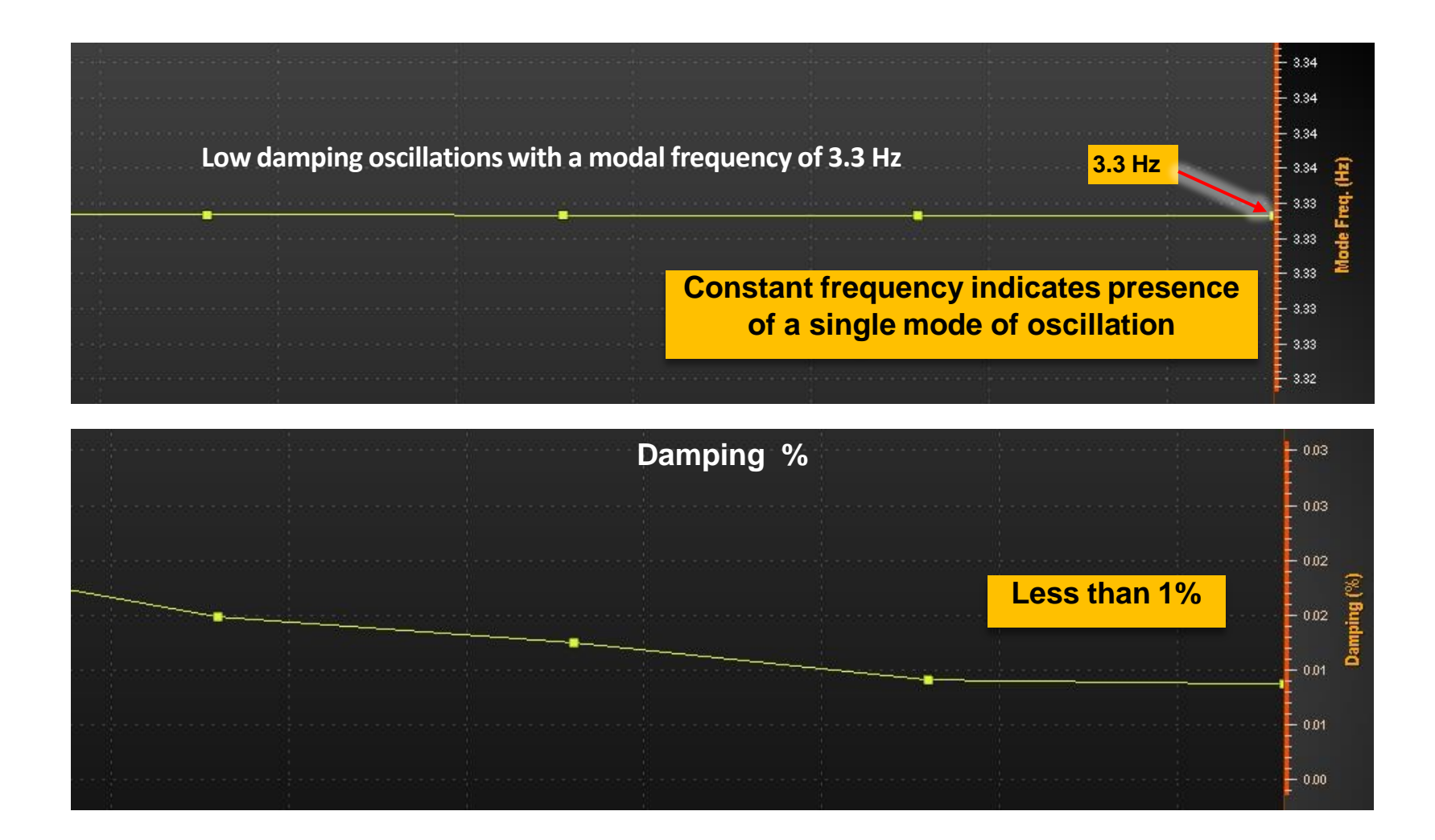

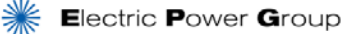

#### **Most Likely a Local Control Problem**

|  | Oscillation Frequency          | Typical Cause             |   |  |
|--|--------------------------------|---------------------------|---|--|
|  | 0.01 – 0.15 Hz                 | Speed Governor            |   |  |
|  | 0.15 – 1.00 Hz                 | Inter - Area              |   |  |
|  | 1.00 – 5.00 Hz                 | Local Control             | 4 |  |
|  | 5.00 – 14.0 Hz                 | HDVC / FACTS* Controller  |   |  |
|  |                                |                           |   |  |
|  |                                |                           |   |  |
|  |                                |                           |   |  |
|  | • 3.3 Hz oscillations fall und | er "local control" causes |   |  |

- Indicated local wind farm near the PMU
- Helped identify the "root cause".

\* FACTS: <u>Flexible AC Transmission System</u>

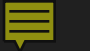

#### Wind Farm Oscillation Event Visualization in RTDMS

#### WIND FARM OSCILLATION EVENT VISUALIZATION IN RTDMS

RTDMS® © Electric Power Group 2014. All rights reserved

#### Recap - How Synchrophasor Technology can Help Operators in Real-Time Operations

- Wide Area View Situational Awareness
- Phase Angle Difference
- Voltage Sensitivities
- Damping and Oscillation
- Synchrophasor Technology Enables Operators to:
  - Monitor Grid Dynamics
  - Integrate Renewables
  - Improve Asset Utilization
  - Prevent Blackouts
  - Enable Faster Recovery

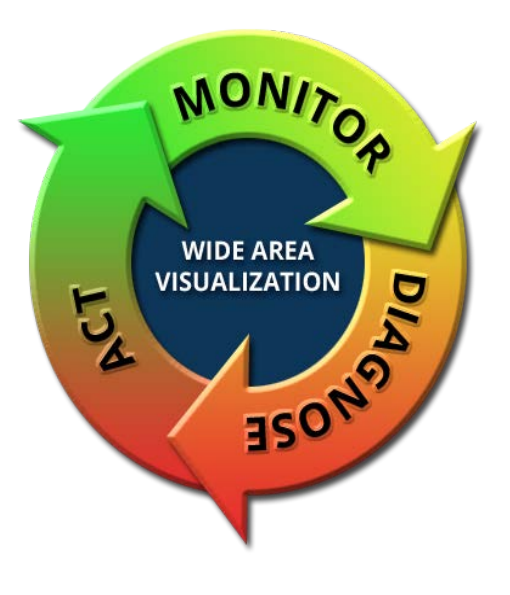

## RTDMS in ERCOT Control Center Overview

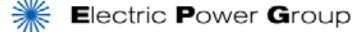

©Electric Power Group. 2014. All rights reserved.

#### **RTDMS Use at ERCOT for Real-Time Operations**

- Wide Area View Situational Awareness
- Phase Angle Difference
- Voltage Sensitivities
- Damping and Oscillation
- RTDMS Uses:
  - Monitor Grid Dynamics
  - Integrate Renewables
  - Improve Asset Utilization
  - Prevent Blackouts
  - Enable Faster Recovery

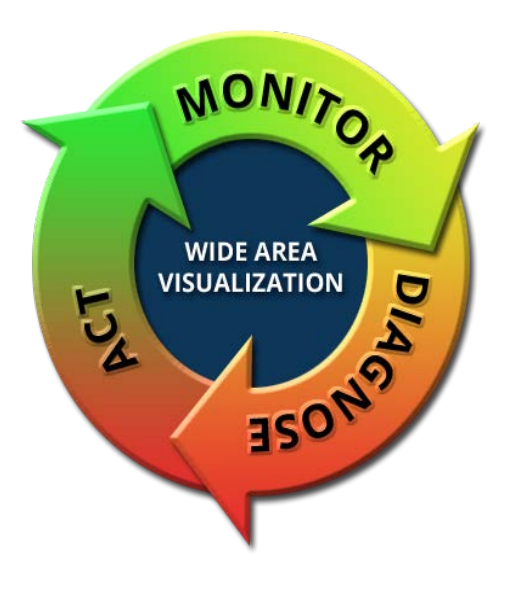

#### **Operator Use of RTDMS**

- Wide area monitoring normal state
- Event detection alarms
- Diagnose event situation
- Assess system vulnerability

#### How to Use RTDMS during Event in Real-Time Operations

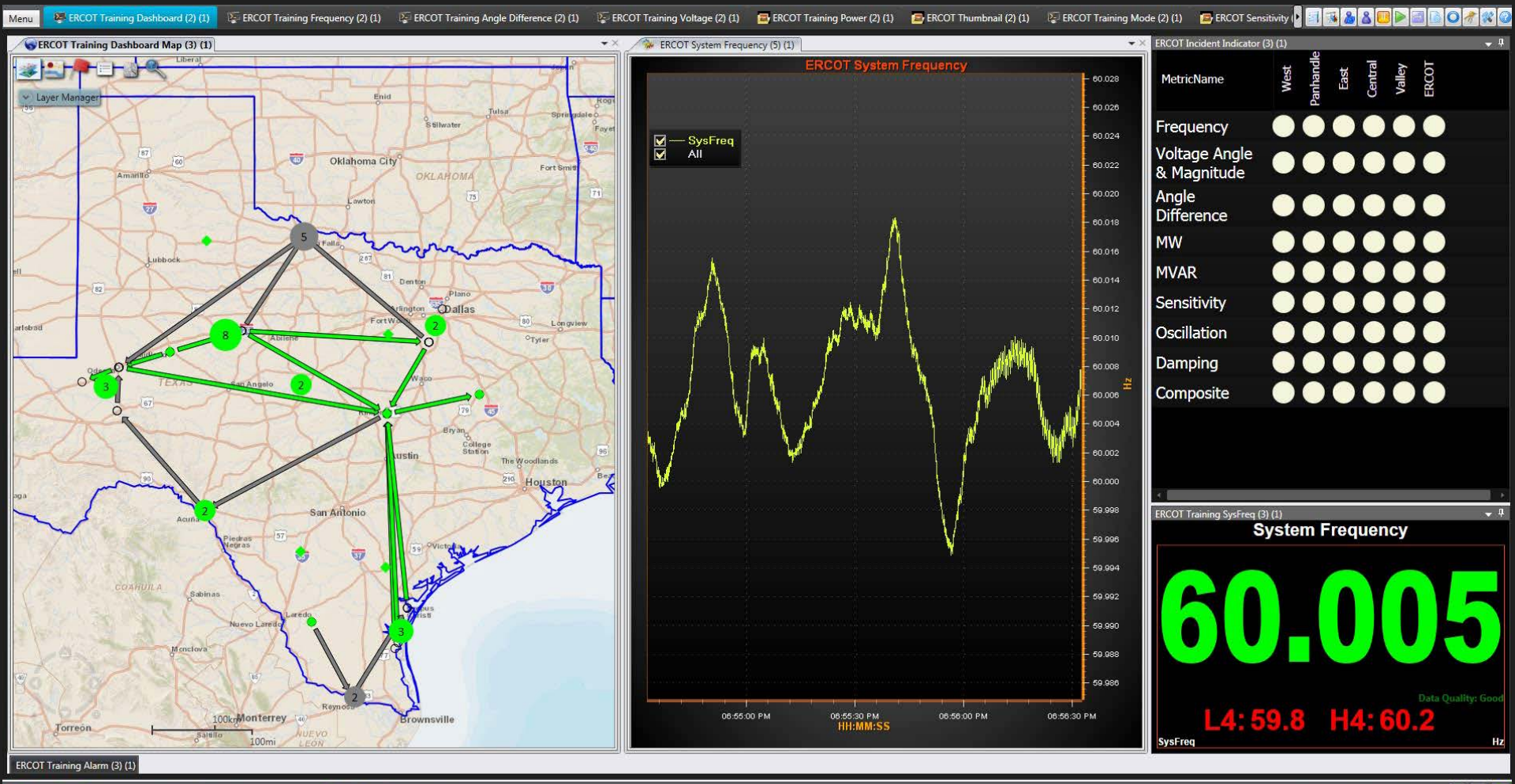

ub Second Data Time: 09/08/2014 06:56.32.633 PM PDT

dapter Speed: 30 Samples / Second

© Electric Power Group 2012. All rights reserved. 🚺 [ 🚳

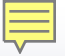

## **RTDMS Key Applications**

- 1. Wide Area Situational Awareness (Dashboard)
- 2. Automated Event Analyzer
- 3. Phase Angle and Grid Stress Monitoring
- 4. Voltage Stability Monitoring
- 5. Angular Stability Analysis & Monitoring
- 6. Flow Gate and Inter-area Power Transfer
- 7. Frequency Stability Monitoring
- 8. Oscillation Stability Analysis & Monitoring
- 9. Oscillation Detection
- 10. Intelligent Alarms
- 11. RTDMS Daily Reports / Summary Reports/ Online Reports

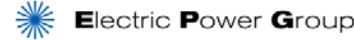

#### ERCOT Synchrophasor System Architecture and RTDMS Visualization

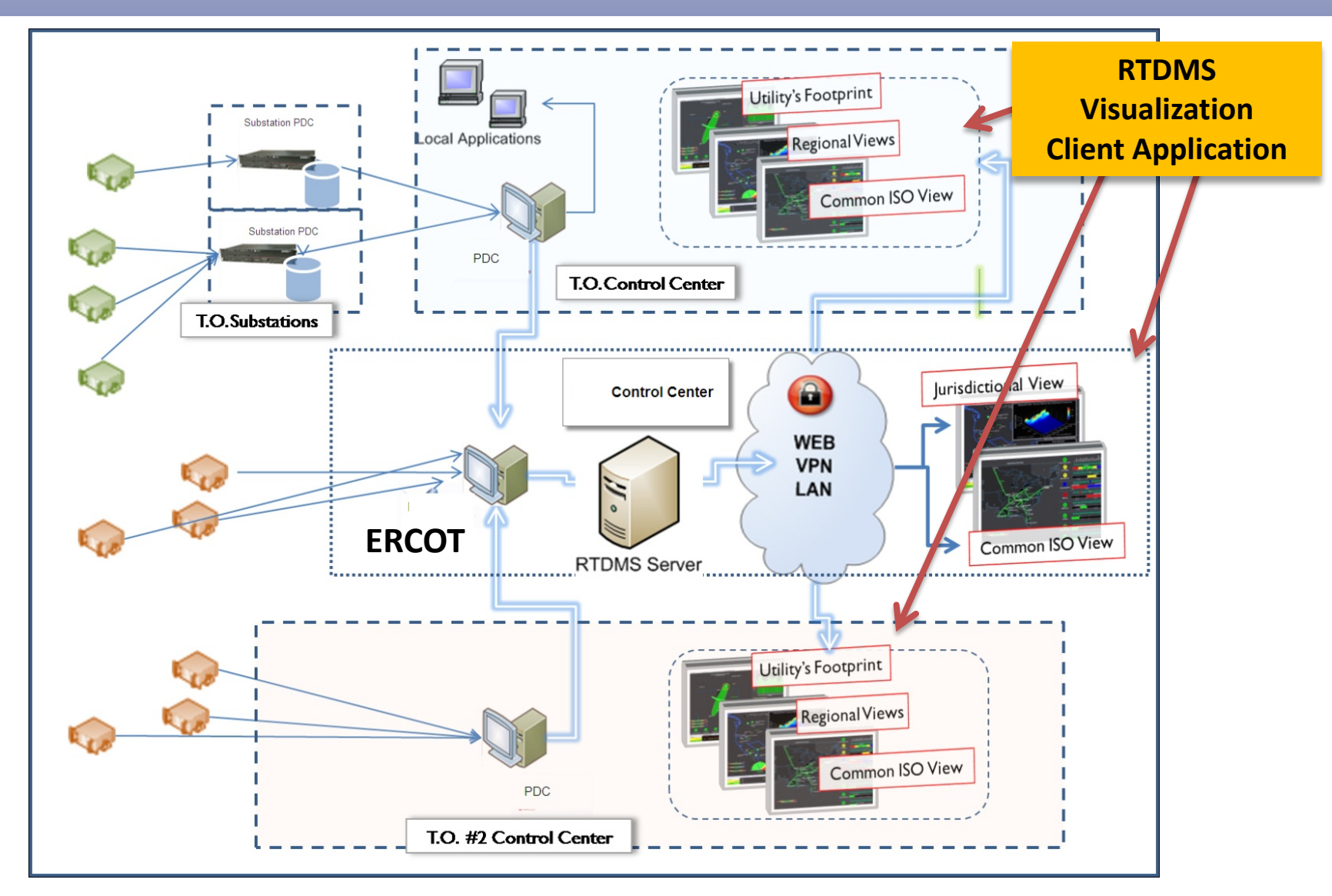

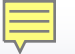

## **Training on RTDMS Visualization**

- Dashboard: Unified displays and metrics
- Navigation: Drill down and root cause assessment
- Visualization: Maps, charts, tables of key metrics
- Alarm: System conditions, query and acknowledgment
- Playback: Event replay for diagnostics and training

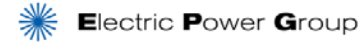

#### **RTDMS Client Visualization Hierarchy**

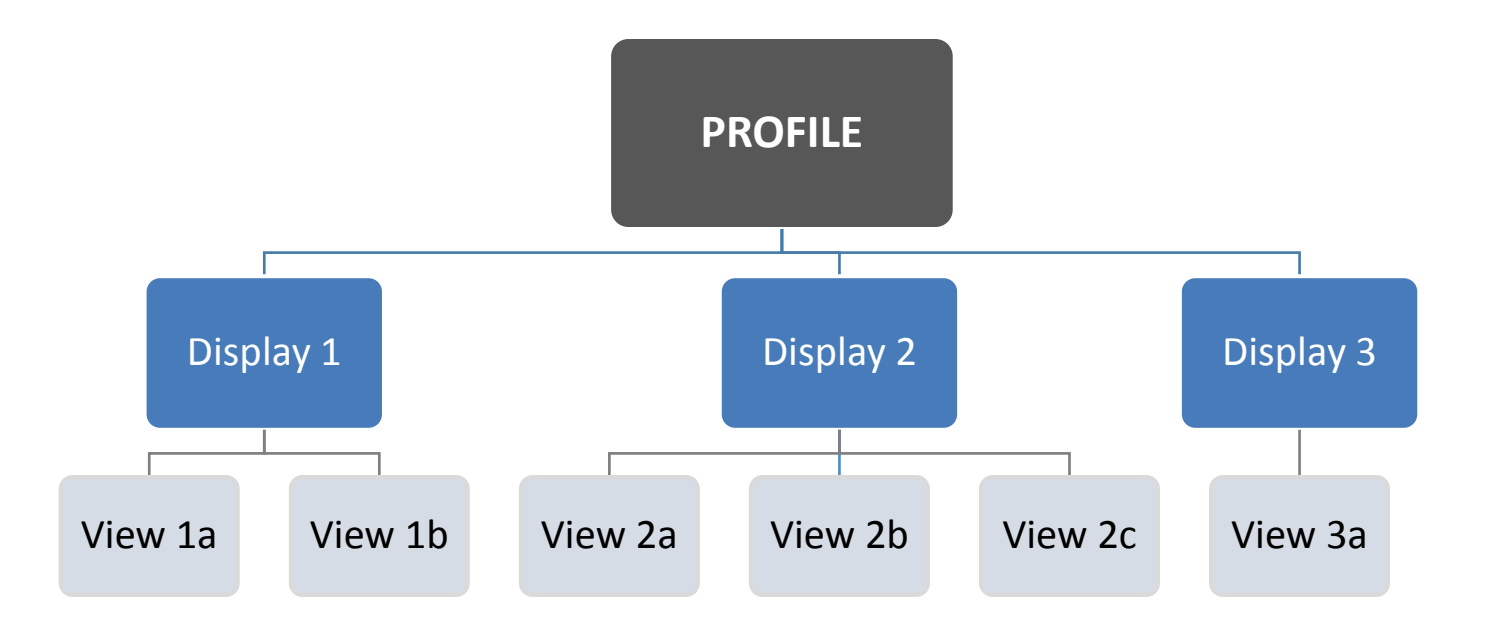

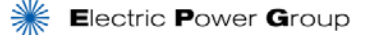

#### What is a View?

- A view is a single frame or chart of visual representation
- Examples of views
  - Polar chart, Bar chart, Trend chart, Alarm panel, Map, etc.

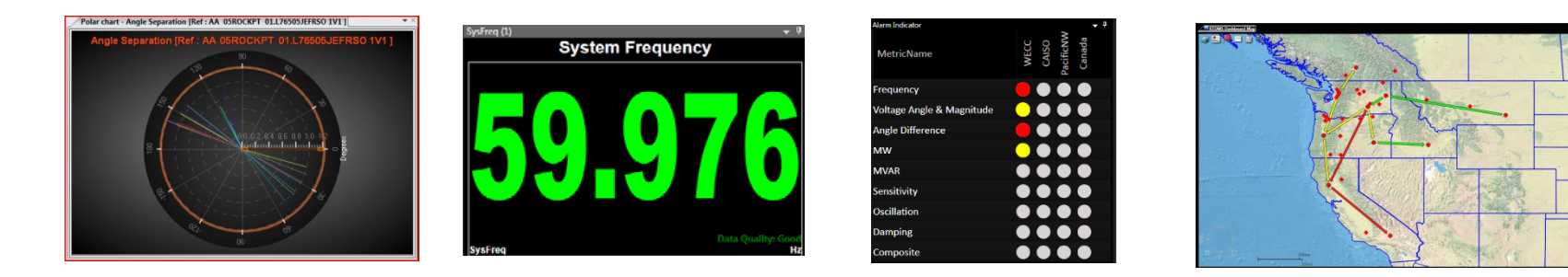

#### What is a Display?

- A display is a combination of views that together, in a meaningful way to provide related information
- Displays may be variety of different types of "views" including charts, maps, incident indicators, alarm grid, etc.

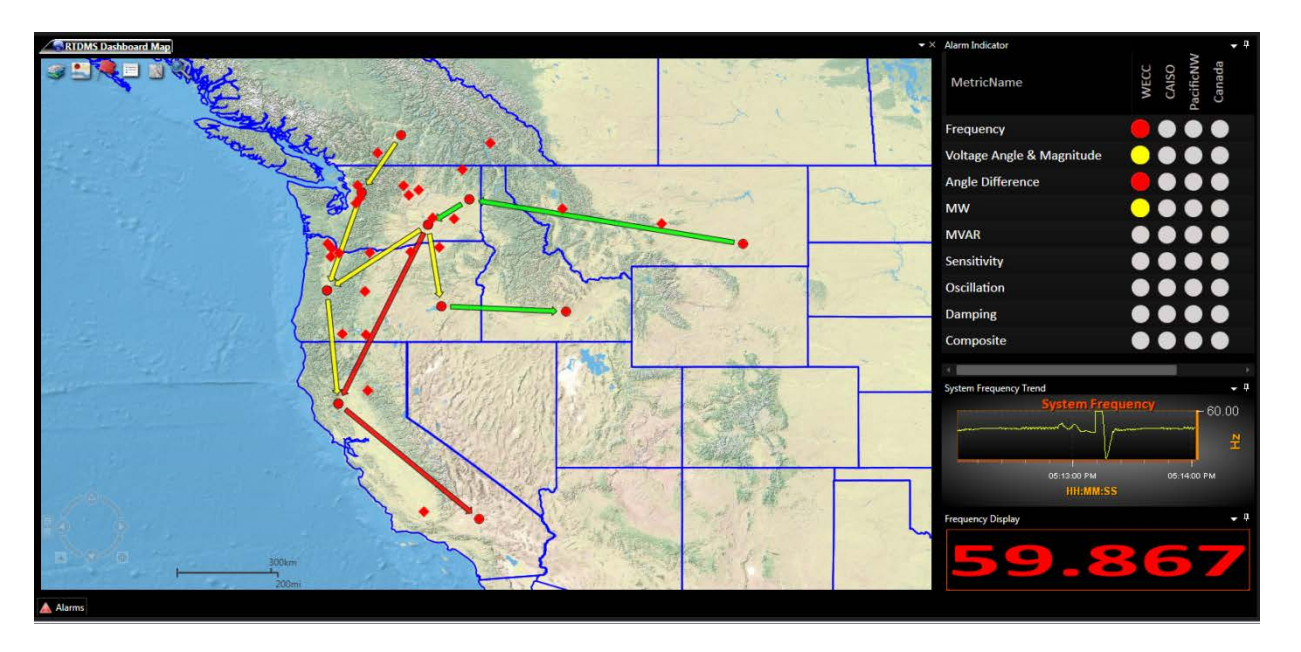

The Dashboard is a special kind of display that combines geo-spatial, alarms, key metrics etc.

Displays are arranged as "tabs", in the display toolbar.

### **Visualization - Profiles, Displays and Views**

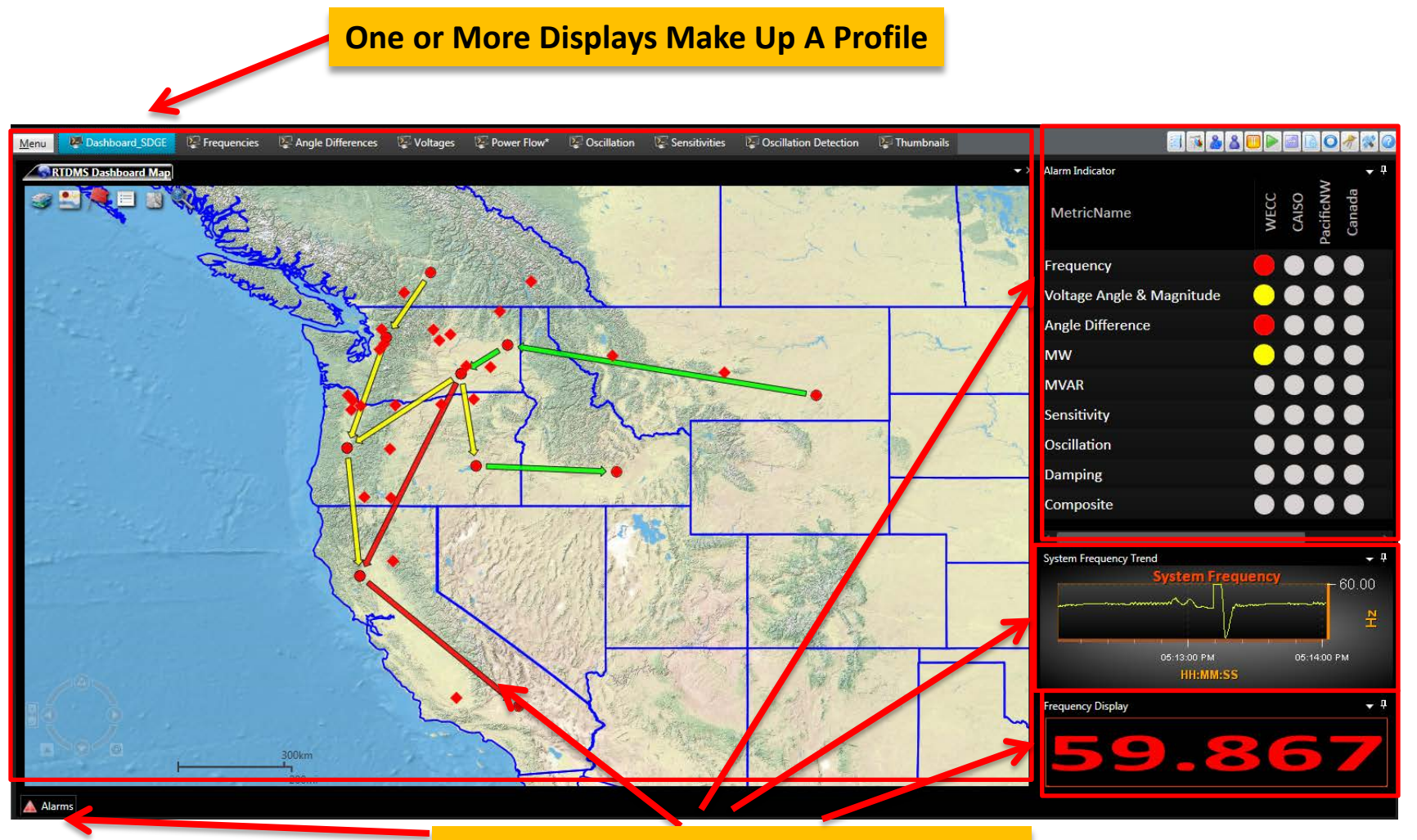

#### **One Or More Views Make Up A Display**

#### Pre Configured ERCOT Displays in RTDMS (use this)

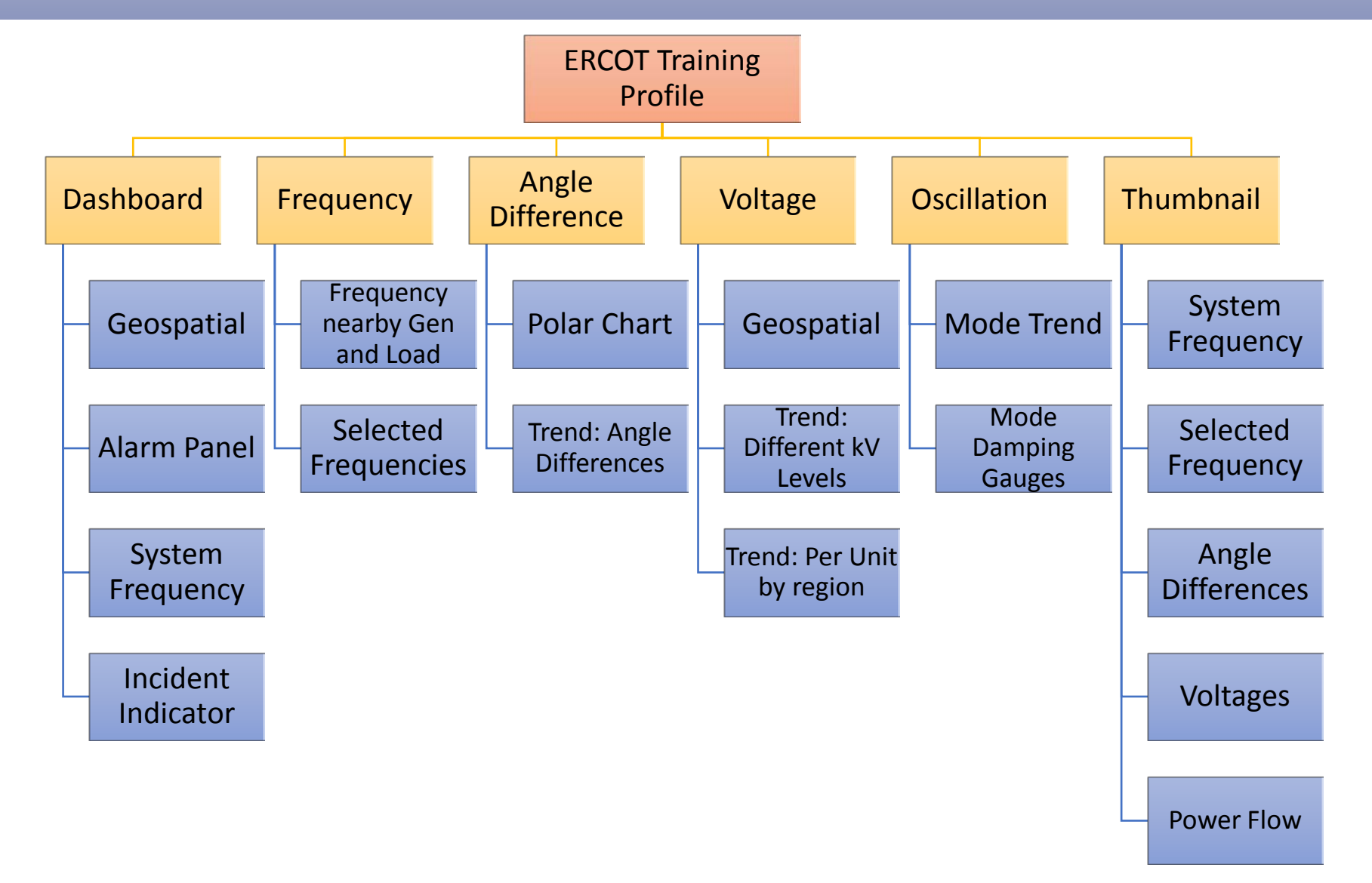

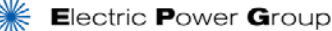

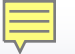

### **Loading the Training Profile**

| 📷 Login to RTDMS              |                        |         |  |  |  |  |
|-------------------------------|------------------------|---------|--|--|--|--|
| Login                         | Role                   | Profile |  |  |  |  |
| RT<br>Login using RTDMS authe | DMS Login              |         |  |  |  |  |
| ISG Url:                      | 192.168.2.10/rtdms_isg |         |  |  |  |  |
| User Name:                    | rtdmsuser              |         |  |  |  |  |
| Password :                    | •••••                  |         |  |  |  |  |
| Active Directory:             |                        |         |  |  |  |  |
|                               | Login                  |         |  |  |  |  |
|                               |                        |         |  |  |  |  |
|                               |                        |         |  |  |  |  |
|                               |                        |         |  |  |  |  |

Username: rtdmsuser Password: rtdms1234

#### RTDMS and PGDA User Training Day 1

## **Navigating RTDMS**

## **Navigating RTDMS**

- What will be covered:
  - Dashboard
  - Displays
    - Frequency Monitoring
    - Voltage Angle Difference Monitoring
    - Voltage Magnitude Monitoring
    - Power Flow Monitoring (Active & Reactive)
    - Thumbnails
  - Layout Options
- Navigation Actions
  - Change display layout
  - Close and open displays, dock

#### Dashboard

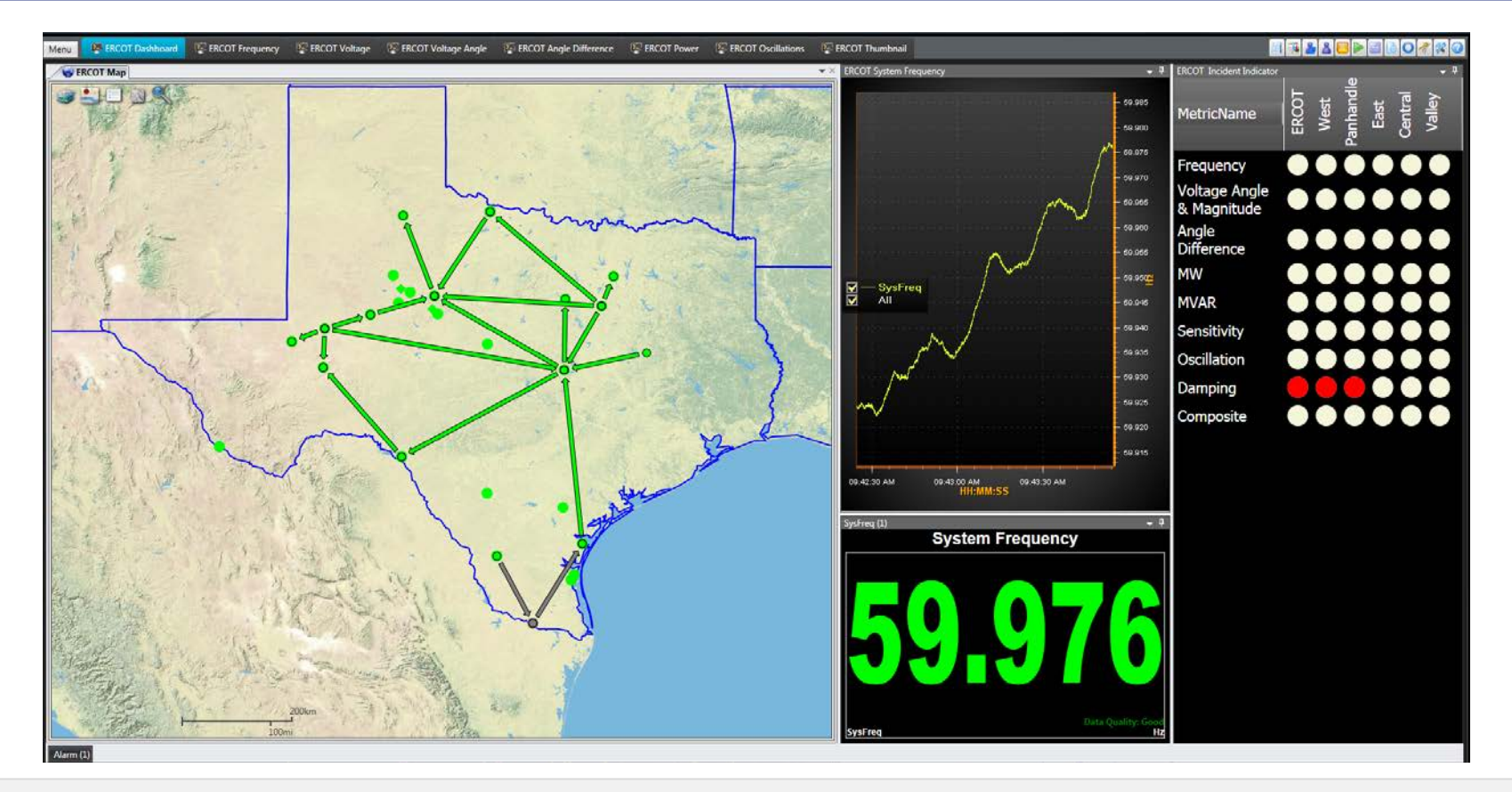

- Map Wide Area View
- System Frequency
- Incident Indicator
- Alarm Panel Auto Hidden
- Click Frequency Tab to Switch to Frequency Display

#### **Frequency Display**

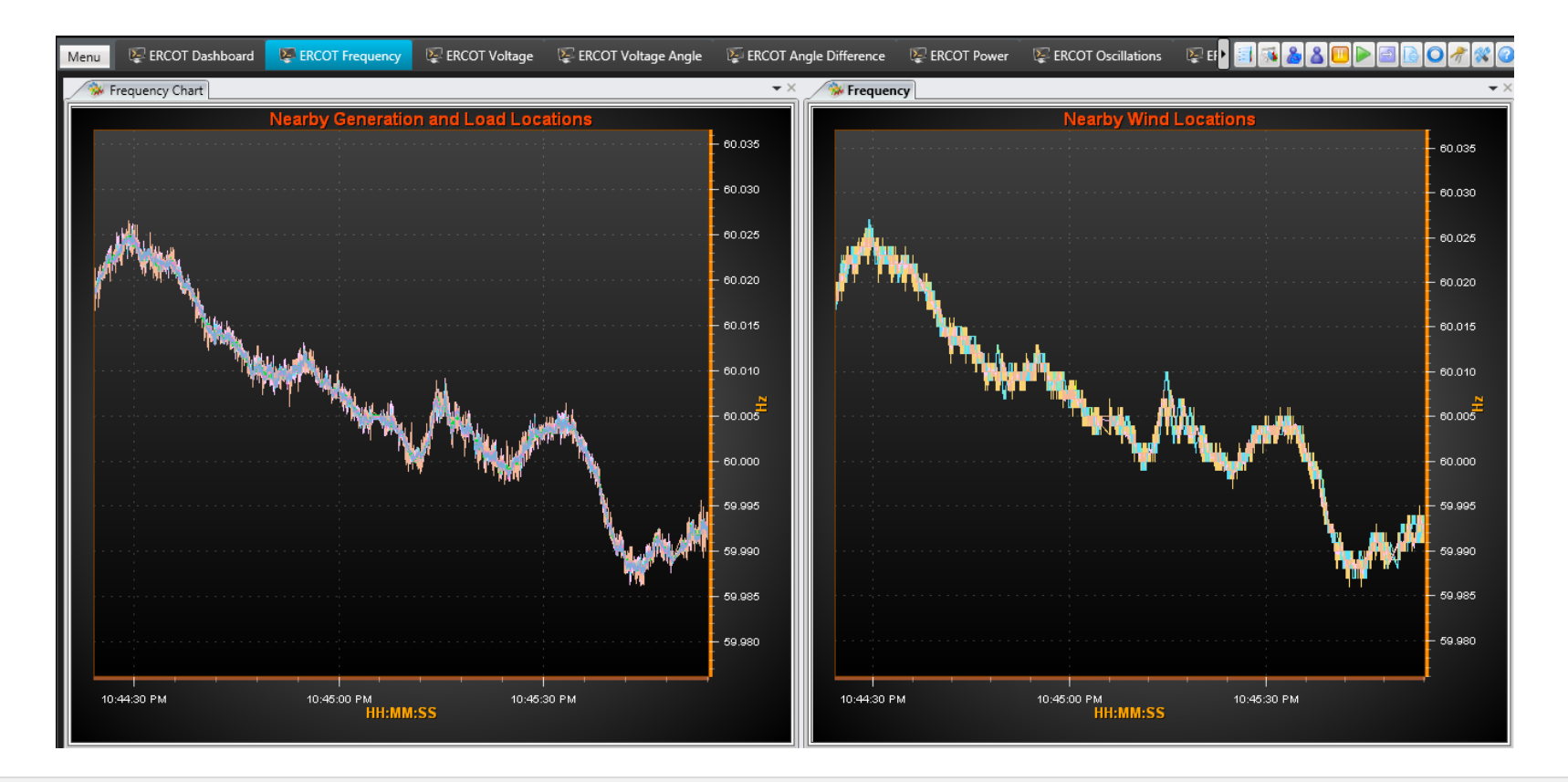

- PMU Frequency near Generation and Load Center
- PMU Frequency near Wind Farm
- Click Voltage Tab to Switch to Voltage Display

#### **Voltage Display**

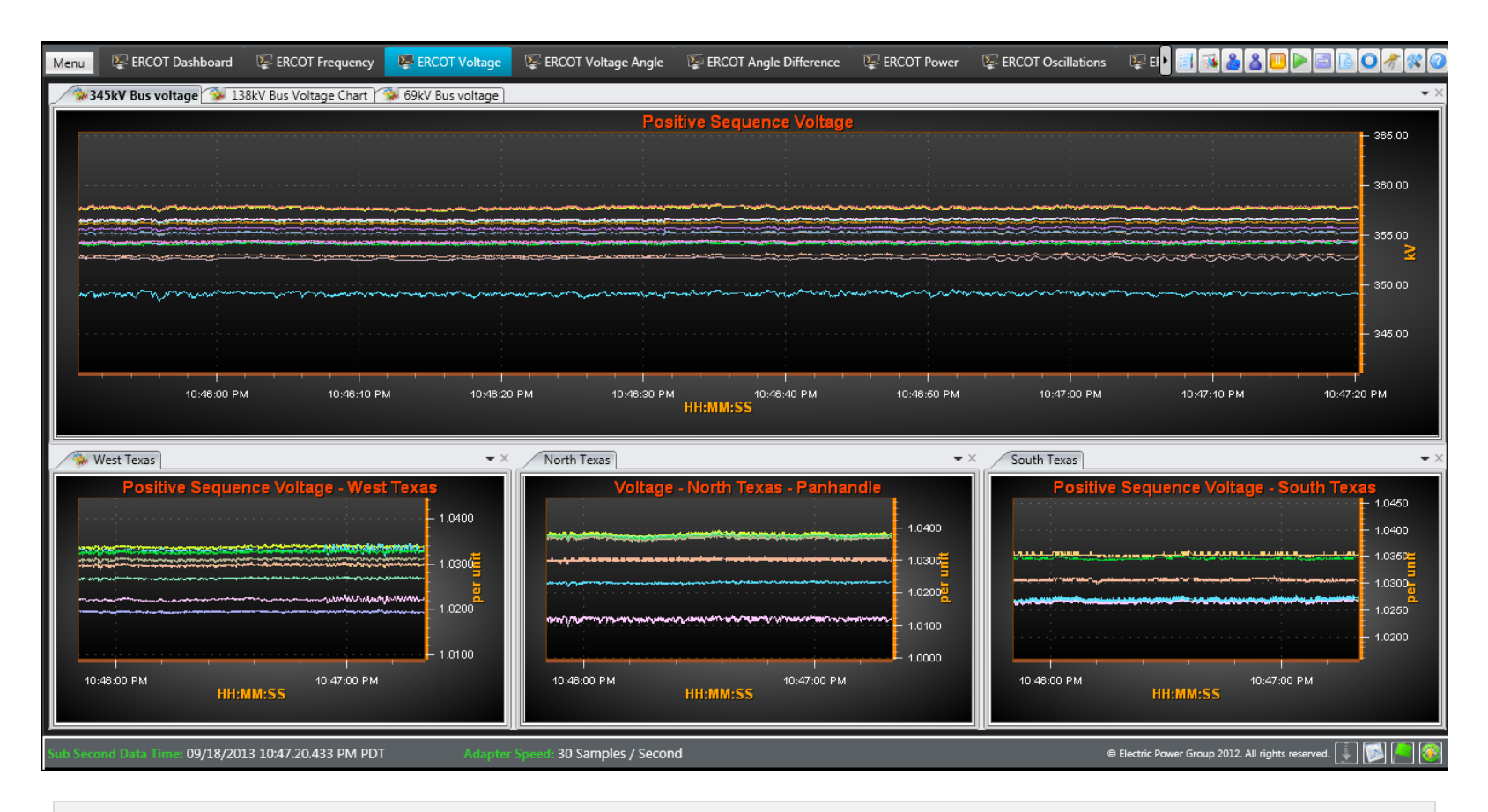

- Voltage Magnitude Grouped by Voltage Levels
- Voltage Magnitude in Per Unit Grouped by Region
- Click Voltage Angle Tab to Switch to Voltage Angle Display

## **Voltage Angle Display**

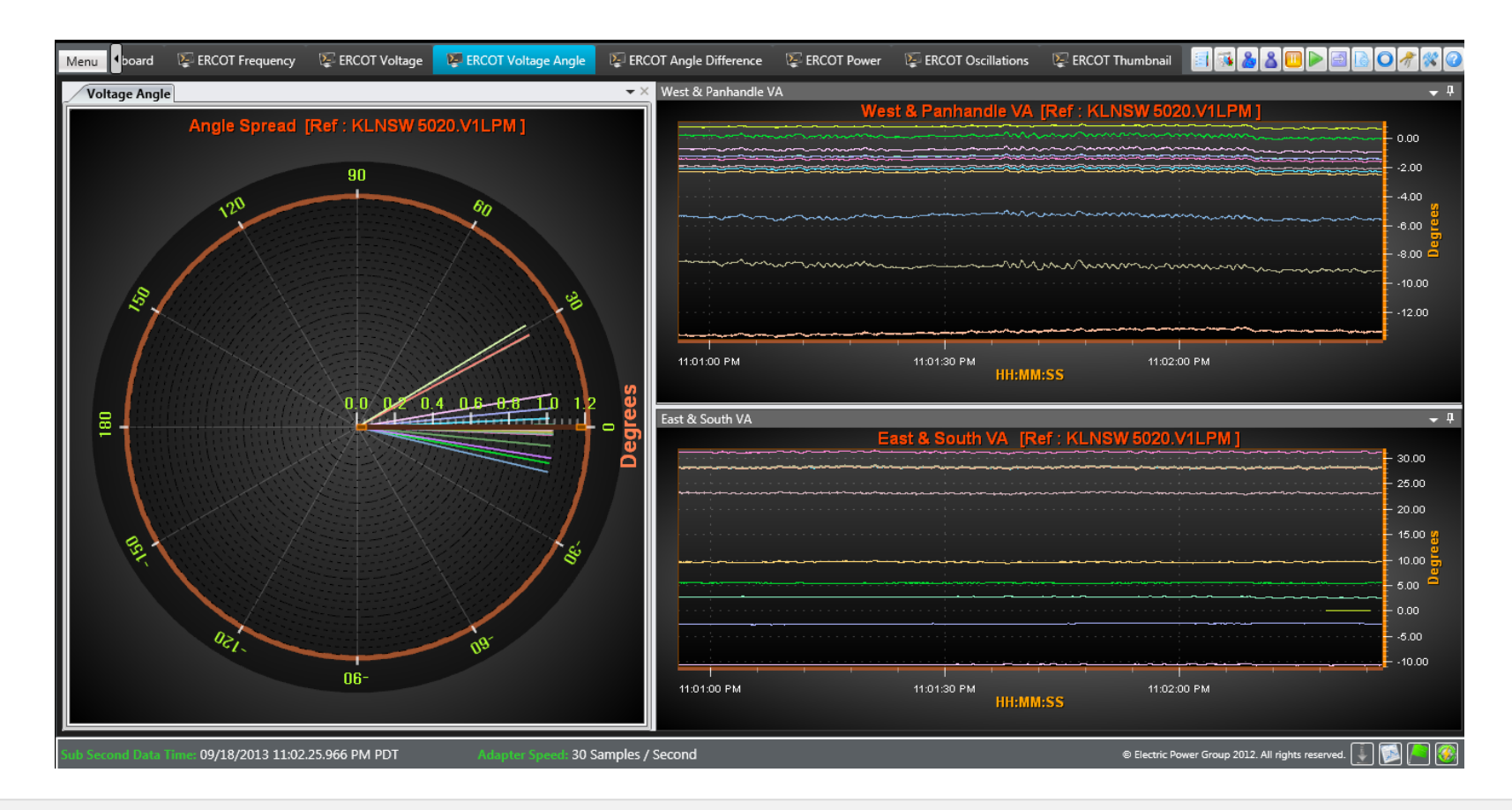

- Polar Chart Phasor Representation of Voltage Angles to Common Angle Reference
- Trend Charts Grouped by Region
- Click Angle Difference Tab to Switch to Angle Difference Display

#### **Angle Difference Display**

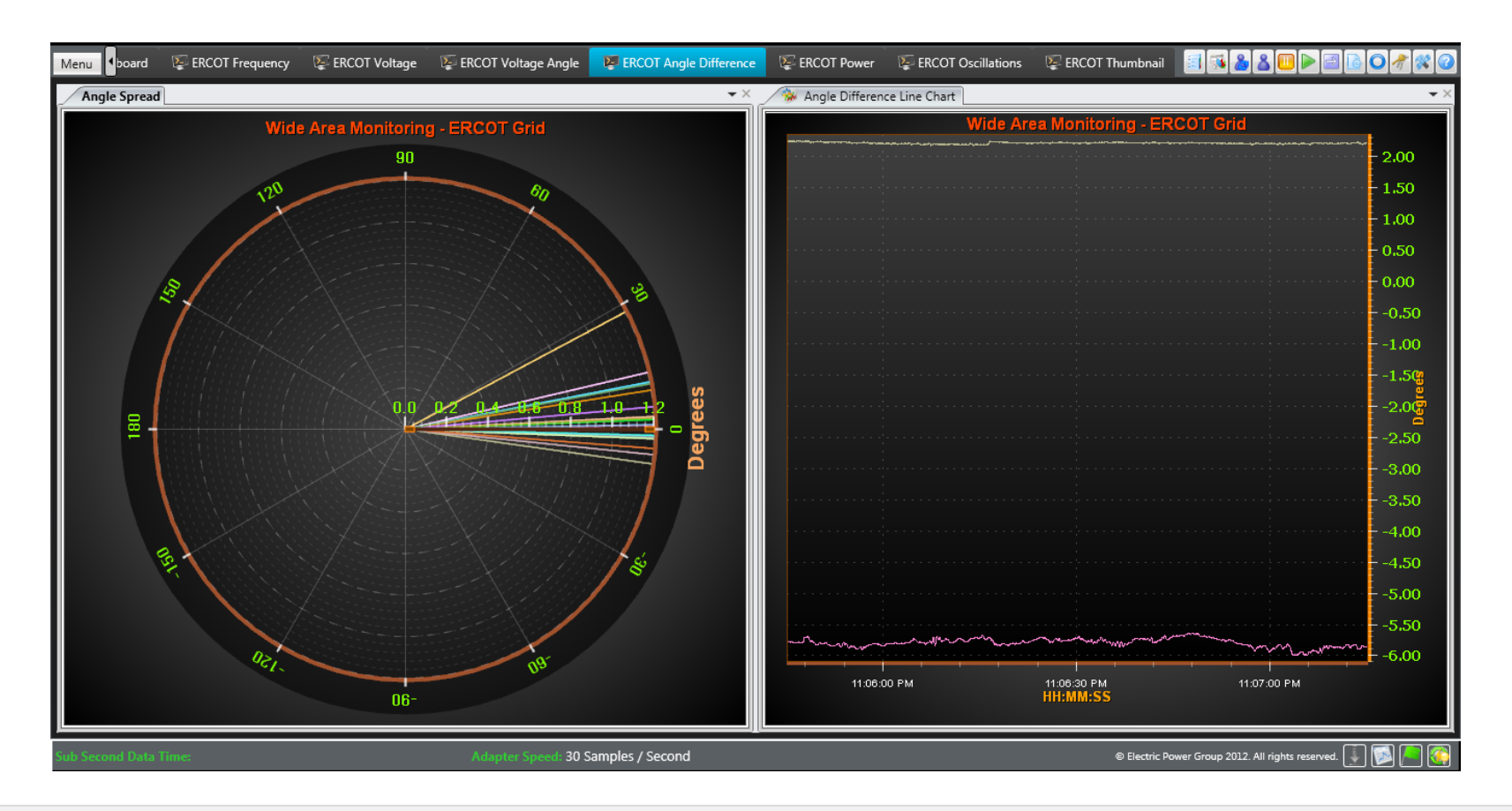

- Polar Chart Phasor Representation of Angle Differences
- Trend Chart Phase Angle Differences across Key Flow Gates and Angle Pairs
- Click Power Tab to Switch to Power Display

#### **Power Display**

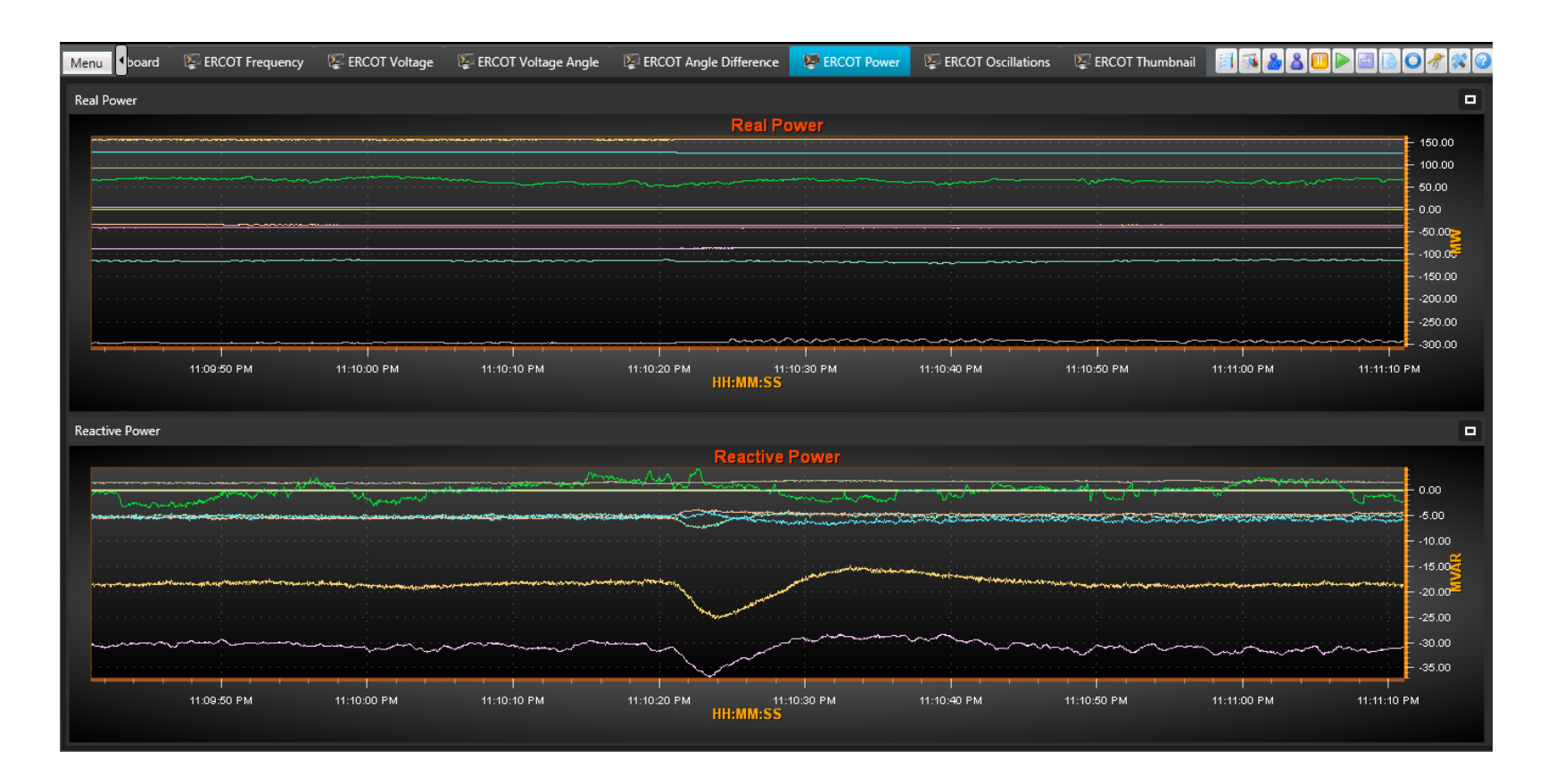

- Monitor actual MW and MVAR flows along a transmission line or across a flowgate
- Track flows with respect to predefined thresholds

#### **Power Flows**

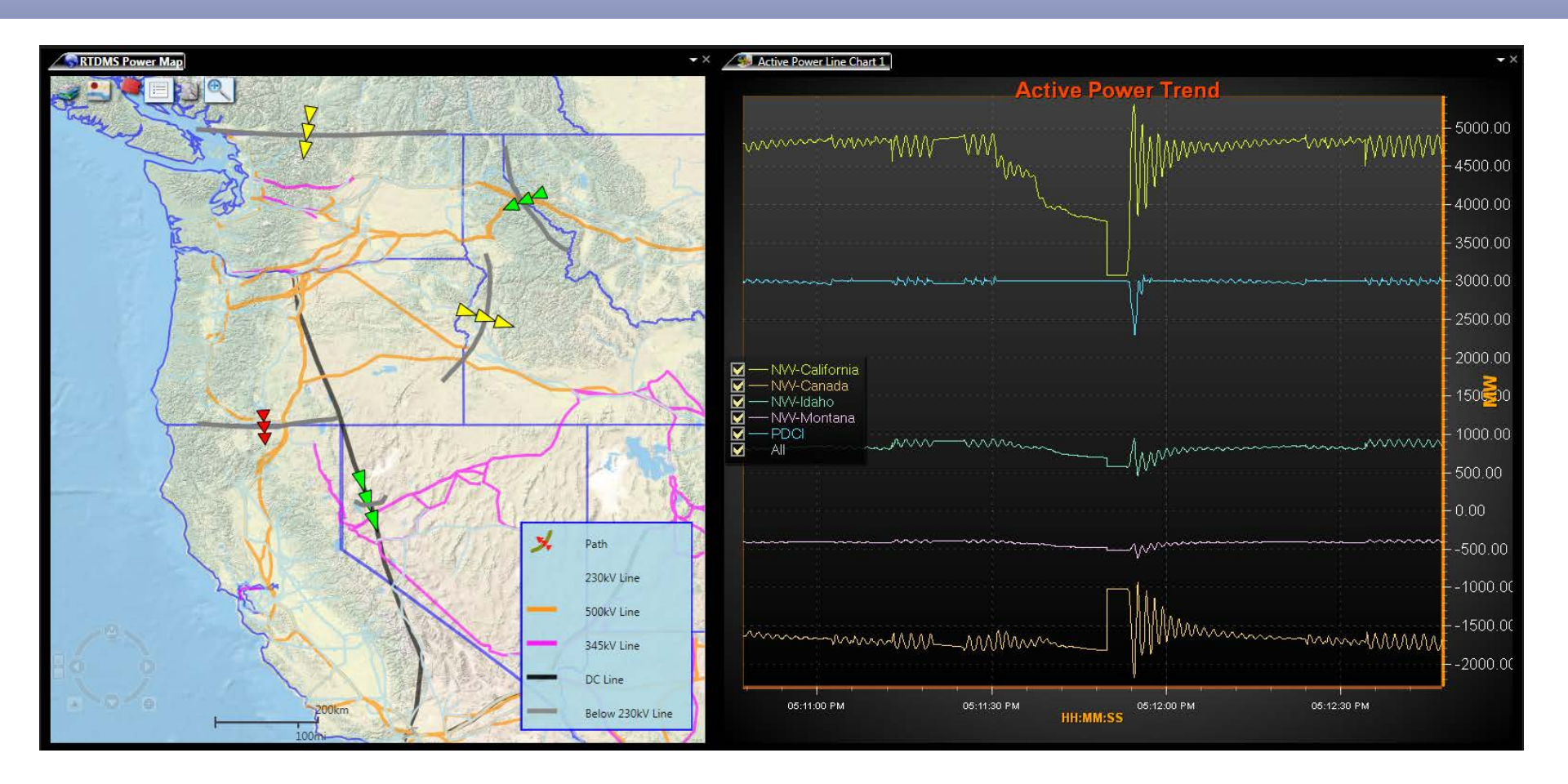

- Monitor actual MW and MVAR flows along a transmission line or across a flowgate
- Track flows with respect to predefined thresholds

#### **RTDMS Display Layout Options**

#### Tile Style

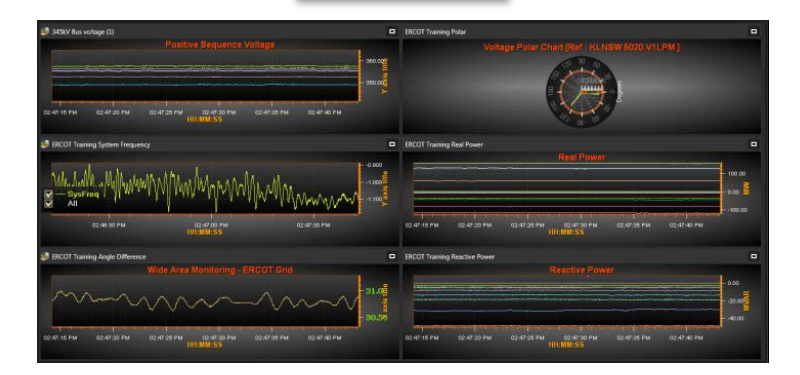

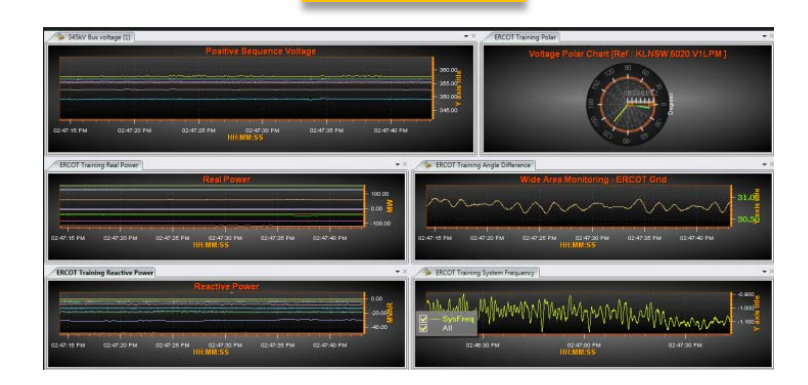

**Dock Style** 

#### **Multi-Monitor**

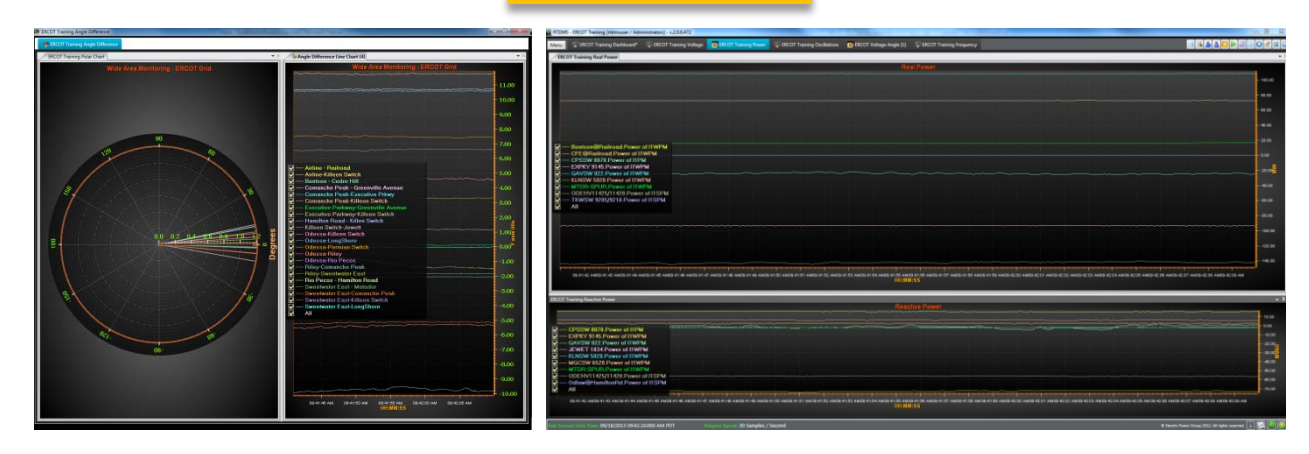

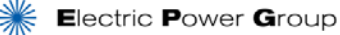

#### **Navigating RTDMS – Hands-on Tutorial**

- Navigate through the Dashboard
  - Map view, incident indicator, system frequency trend, numerical value
- Navigate Multi-view display for monitoring
  - Example Voltage Monitoring:
    - Map View, voltage trend, voltage magnitude bar chart, voltage polar chart
- Change display layout
- Close and open a display

# Understanding RTDMS Views

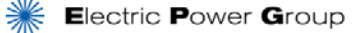

©Electric Power Group. 2014. All rights reserved.

#### **Understanding RTDMS Visualization**

#### • What will be covered:

- What does each view mean
- Work with different views
- Edit views' properties

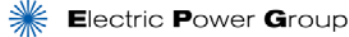
# **Working with Views**

- Multi-layered Map Views
- Standard Views & Charts
  - Trend Charts
  - Polar Charts
  - Numerical
  - Incident Indicator

### Other Visualizations Available

- Bar Graphs
- Contours
- User Definable Scatter Chart
- Double Y Axis Charts

### **Understanding Map Views**

### Map Layer Elements

- General order of map layers
  - Base map, e.g., topography, street view, etc.
  - Shape files, e.g., state boundaries, ISO boundaries, Transmission zones, Transmission lines, etc.
  - Measurements, e.g., frequency, voltage, power flow, etc.
  - Other, i.e., weather, fire, traffic, lightening, etc.

### Managing Map Views

- Toggle on/off layers
- Adjust layer transparency
- Zoom Levels
- Clutter Management PMU Clustering

# Map View (Voltage)

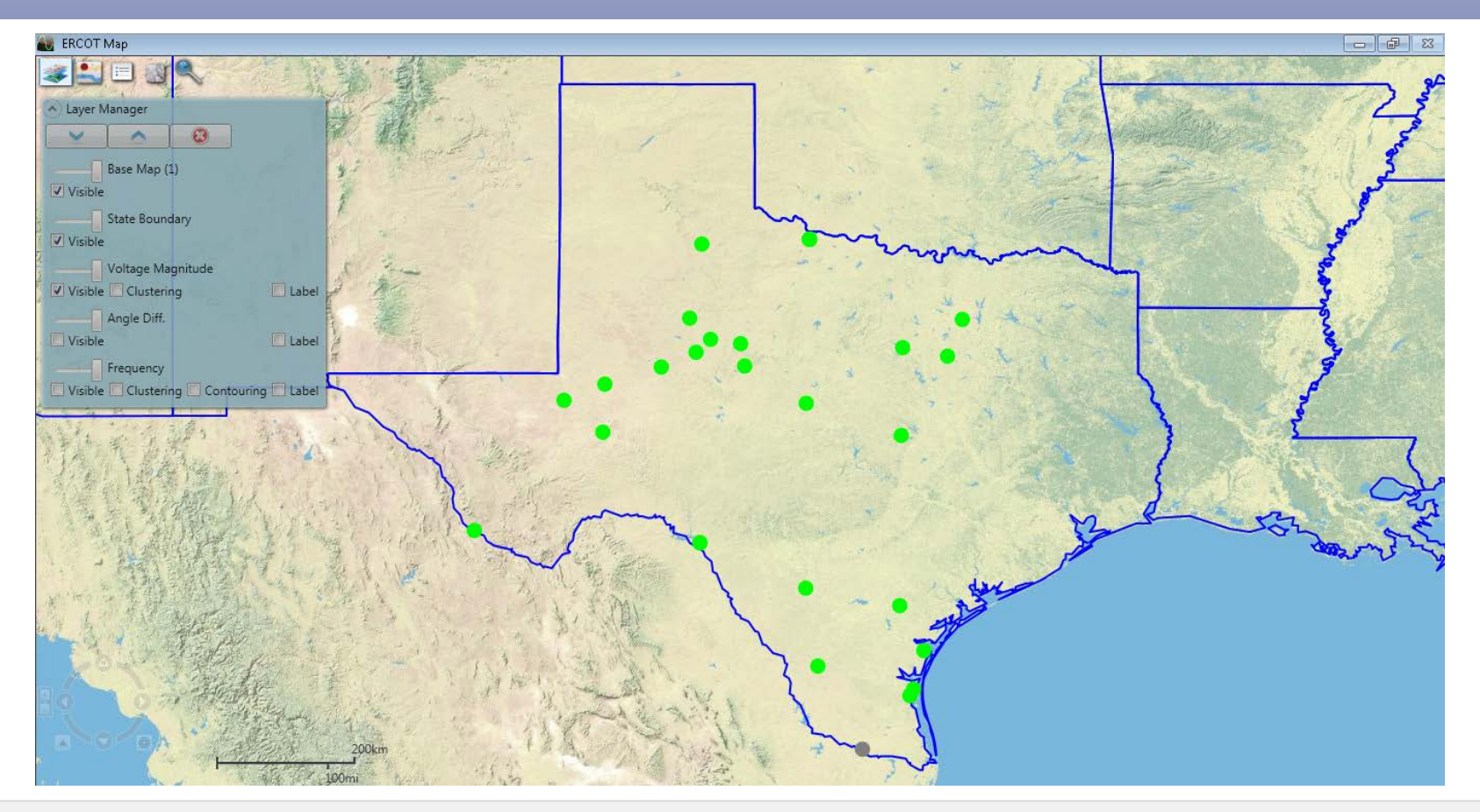

- Bird's-eye view of the high and low voltage regions
- The color of the Voltage Signals on the map reflects how close the voltage magnitude is to the alarm threshold value
  - Green Normal
  - Grey Invalid

# Map View (Voltage Cluster)

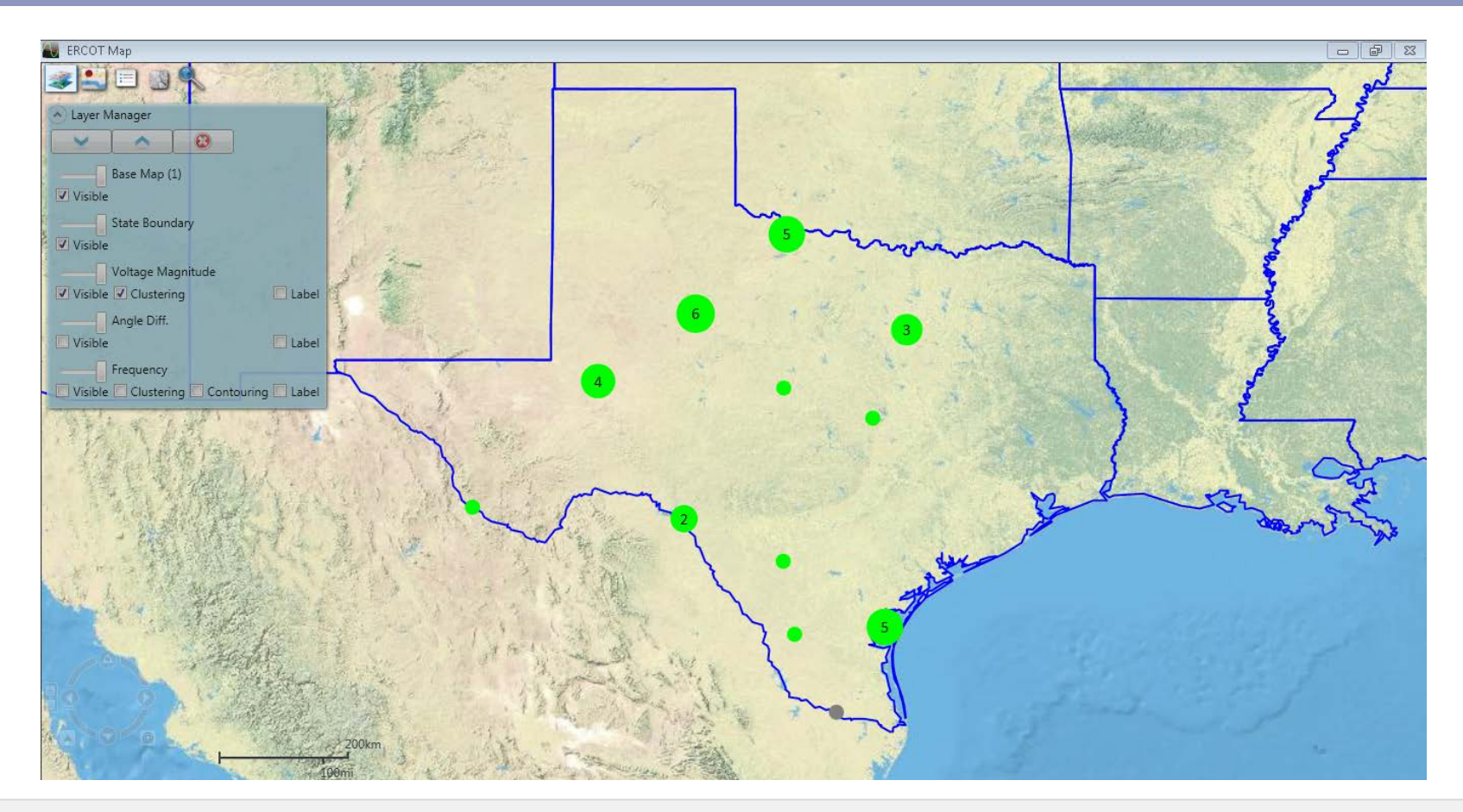

- Voltage Magnitude (Clustered) view displays together the voltage measurements in closer geographic proximity
- Number on the cluster is the number of measurement points clustered
- Color of the cluster is determined by the worst voltage measurement (closer to threshold)

# **Understanding Views**

- Trend Chart (Frequency)
- Trend Chart (Voltage)
- Voltage Magnitude and Angle Polar Chart
- Numerical Value
- Incident Indicator

# **Trend Chart (Frequency)**

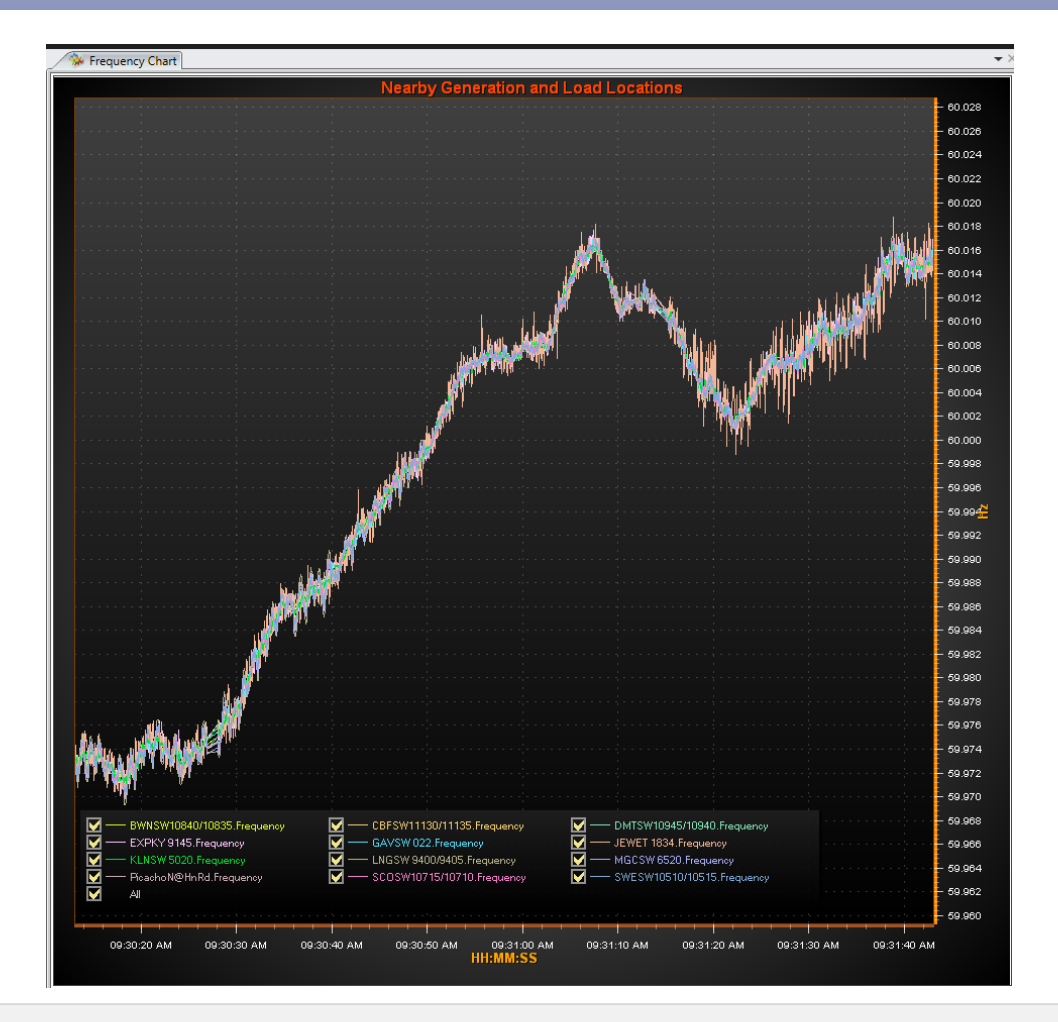

- Where the system is operating at
- Where the system has been

# **Trend Chart (Voltage)**

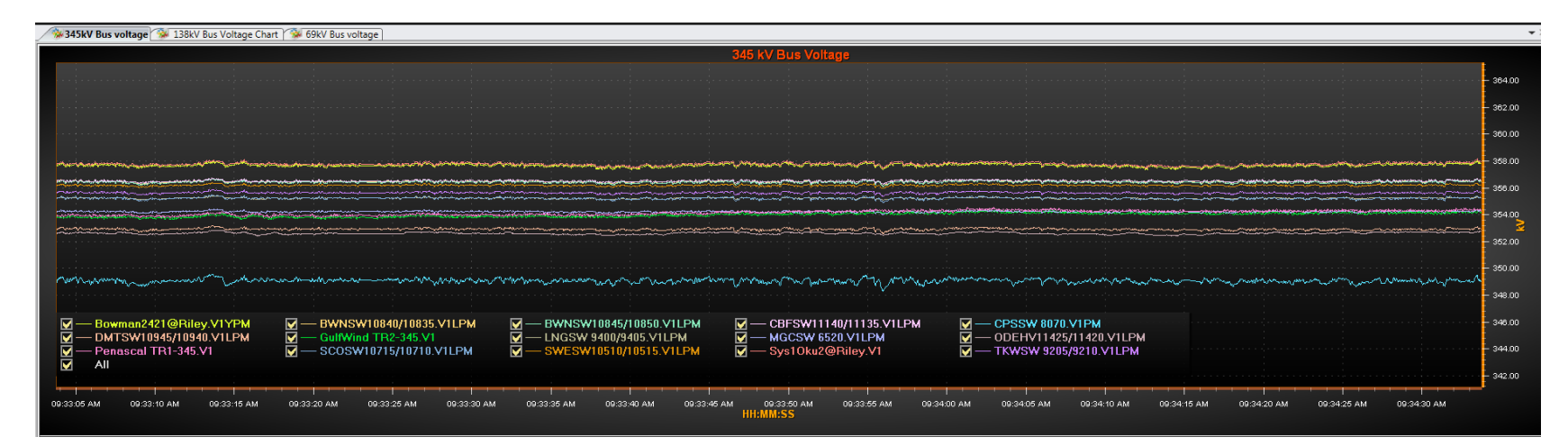

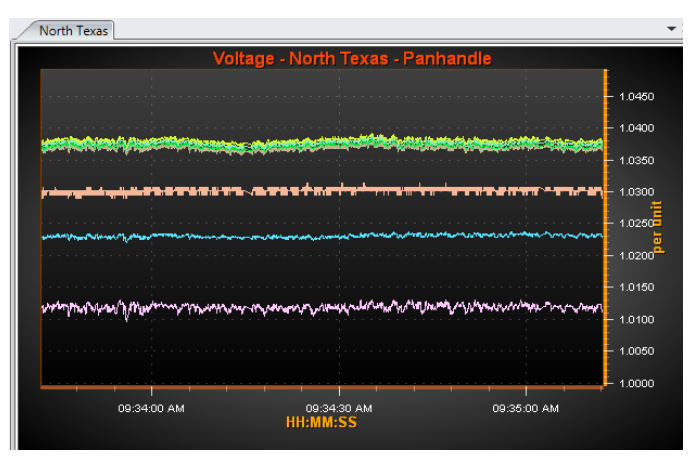

- Tracking Voltage Magnitude over User Selected Time Window
- Absolute Value or Per Unit

### **Voltage Magnitude and Angle Polar Chart**

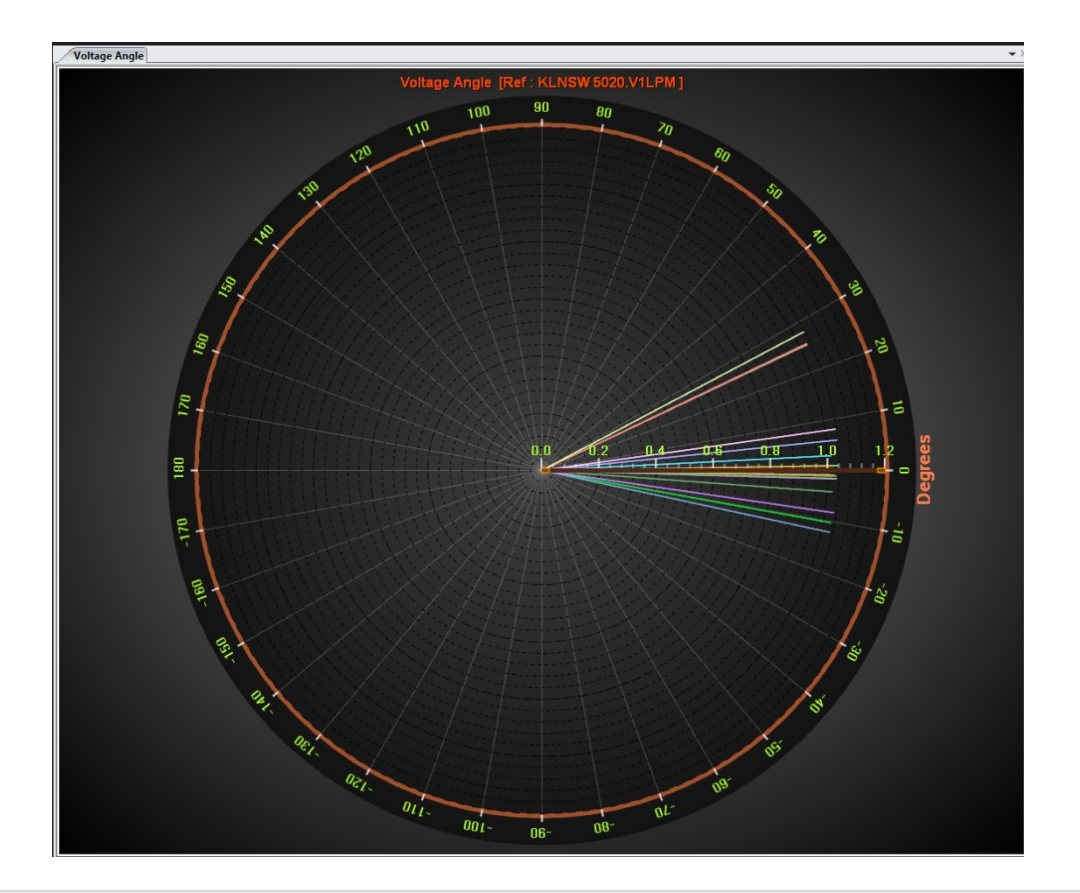

- User selected reference phasor.
- The voltage magnitudes (represented by needle length) are displayed in per unit for easy comparison.
- A large swing in a phasor indicates a system disturbance.

### **Numerical Value**

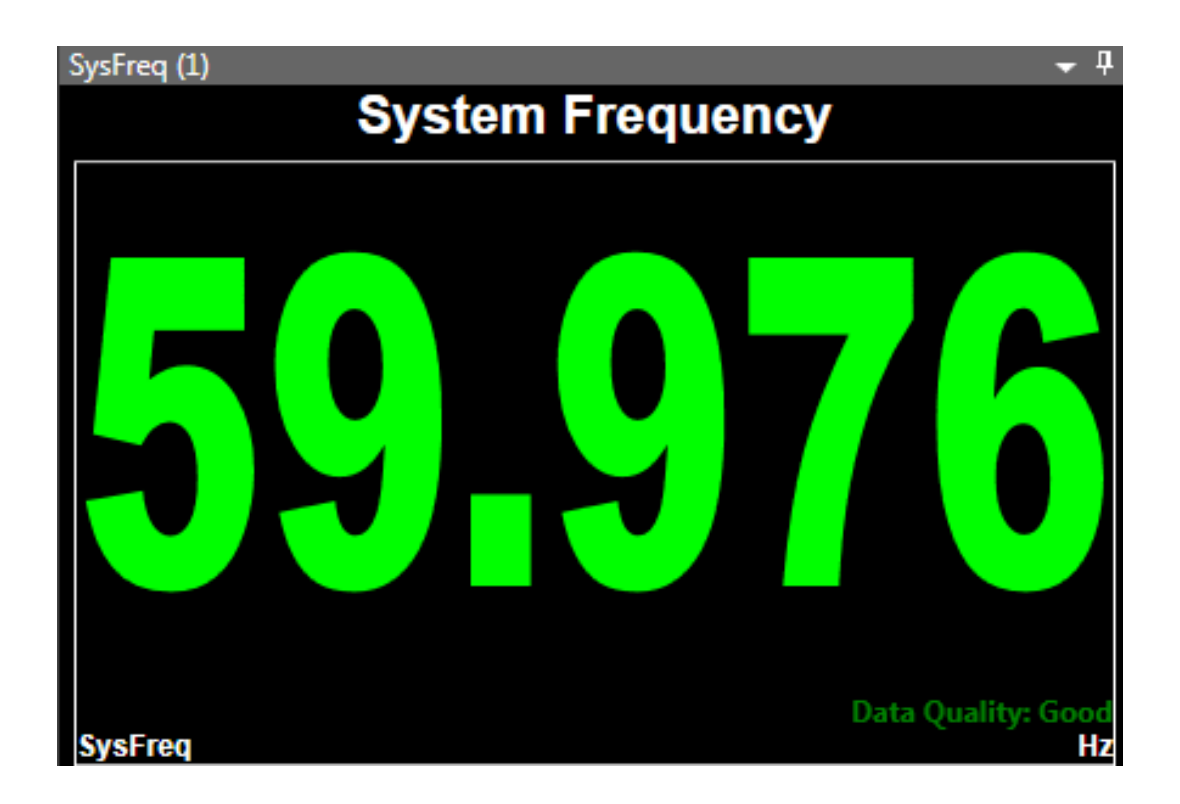

- 1-sec average data
- At a Glance
- Color Indication of Alarm Level
- The threshold values are also displayed below the numerical value

## **Incident Indicator**

| ERCOT Incident Indicator     | ERCOT | West | Panhandle | East | Central | Valley |  |
|------------------------------|-------|------|-----------|------|---------|--------|--|
| Frequency                    |       |      |           |      |         |        |  |
| Voltage Angle<br>& Magnitude |       |      |           |      |         |        |  |
| Angle<br>Difference          |       |      |           |      |         |        |  |
| MW                           |       |      |           |      |         |        |  |
| MVAR                         |       |      |           |      |         |        |  |
| Sensitivity                  |       |      |           |      |         |        |  |
| Oscillation                  |       |      |           |      |         |        |  |
| Damping                      |       |      |           |      |         |        |  |
| Composite                    |       |      |           |      |         |        |  |

- The Incident indicator groups the PMU measurements into corresponding jurisdiction areas
- The Incident indicator color change to red indicates problem in the corresponding area

# **Understanding RTDMS: Hands-On Tutorial**

### • Work with the Map View

- Base Map
- Infrastructure
- Show PMU
- Angle Difference, Voltage Magnitude and Frequency
- Zoom

### Work with other views

- Trend Chart
- Polar chart
- Numerical Value, etc.

### Change views' properties

• Axis, Title, Legend, Color

### **Recap – Multi-layer Maps**

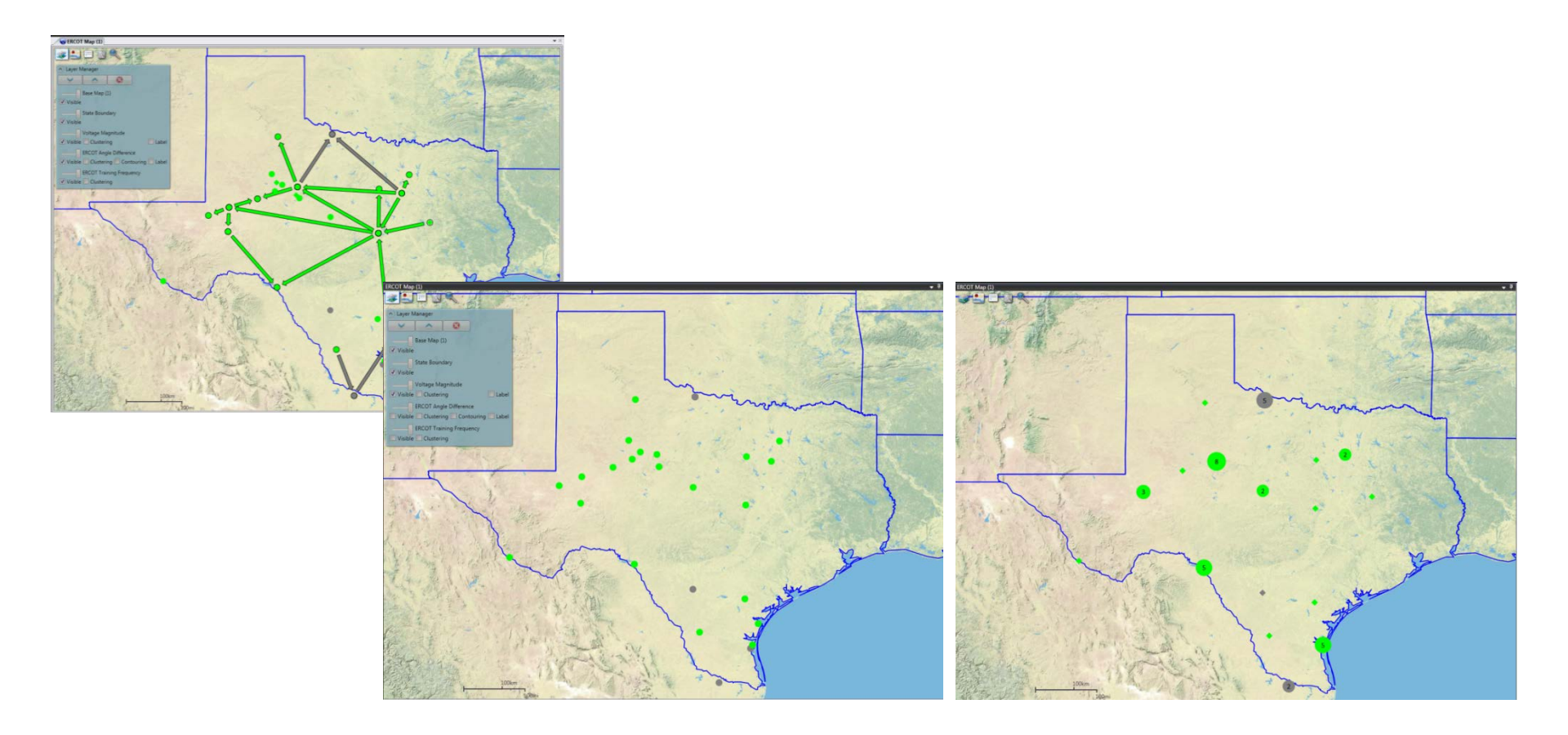

- Configurable Multi-layer support for Maps (base map layer, measurement layers, electrical infrastructure layers, shape file, environmental layers etc.)
- De-cluttering features in maps

### **Recap – Map Layer Manager**

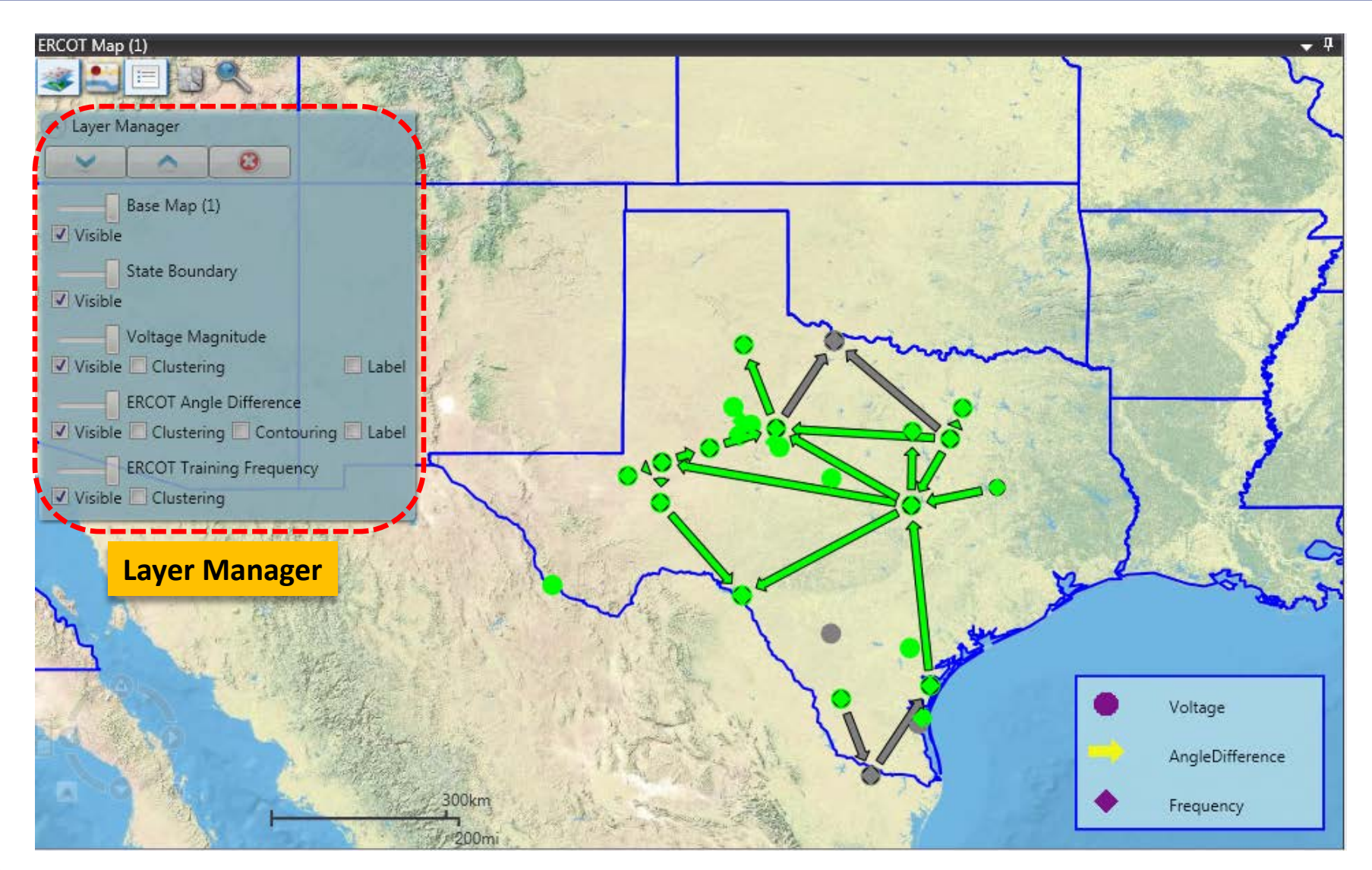

### **Pause and Replay Functions**

- The Pause function can pause displays so that you can view the data in the displays' views as of the time they are paused. When you resume the displays, the views will adjust back to show real-time data
- The Replay function has 3 options:
  - Replay from RTDMS real-time database
  - Replay from Event Markers
  - Replay from COMTRADE files
- With the Replay function, the user can review the historical information as it was streamed during that time period

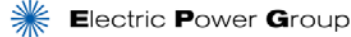

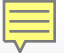

### Pause Mode

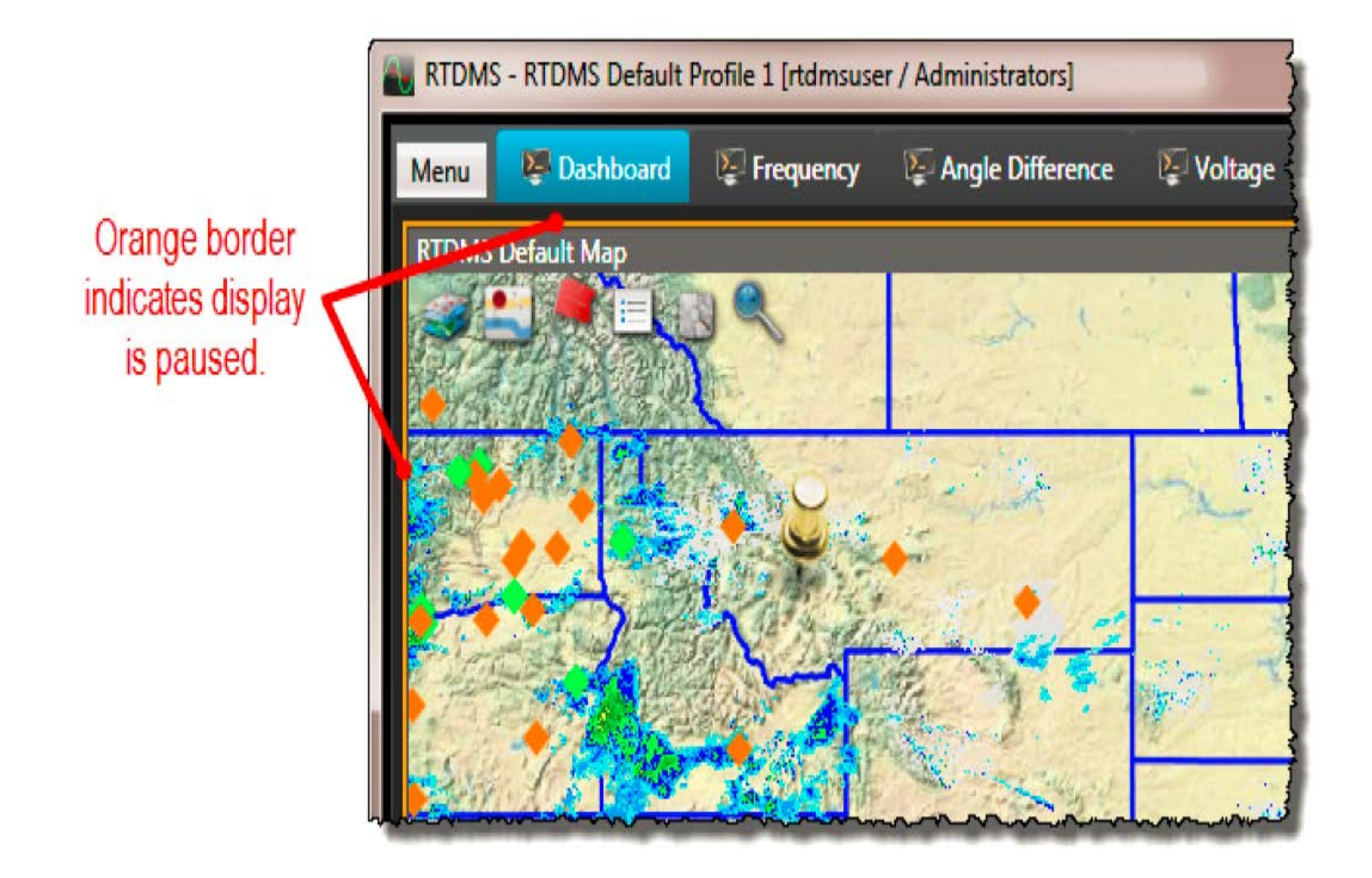

# How to pause display

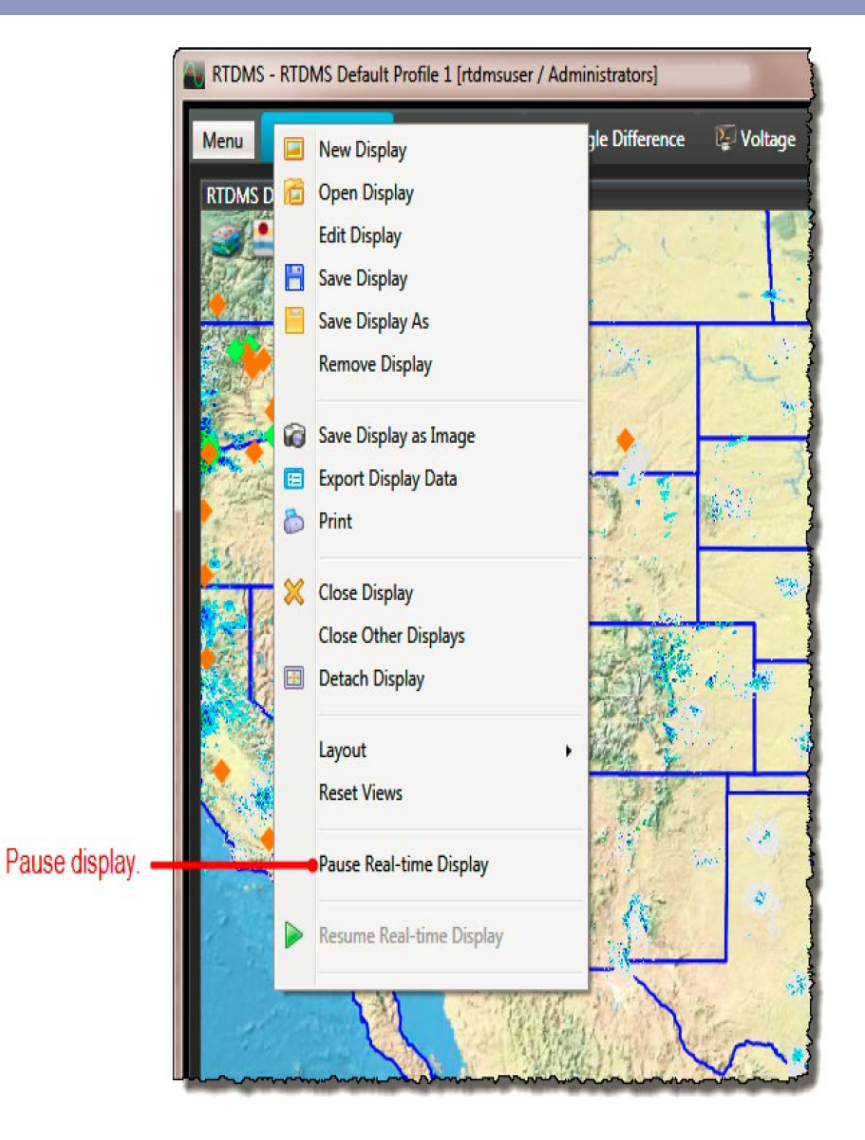

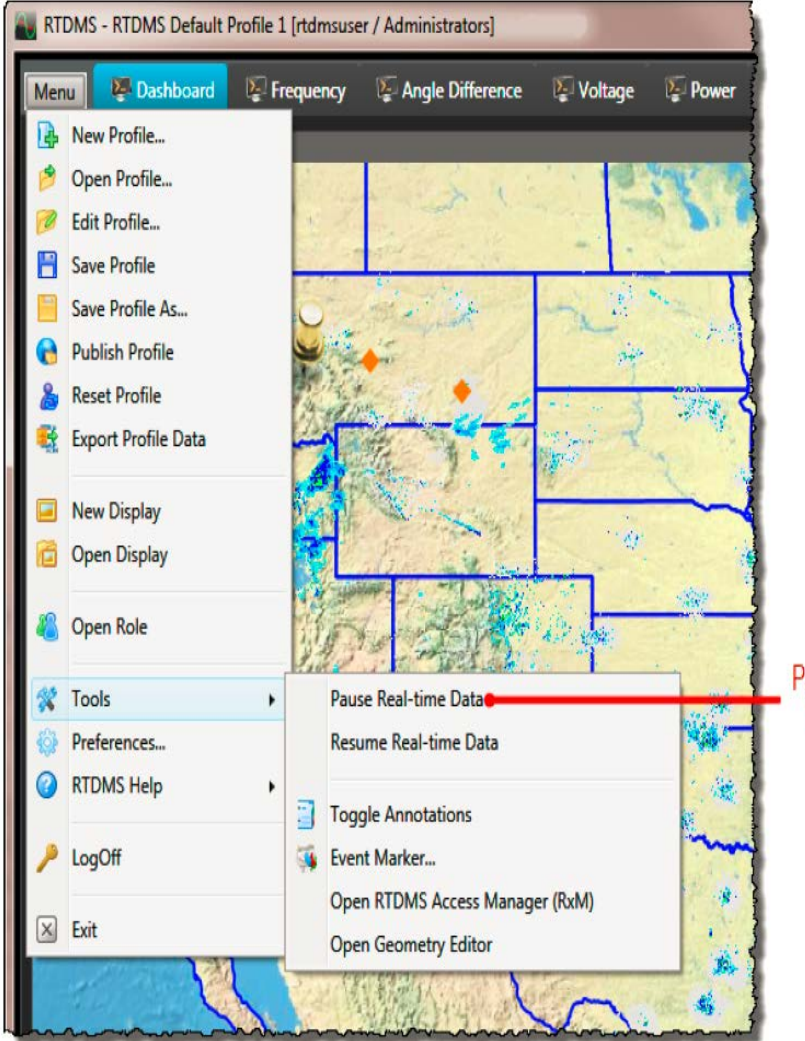

Pause all displays in the profile.

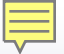

# **Replay Mode**

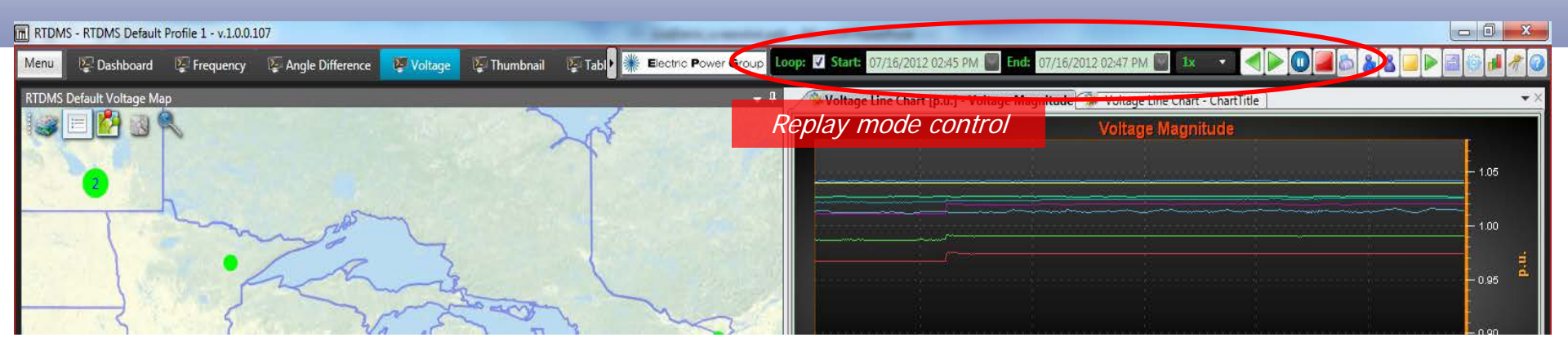

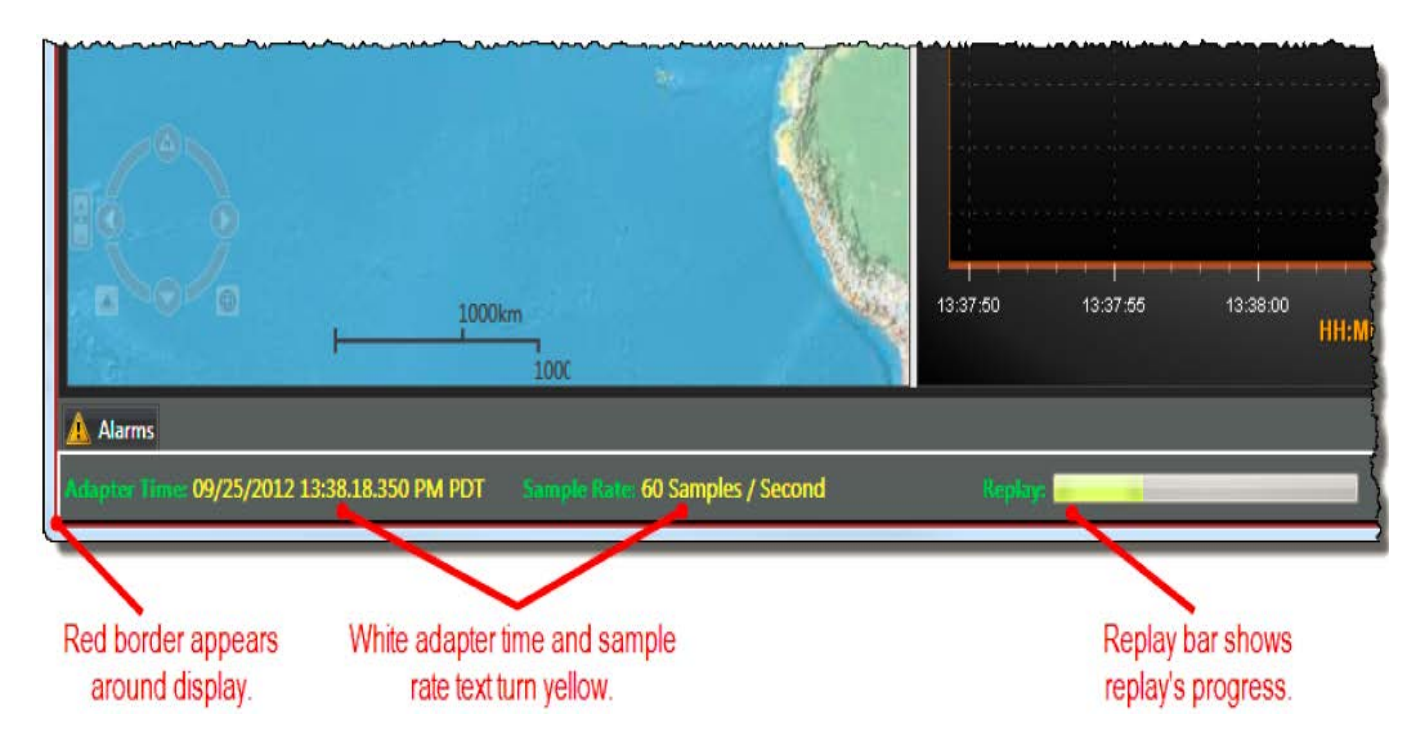

# How to use Replay from RTDMS Database

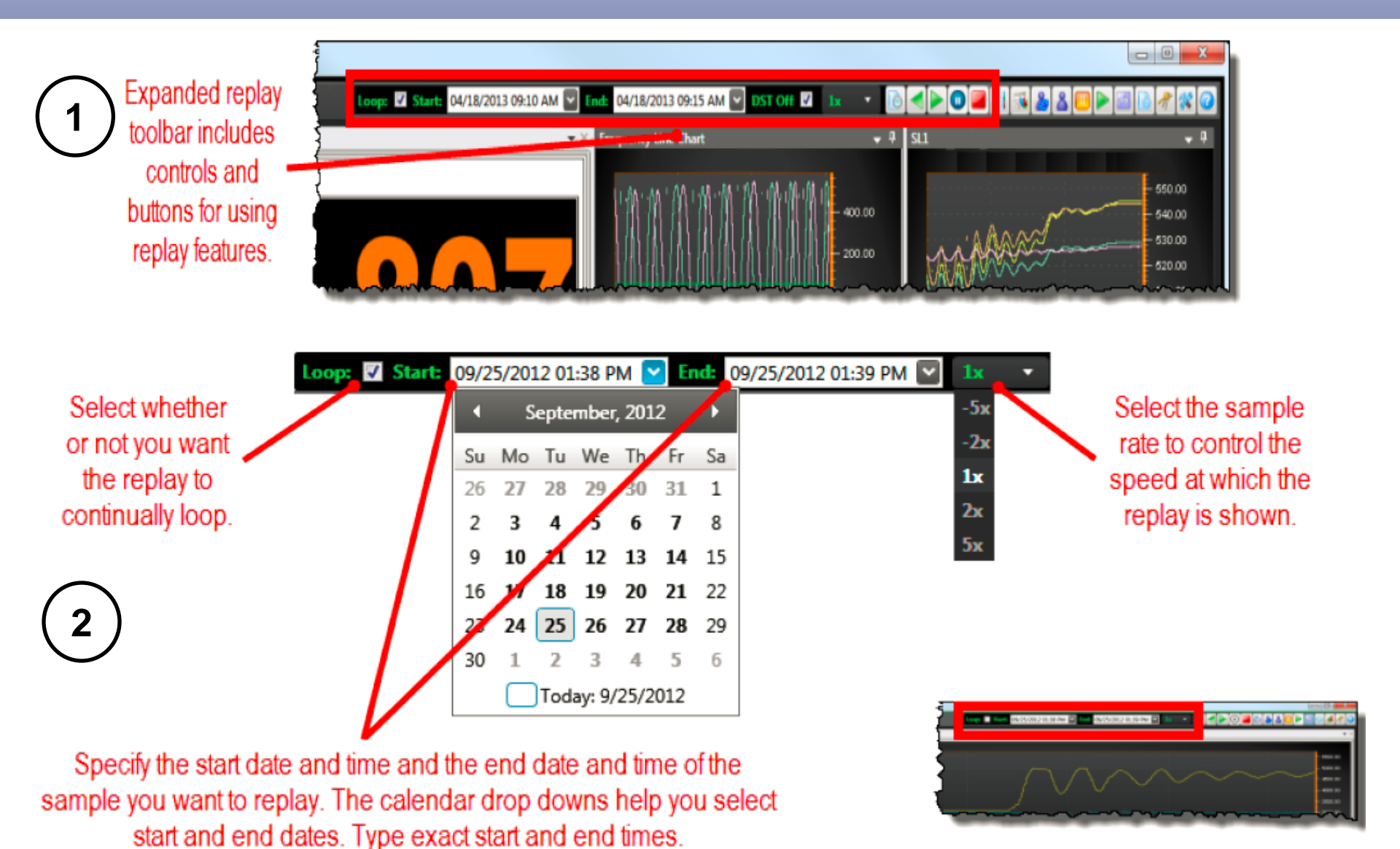

©Electric Power Group. 2014. All rights reserved. 90

Electric Power Group

## **How to use Replay Function**

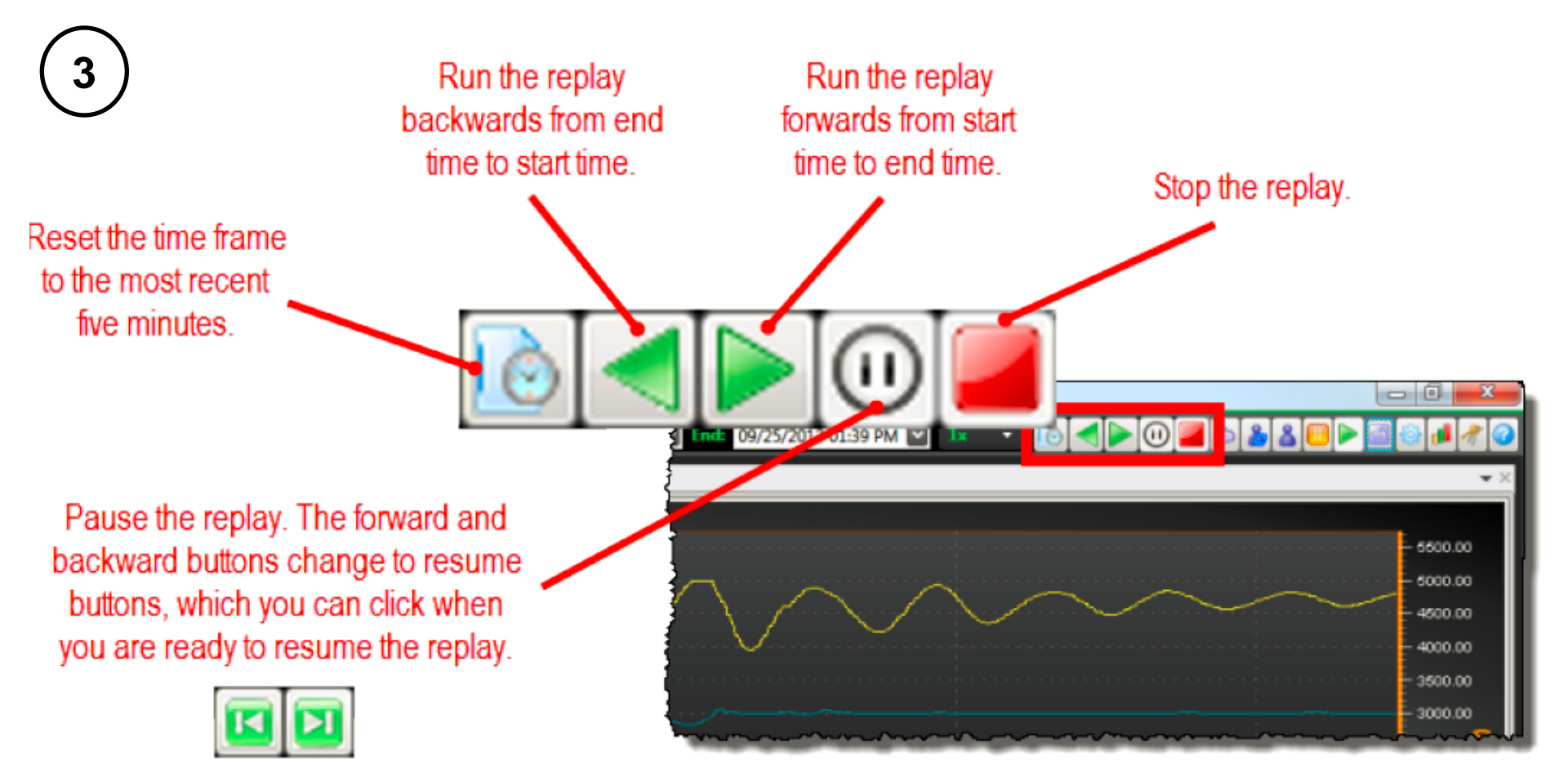

## How to use Replay from COMTRADE file

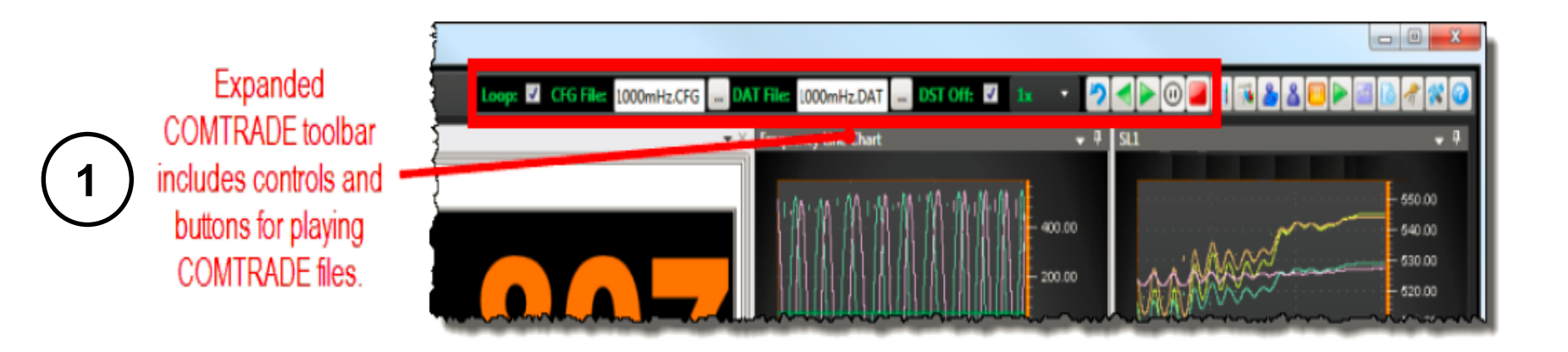

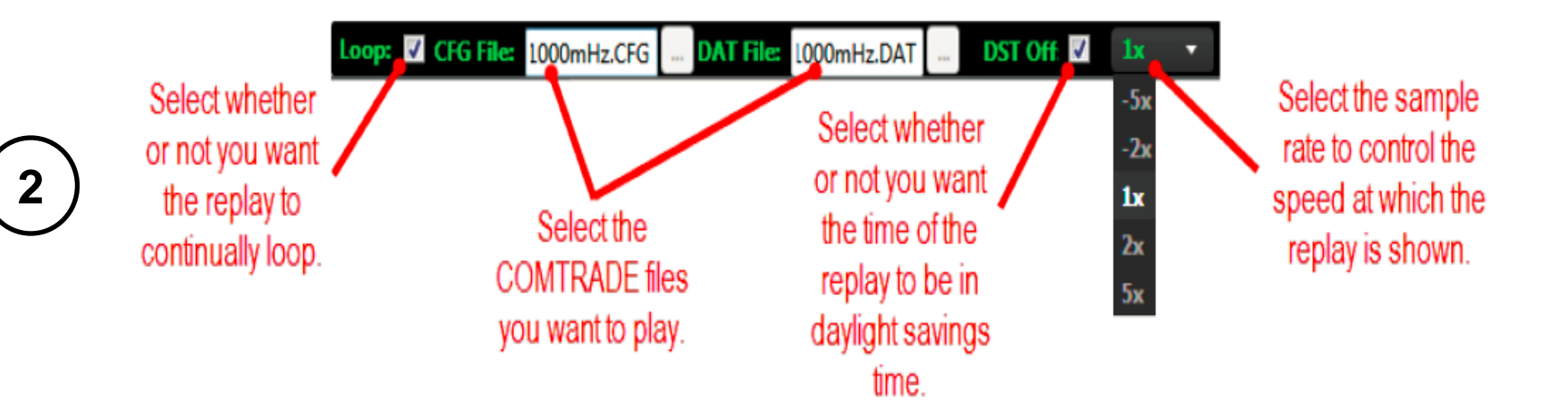

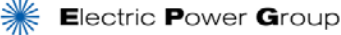

### **Understanding RTDMS: Hands-On Tutorial**

### Pause functions

- Pause an individual display; Pause all displays within the profile
- Resume paused displays
- Replay functions replay from RTDMS DB
  - Fast short term replay: change speed, rewind, forward
  - Replay historical data: set start & end time, looping
- Replay functions replay from COMTRADE file \*

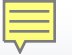

### RTDMS and PGDA User Training Day 1

# Hands-on Guided Training Exercises Case Studies of ERCOT Interconnection

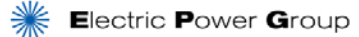

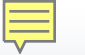

### Hands-On Guided Training Exercises Case Studies of ERCOT Interconnection

- What will be covered:
  - Training cases actual events to familiarize you how to use RTDMS

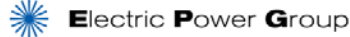

### **RTDMS and PGDA Training Cases Analysis Template**

| SYNCHROPHASOR CASE ANALYSIS<br>DATA COLLECTOR |               |                        |            |               |  |  |  |  |  |
|-----------------------------------------------|---------------|------------------------|------------|---------------|--|--|--|--|--|
| CASE TITLE                                    | DATE OF EVENT |                        |            |               |  |  |  |  |  |
| WHAT CHANGED                                  | START TIME    | <u>TYPE OF DISPLAY</u> | <u>PMU</u> | OBSERVATIONS* |  |  |  |  |  |
|                                               |               |                        |            |               |  |  |  |  |  |
|                                               |               |                        |            |               |  |  |  |  |  |

### \* OBSERVATIONS

Frequency : minimum, maximum, rates of descent and recovery, when back to normal Voltages: highest, lowest, rates of descent and recovery, grouping of pmus behaving similarly Voltage angle: largest changes, direction of change, grouping of pmus behaving similarly Line current: significant changes, overloads Oscillations: observed in frequency, voltage or current Start/stop times Oscillation frequency Damping (growing, sustained or decaying)

### RTDMS and PGDA User Training Day 2

### Case Study # 1 Analysis of An Event

Presented By

Wayne Schmus

**Kevin Chen** 

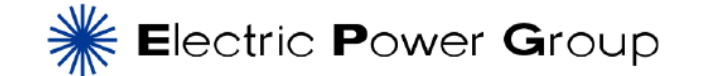

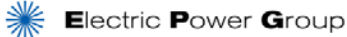

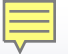

### **Event Analysis**

### June 2013: Wind farm trip after storm

- Power Point Presentation Summary
- RTDMS Demo

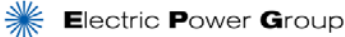

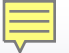

### **ERCOT Transmission Network**

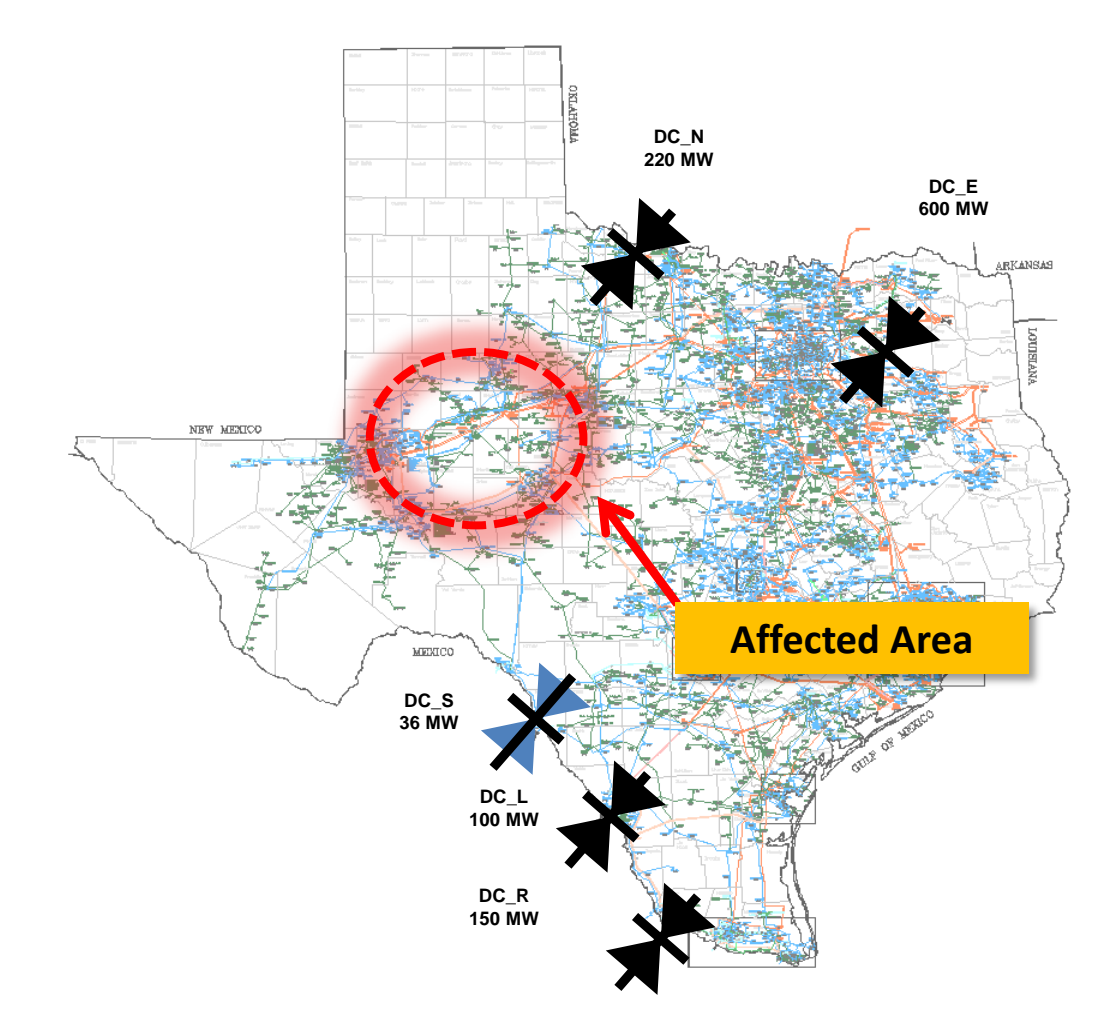

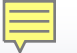

### Monitoring, Event Detection and Diagnose with RTDMS

Monitoring, event detection and post event analysis with RTDMS are accomplished by carrying out the following process:

1. Situational Awareness Dashboard (Real-Time Wide Area Monitoring)

2. Detect Emerging Problem

3. Diagnose the Situation

4. Assess System Vulnerability

#### **5.** Event Summary

### Real-Time Situational Awareness Dashboard Pre-Event

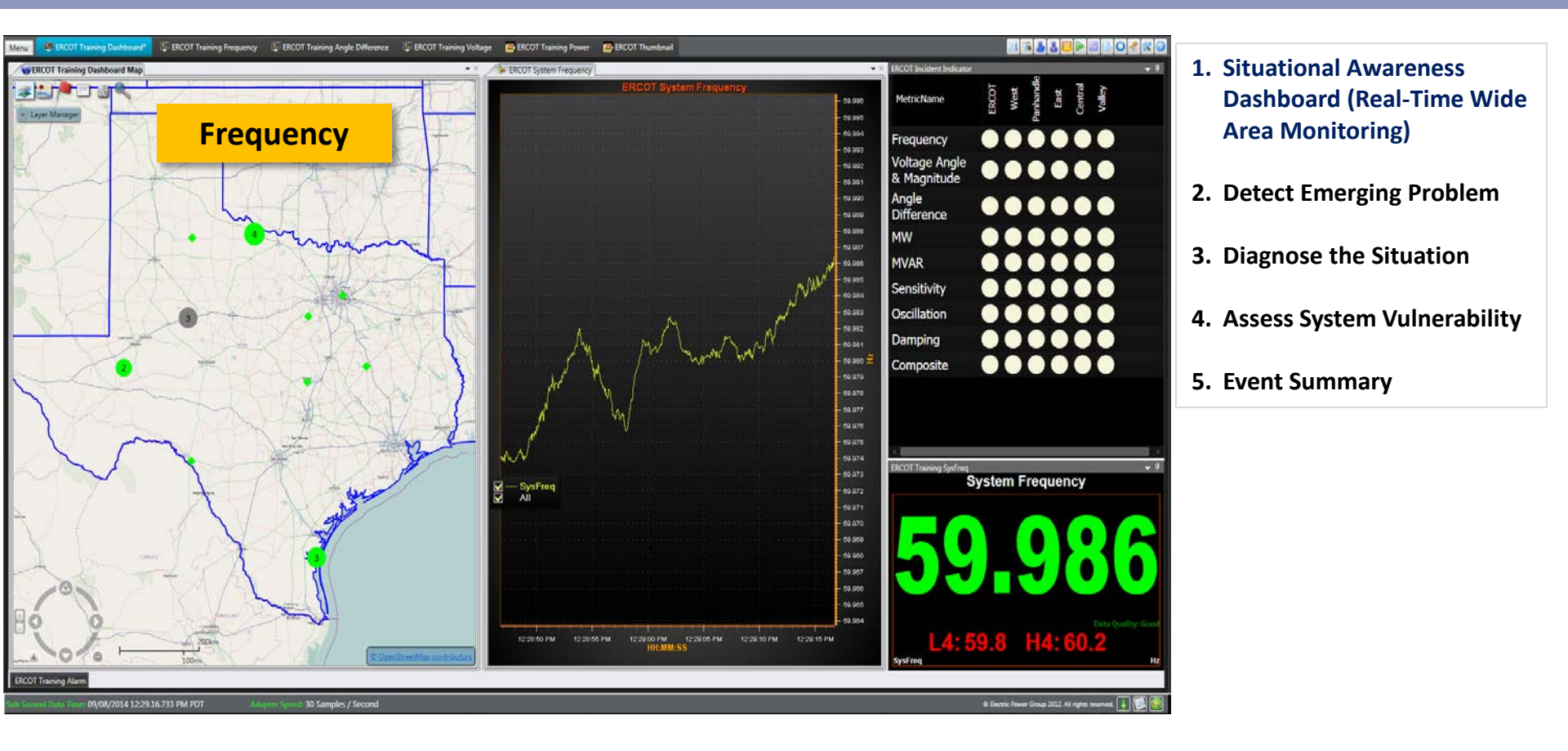

### **Observation:** System is operating at normal condition before the event.

### Emerging Problem Detected: Interconnect Frequency

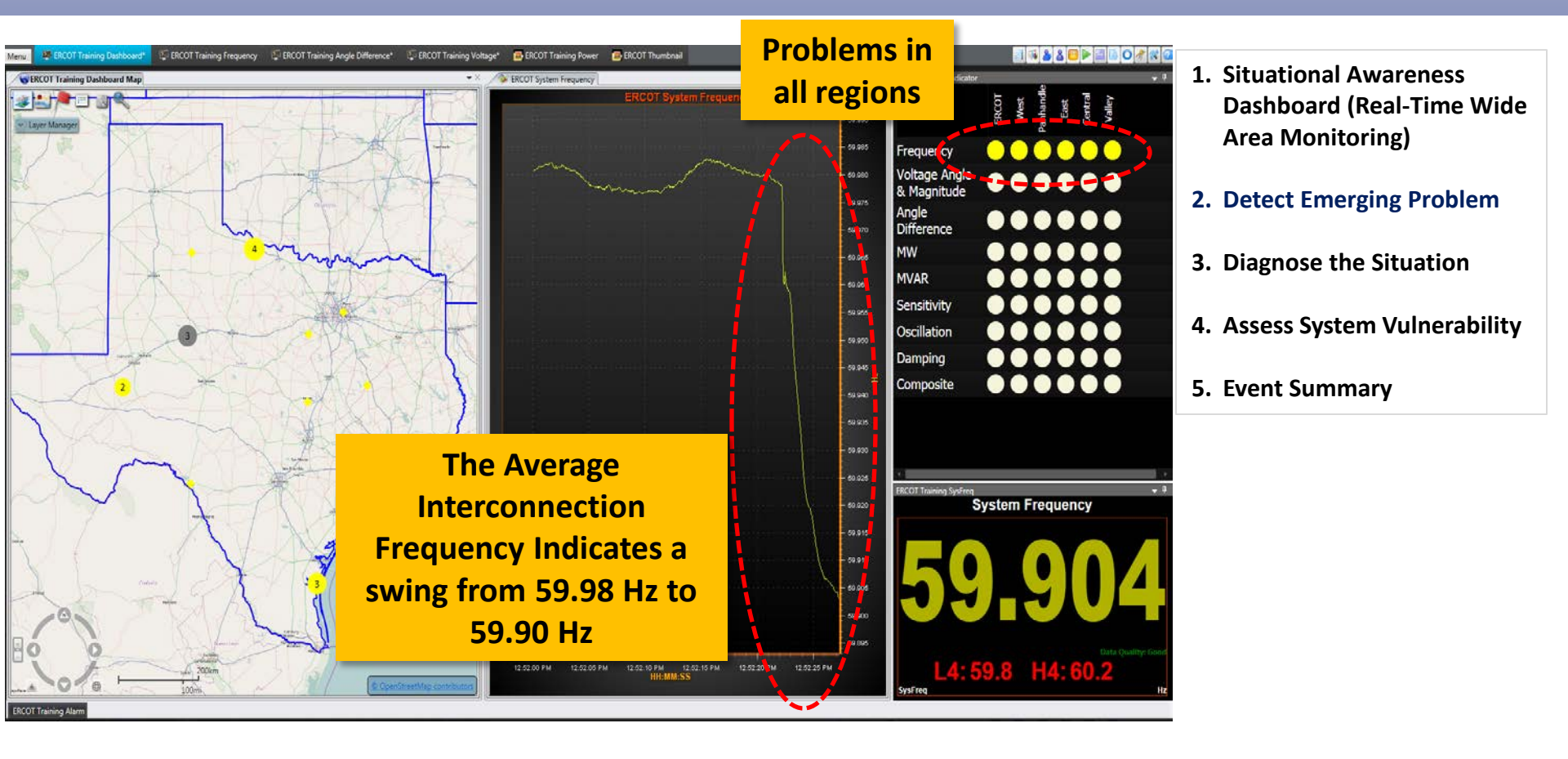

### **Observation:** Frequency signals exceed thresholds and trigger alarms.

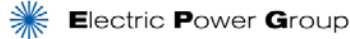

### **Event Diagnosis:** Frequency Metric

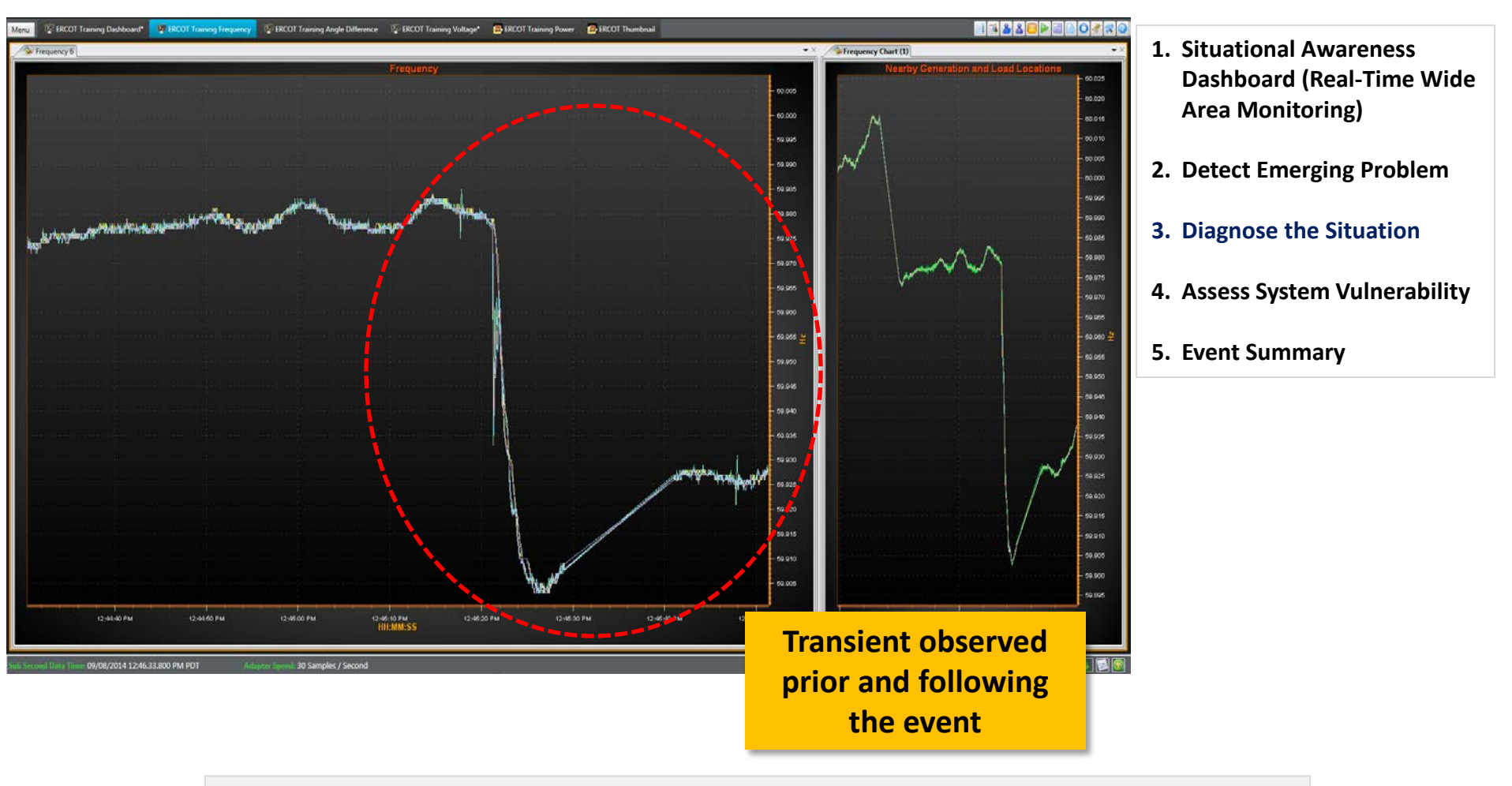

**Observation: Swing in Frequency in all regions of the system.** 

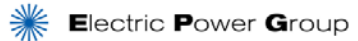

### Assessing Vulnerability: Voltage Magnitude Metric

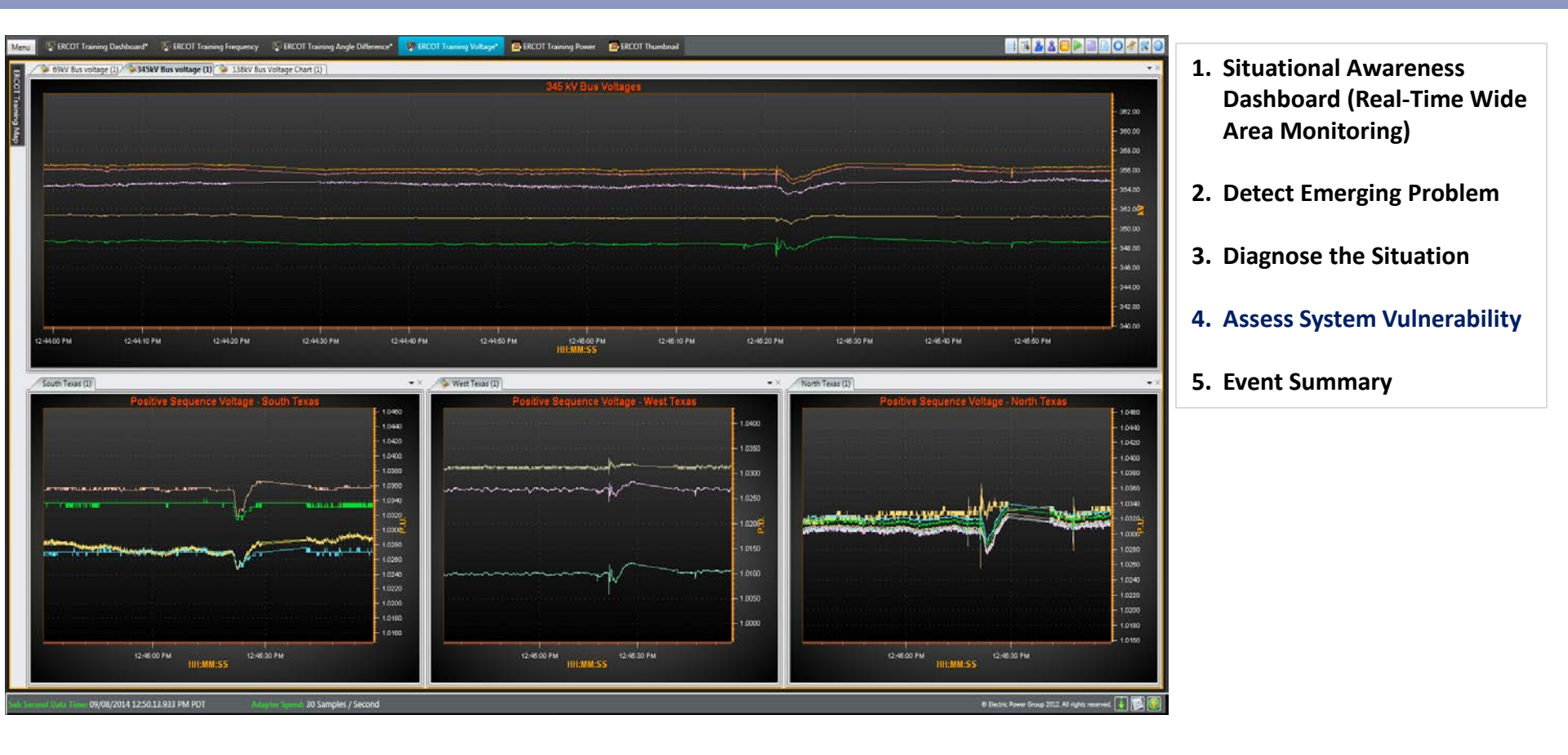

#### Observation: Voltage magnitudes in all regions sag during event, but recover quickly.

### Assessing Vulnerability: Angle Difference Metric

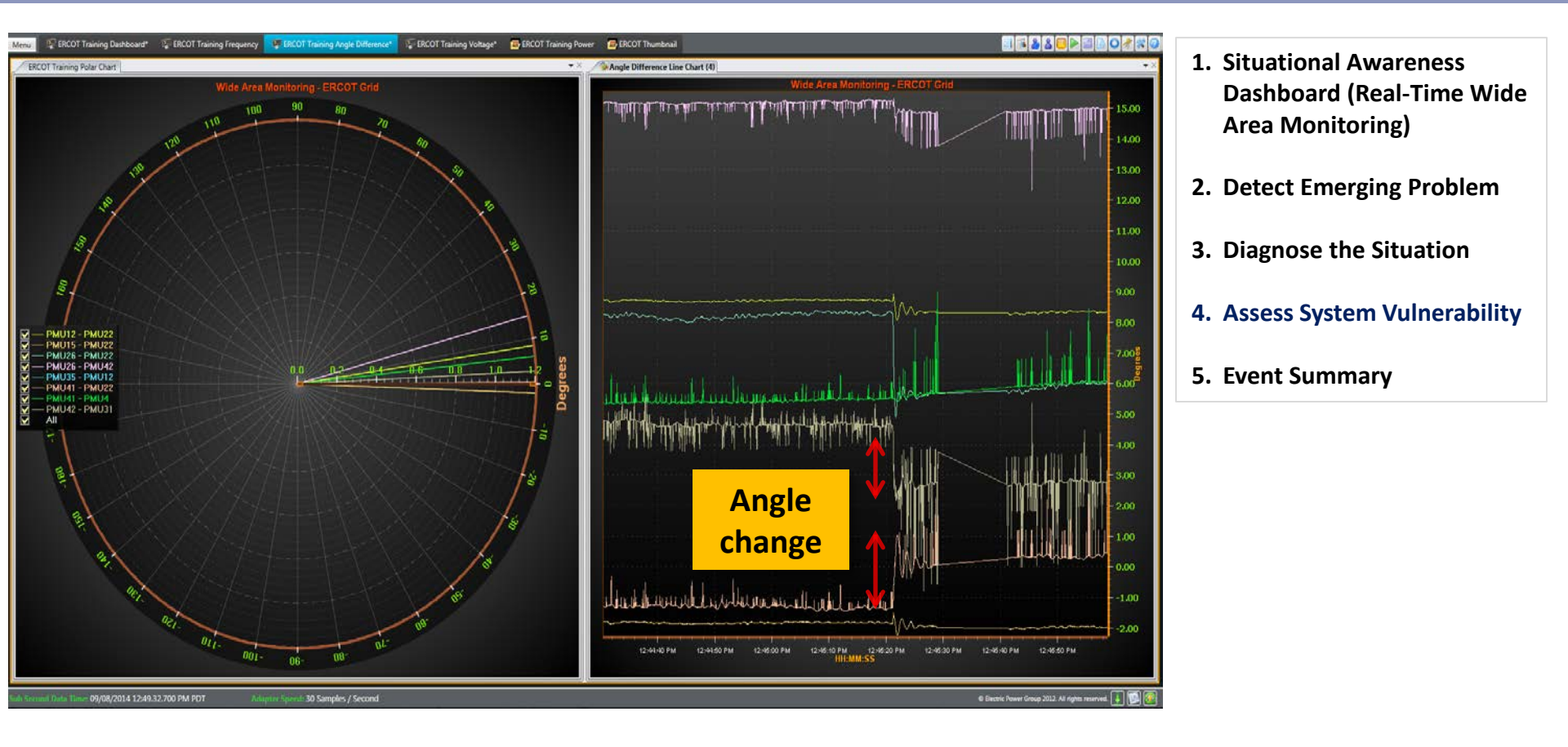

#### Conclusion: Angle Differences across the system change in response to event.

### **Analysis Summary**

### What happened?

- Frequency drops to 59.902Hz
- Voltage dips but not severe
- Transient observed in frequency, voltage
- Power re-dispatched

### Where did it happen?

- West side of the grid
- Is the system at risk after the event?
  - Frequency recovers back
  - No sustained low voltage

- 1. Situational Awareness Dashboard (Real-Time Wide Area Monitoring)
- 2. Detect Emerging Problem
- 3. Diagnose the Situation
- 4. Assess System Vulnerability
- 5. Event Summary

### RTDMS and PGDA User Training Day 2

### Case Study # 2 - 4

### **Analysis of An Event – Student Hands-on Exercise**

Presented By

Wayne Schmus

**Kevin Chen** 

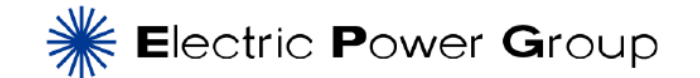

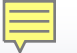

### Monitoring, Event Detection and Diagnose with RTDMS

Monitoring, event detection and post event analysis with RTDMS are accomplished by carrying out the following process:

1. Situational Awareness Dashboard (Real-Time Wide Area Monitoring)

2. Detect Emerging Problem

3. Diagnose the Situation

4. Assess System Vulnerability

#### **5.** Event Summary
## **Thank You!**

### Wayne Schmus

schmus@electricpowergroup.com

### Heng (Kevin) Chen

chen@electricpowergroup.com

### **Prashant Palayam**

palayam@electricpowergroup.com

### **Iknoor Singh**

singh@electricpowergroup.com

#### Pankaj Mishra

mishra@electricpowergroup.com

#### Sandeep Dua

dua@electricpowergroup.com

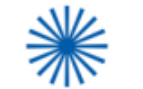

Electric Power Group

201 S. Lake Ave., Ste. 400 Pasadena, CA 91101 626-685-2015

# **Backup Slides**

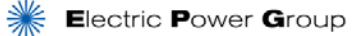

# **RTDMS Platform Overview**

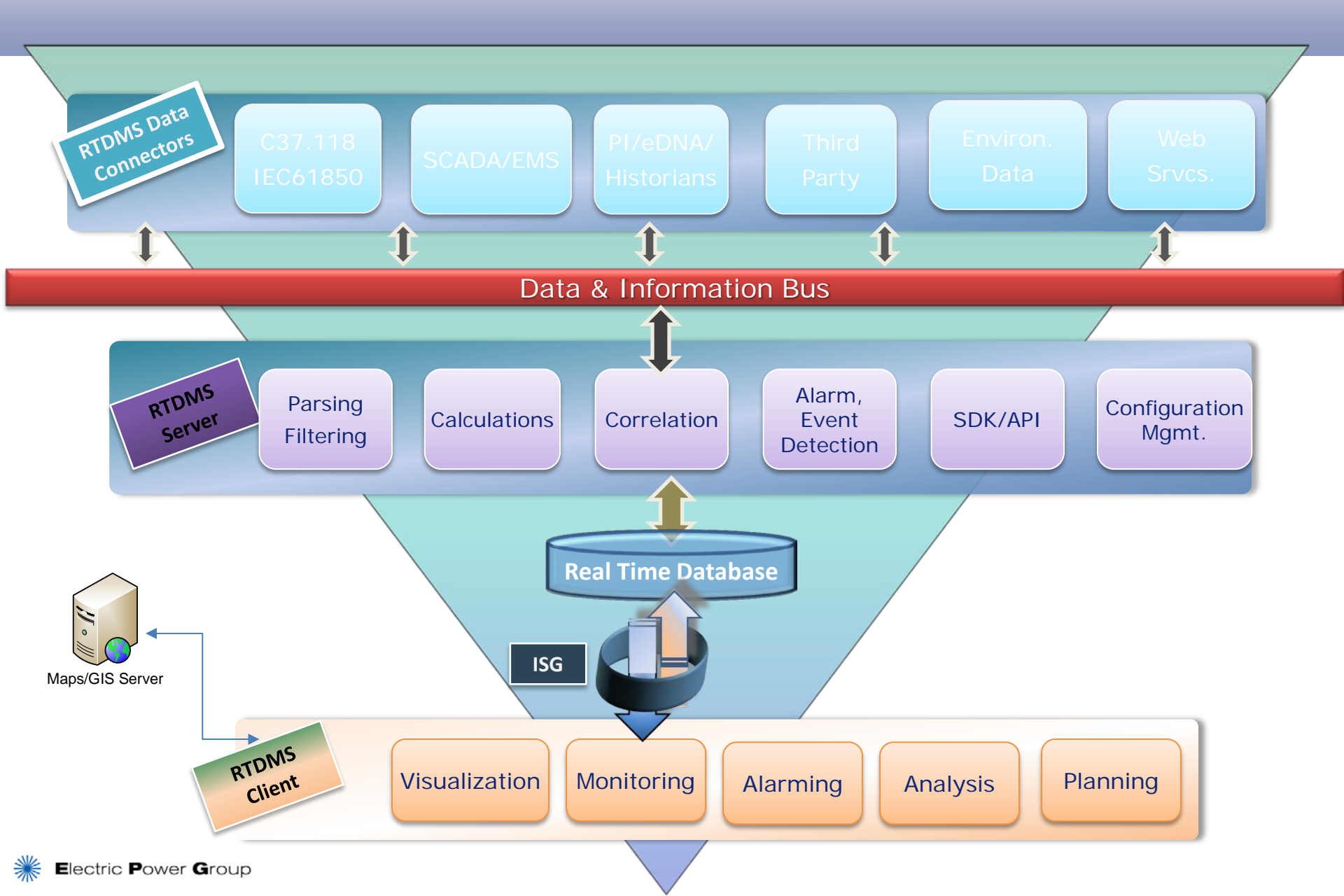

## **Client Architecture**

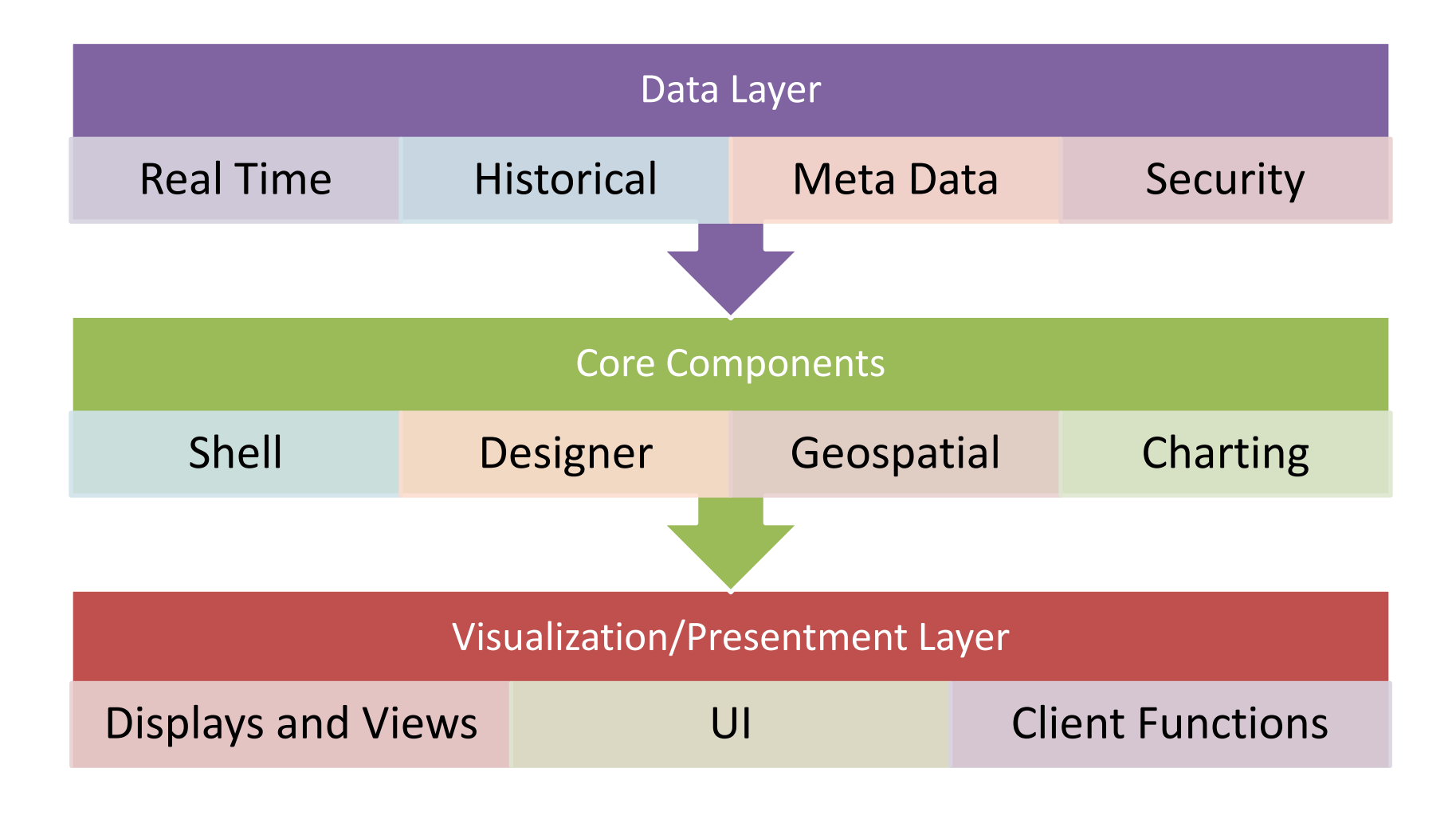

# **The RTDMS Platform**

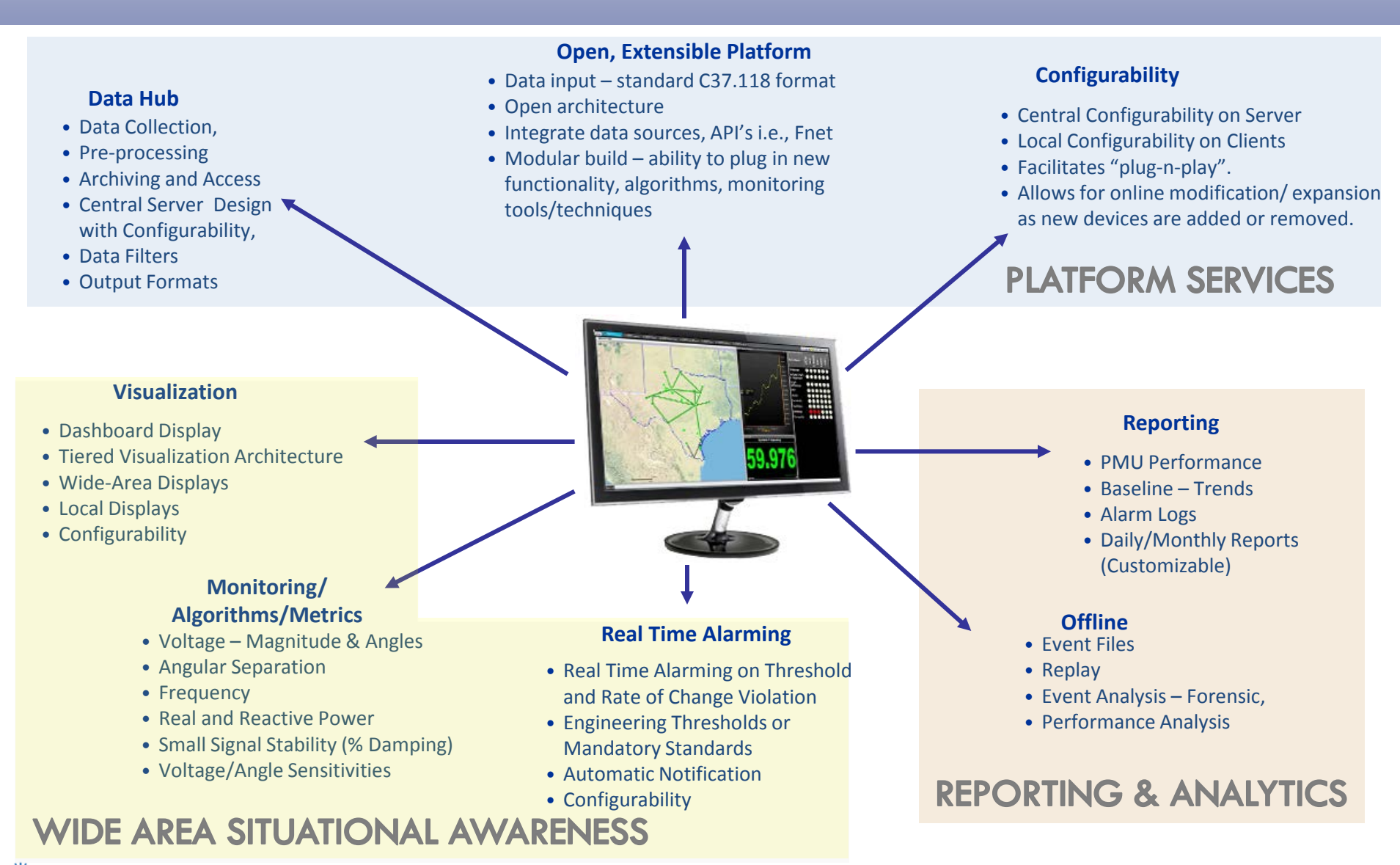